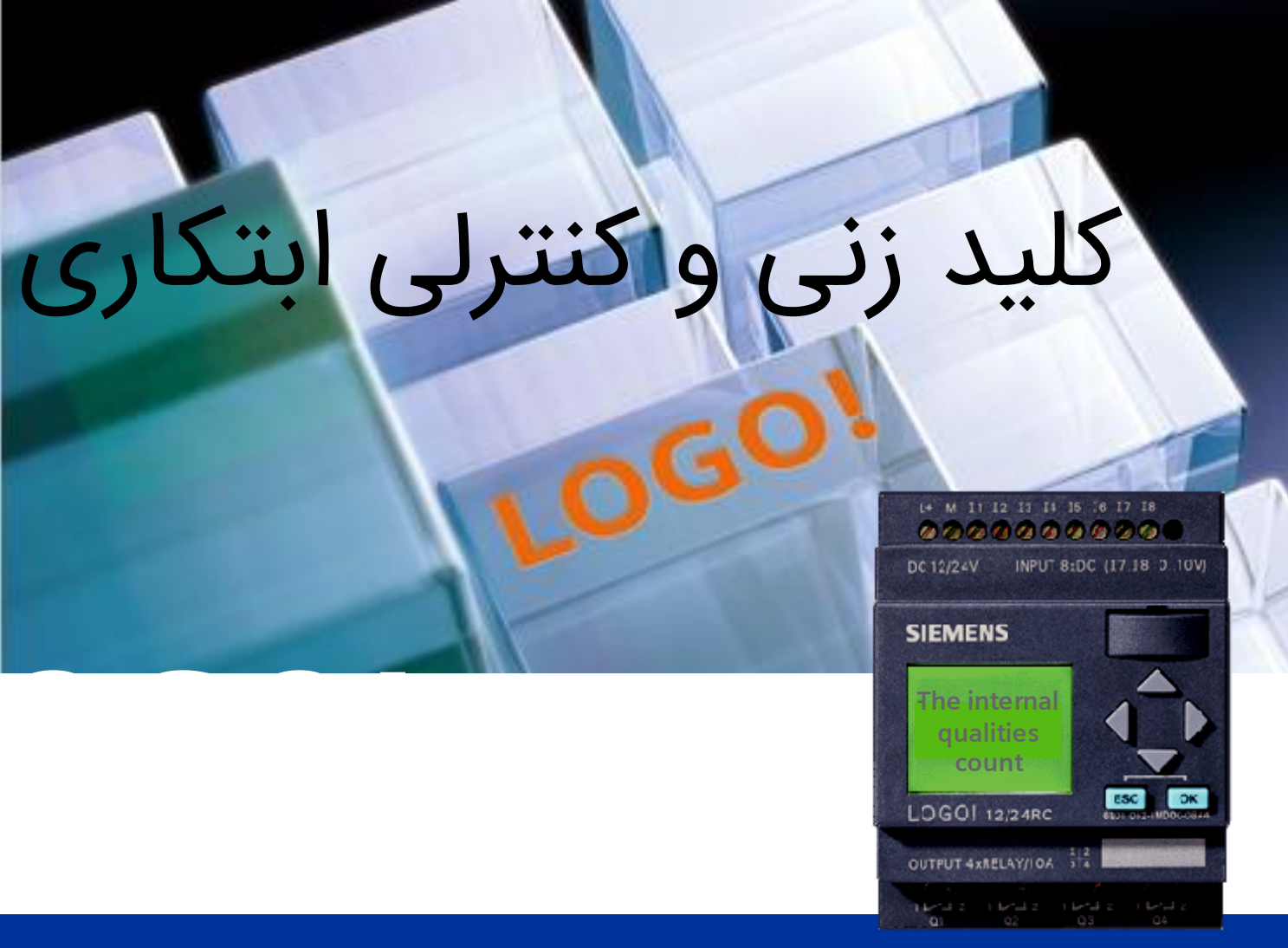

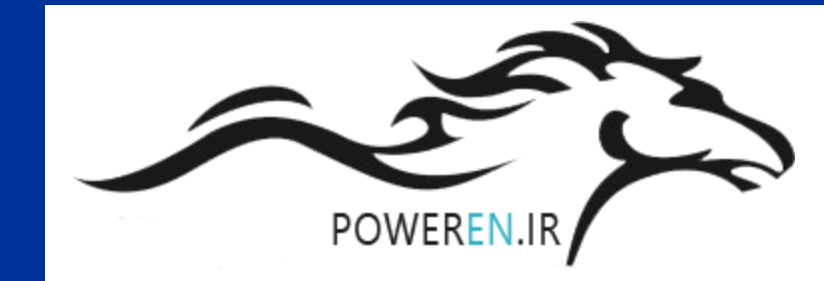

## SIEMENS

اتوماسيون و راه اندازى

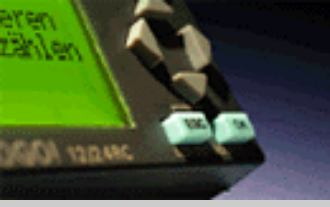

لوگو!

|   |     |   | -        |
|---|-----|---|----------|
| C | • • | _ | <br>× 4. |
|   |     |   |          |

نصب و سیم بندی

توابع

عملکرد دستگاه

نرم افزار لوگو! ويرايش 5

مثال کاربردی -PowerEn.ir

## LOGO! –

کلید زنی و کنترلی ابتکاری ....جزییات

## The Original!

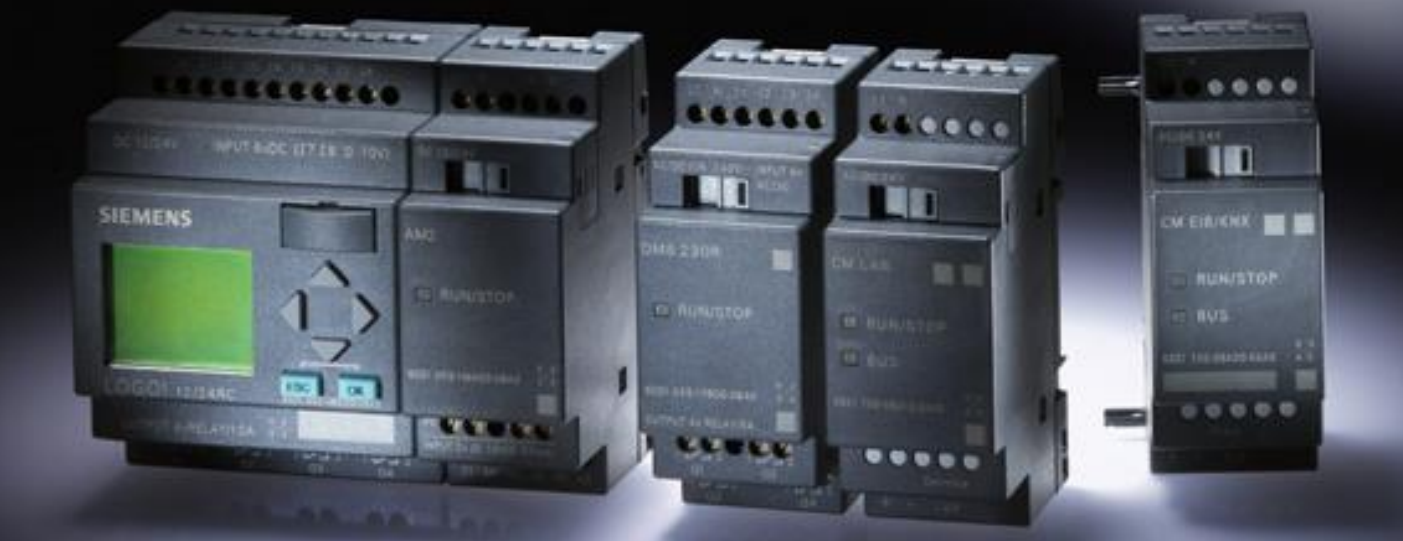

## SIEMENS

اتوماسيون و راه اندازى

لوگو! در جزییات آن در یک نگاه

POWEREN.IR

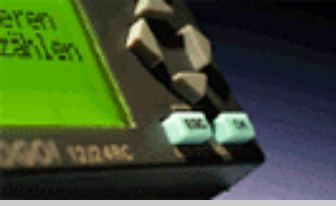

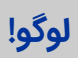

| A |   | ١. | 6 |  |
|---|---|----|---|--|
|   | ~ | -  | - |  |

نصب و سیم بندی

توابع

عملکرد دستگاه

نرم افزار لوگو! ويرايش 5

SIEMENS

مثال کاربردی -PowerEn.ir

| نصب و سیم بندی<br>مونتاژ و نصب دستگاه =<br>نصب و جدا کردن دستگاه در محل =<br>اتصال به برق =<br>اتصال ورودی ها و خروجی ها =<br>رفتار روشن شدن = |
|----------------------------------------------------------------------------------------------------|
| توابع<br>■ توابع پایه<br>■ توابع خاص                                                                                                    |
| عملیات روی خود دستگاه<br>کنترل عملیات =<br>اولین برنامه =<br>لوگو! در حالت اجرا برنامه =<br>تنظیمات لوگو! =                                    |
| LOGO! Soft Comfort 5.0<br>نصب برنامه<br>توابع راهنما<br>درک قدم به قدم فرامین معمولی<br>دیگر گزینه ها                                          |

- مثال کاربردی PowerEn.ir کنترل یک دستگاه شیشه پرکن

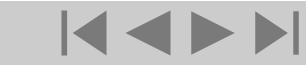

Logic Module LOGO!

A&D AS, 02/2006, Chart 3 © Siemens AG 2006 - Subject to change without notice

اتوماسيون و راه اندازى

نصب و سیم بندی

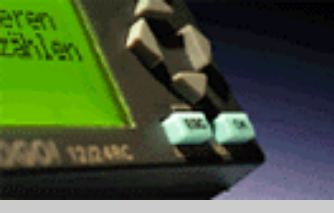

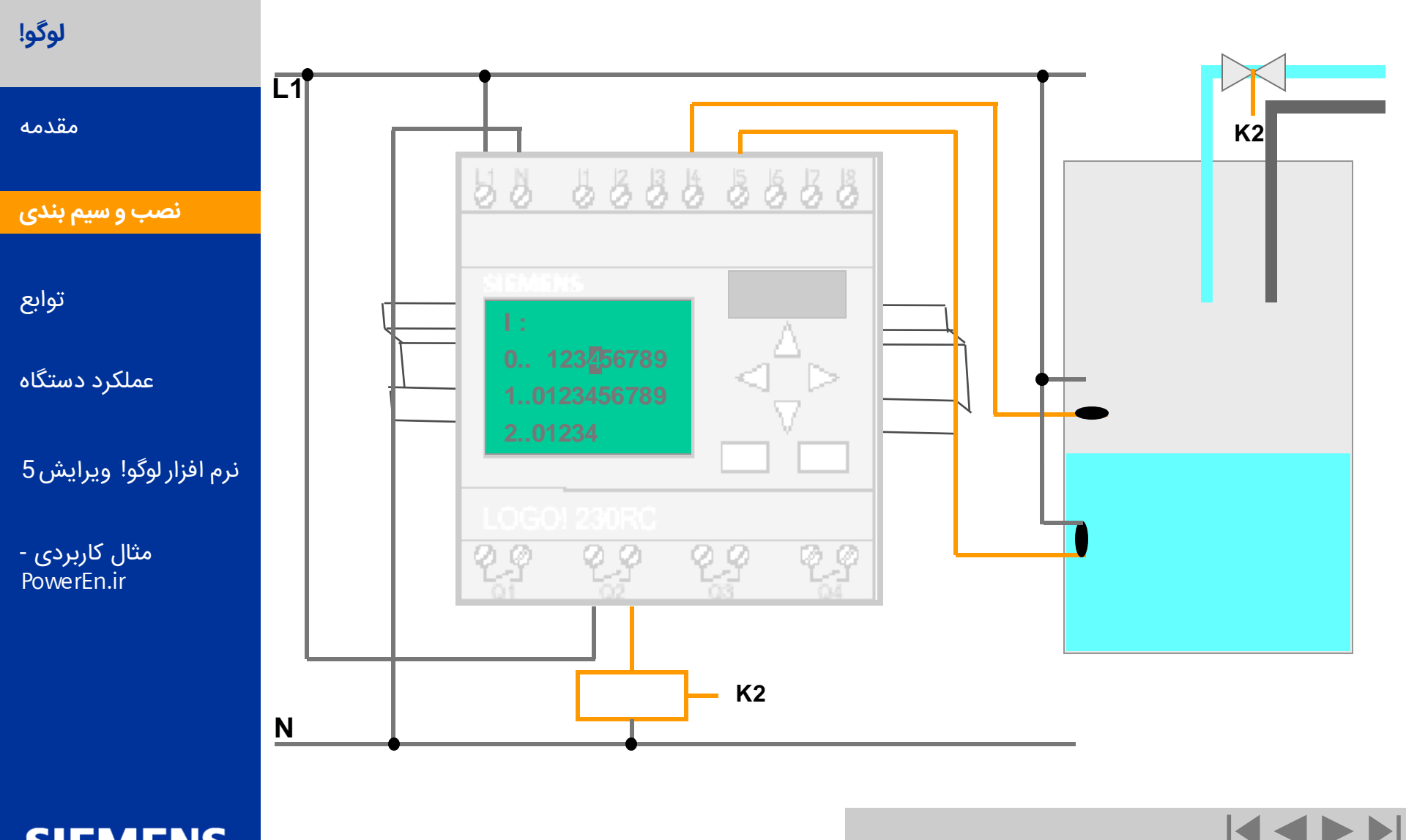

SIEMENS

A&D AS , 02/2006 , Chart 4 © Siemens AG 2006 - Subject to change without notice

**اتوماسیون** و راه انداز ی

ساختار سخت افزاری لوگو!

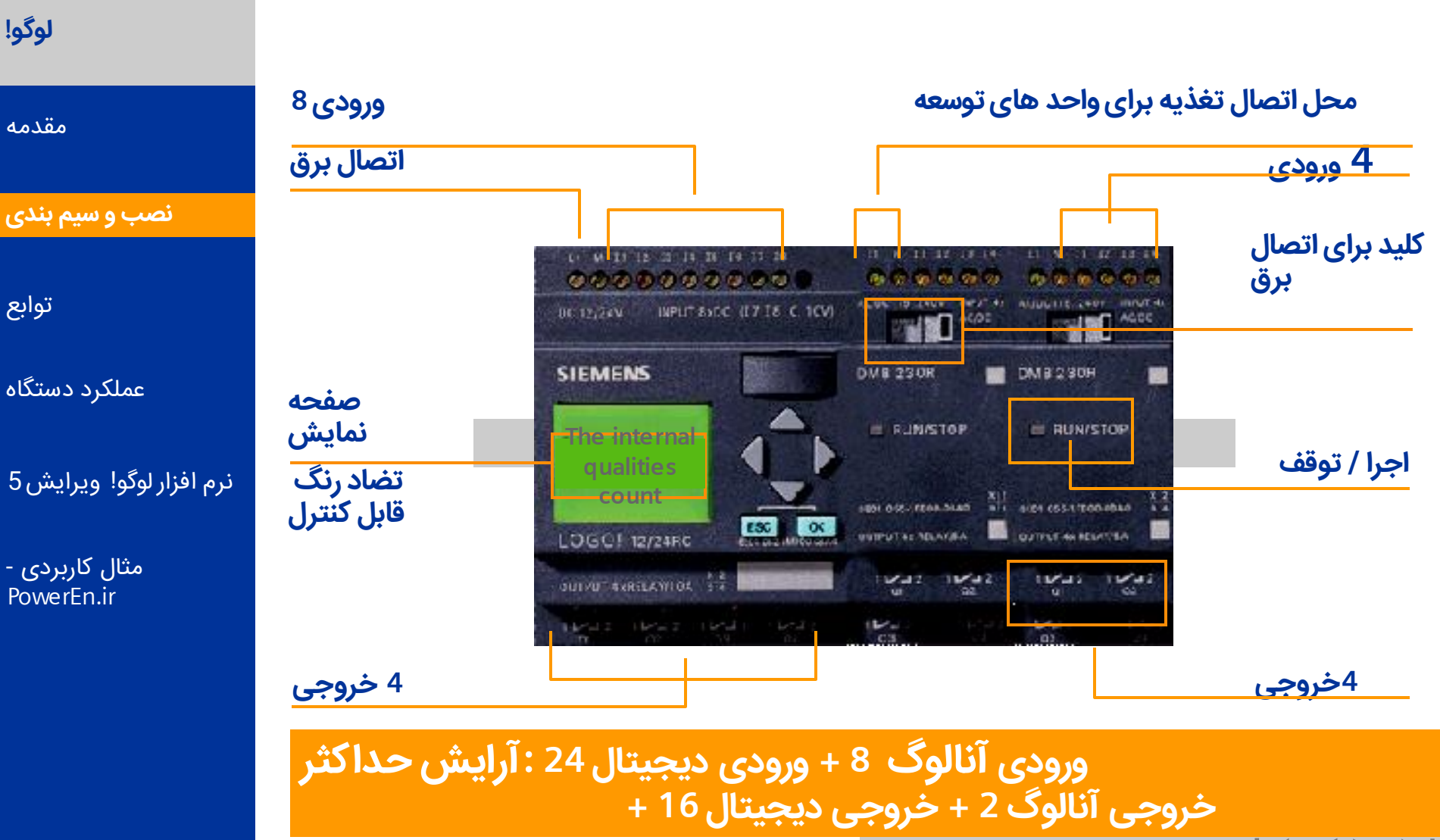

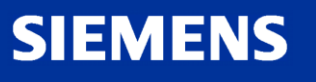

SAN YOR WAR

Logic Module LOGO!

A&D AS, 02/2006, Chart 5 © Siemens AG 2006 - Subject to change without notice

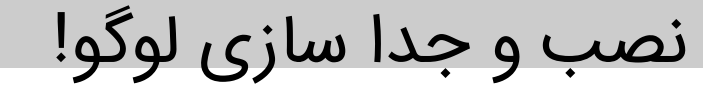

## نصب برای سوار کردن لوگو! روی ریل: لوگو! را در ریل قرار دهید لوگو! را تا حدی روی ریل بلغزانید تا کاملا پشت لوگو در ریل قرار گیرد در سمت راست لوگو! ساده و مدول توسعه کاور اتصال را بردارید مدول دیجیتال لوگو! پایه را در بالا قرار دهید مدول دیجیتال را به سمت چپ بلغزانید

از یک پیچ گوشتی استفاده نموده و مدول را در سمت چپ در محل نهایی اش قرار دهید

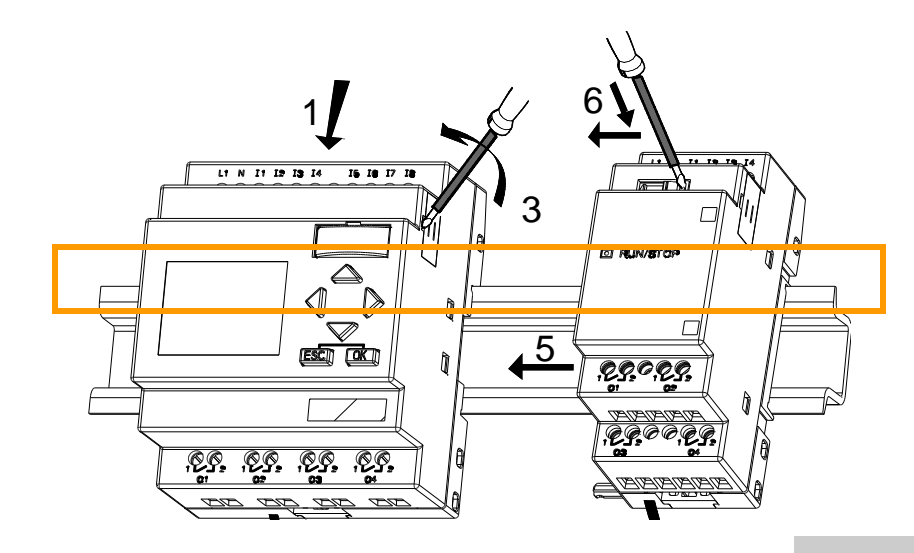

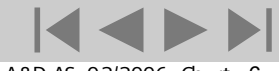

A&D AS, 02/2006, Chart 6 © Siemens AG 2006 - Subject to change without notice

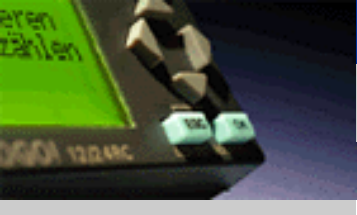

لوگو!

مقدمه

نصب و سیم بندی

توابع

عملکرد دستگاه

نرم افزار لوگو! ويرايش 5

مثال کاربردی -PowerEn.ir

SIEMENS

**اتوماسیون و** راه انداز ی

نصب و جدا سازی لوگو!

<u>جدا سازی</u> برای جدا کردن لوگو! : با استفاده از یک پیچ گوشتی لغزنده را به پایین و راست منتقل کنید مدول توسعه را بعه راست بلغزانید و یک پیچ گوشتی را در سوراخی که در پایین انتهای محل نصب وجود دارد فرو برده و آنرا به راست فشار دهید قدمهای بالا را برای مدول پایه تکرار کنید

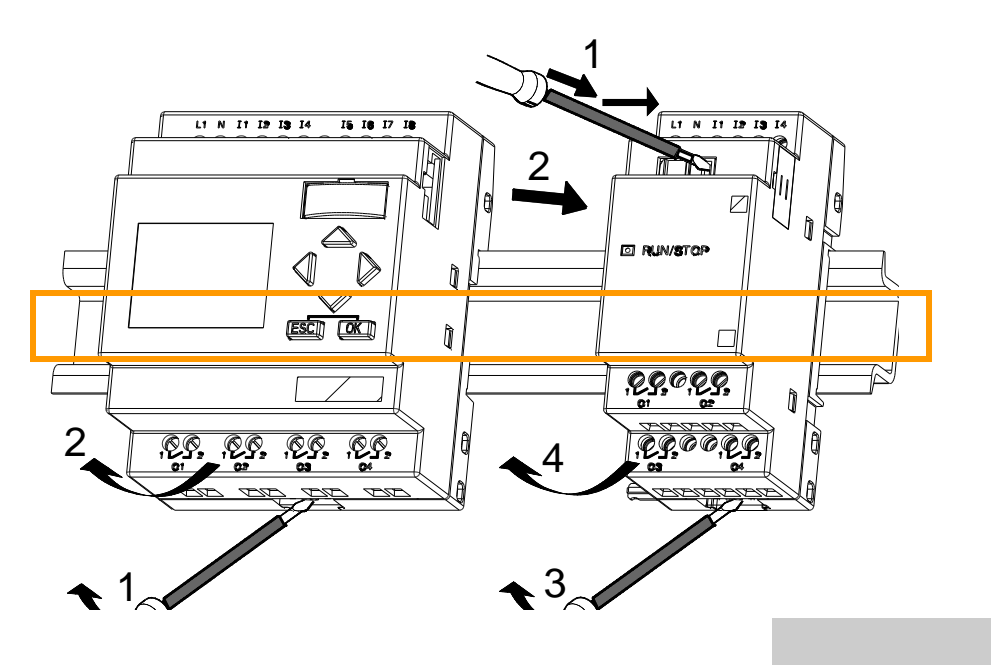

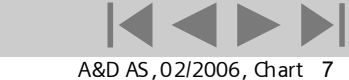

Logic Module LOGO!

© Siemens AG 2006 - Subject to change without notice

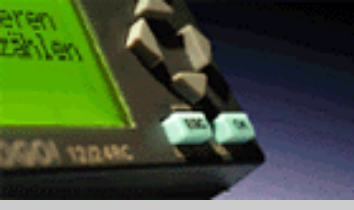

لوگو!

مقدمه

نصب و سیم بندی

توابع

عملکرد دستگاه

نرم افزار لوگو! ويرايش 5

SIEMENS

مثال کاربردی -PowerEn.ir

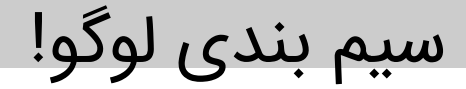

#### اتصال لوگو! به برق:

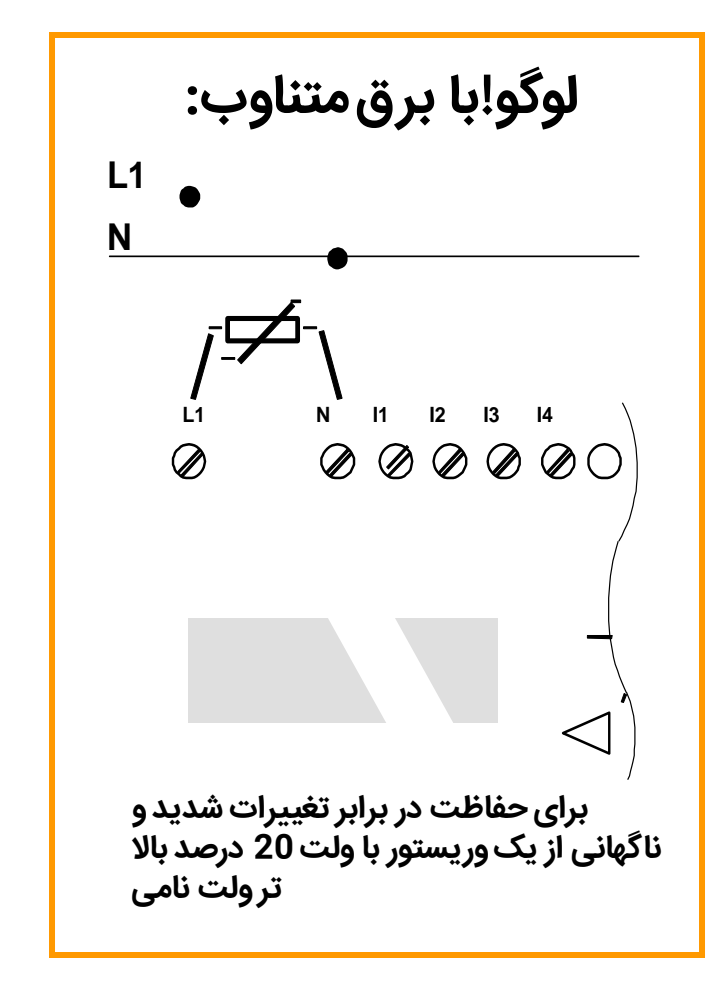

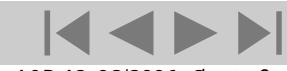

A&D AS , 02/2006 , Chart 8 © Siemens AG 2006 - Subject to change without notice

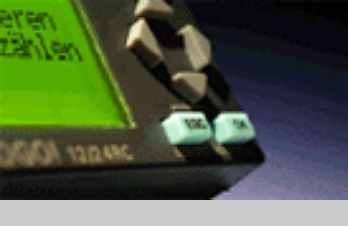

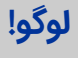

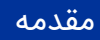

نصب و سیم بندی

توابع

عملکرد دستگاه

نرم افزار لوگو! ويرايش 5

مثال کاربردی -PowerEn.ir

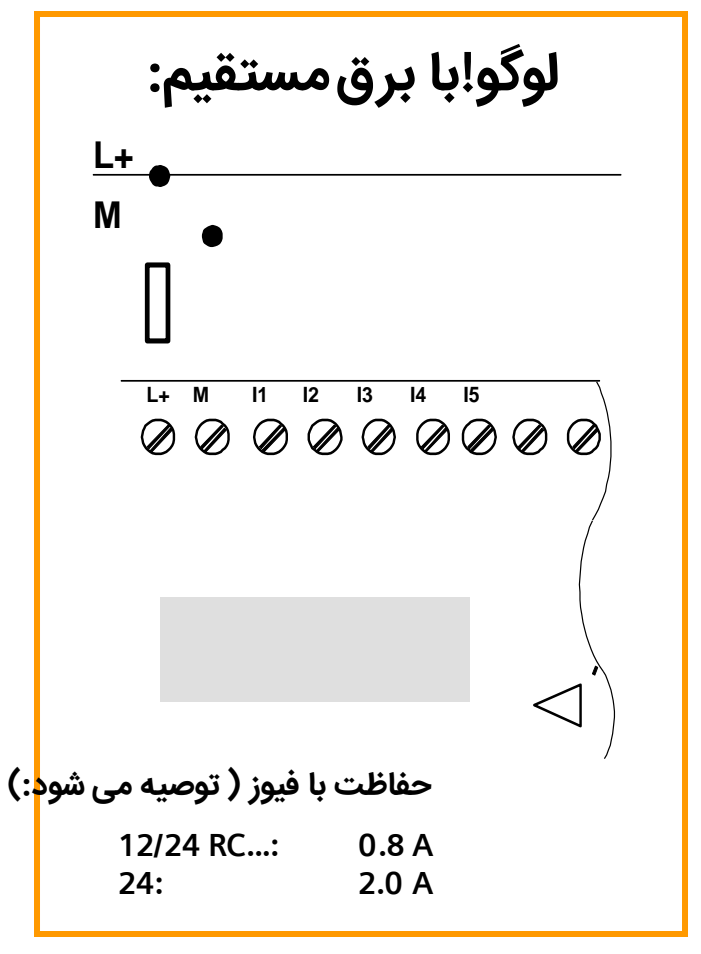

SIEMENS

اتوماسيون و راه اندازى

اتصال سنسورها به لوگو!. سنسورهای کاربردی شامل:

اتصال ورودی ها به لوگو!

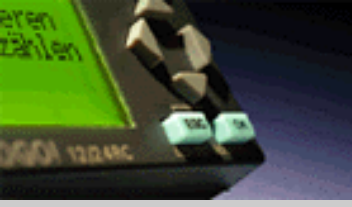

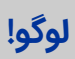

مقدمه

نصب و سیم بندی

توابع

عملکرد دستگاه

نرم افزار لوگو! ويرايش 5

مثال کاربردی -PowerEn.ir

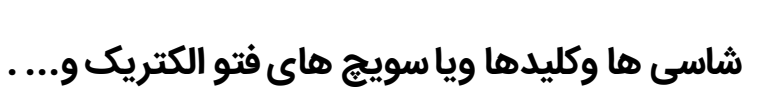

- سنسورهای دما وفشار و غیره با خروجی0 تا 10 ولت
- یا دستگاه هایی مناسب با جریان خروجی 0 تا20 میلی آمپر به ورودی های آنالوگ ماژول ای ام 2
- یا اتصال به دو یا بیشتر ترمومتر مقاومتی با دو یا سه سیم

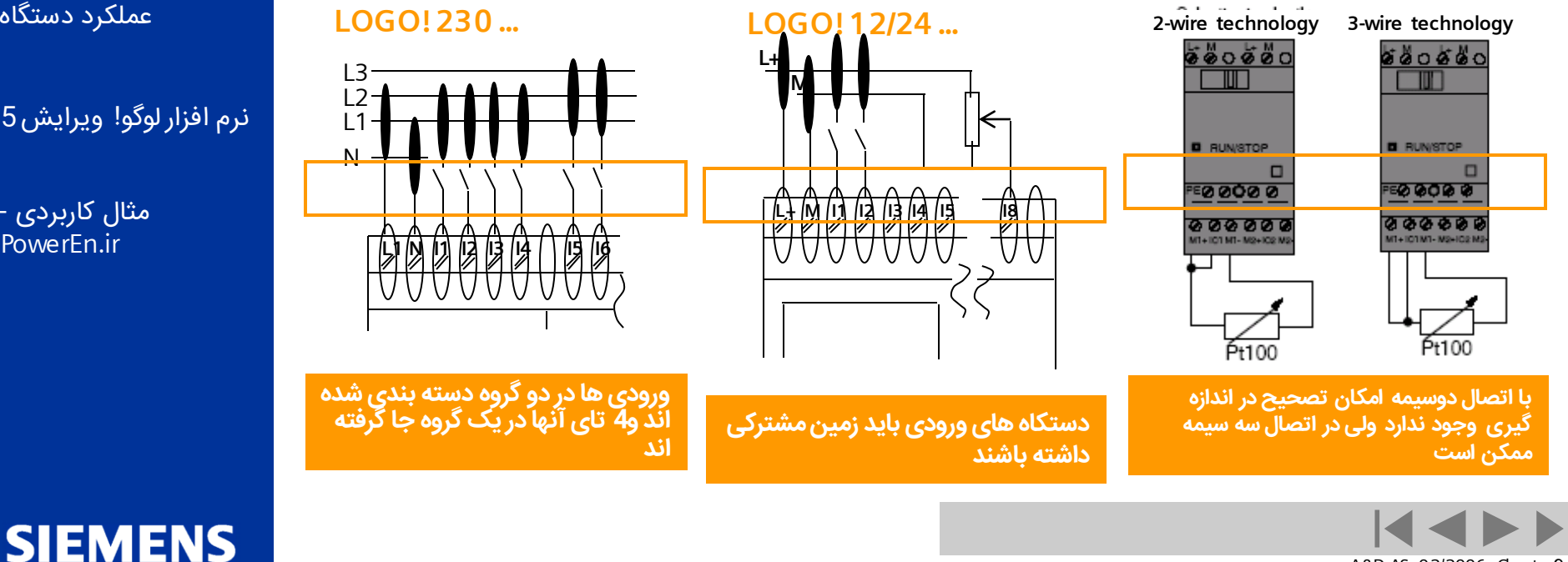

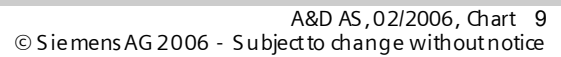

اتوماسيون و راه اندازى

اتصال خروجی ها به لوگو!

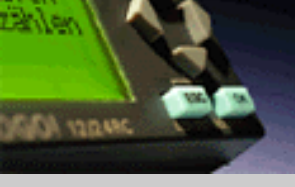

لوگو!

مقدمه

نصب و سیم بندی

توابع

عملکرد دستگاه

نرم افزار لوگو! ويرايش 5

SIEMENS

مثا<mark>ل کاربردی -</mark> PowerEn.ir

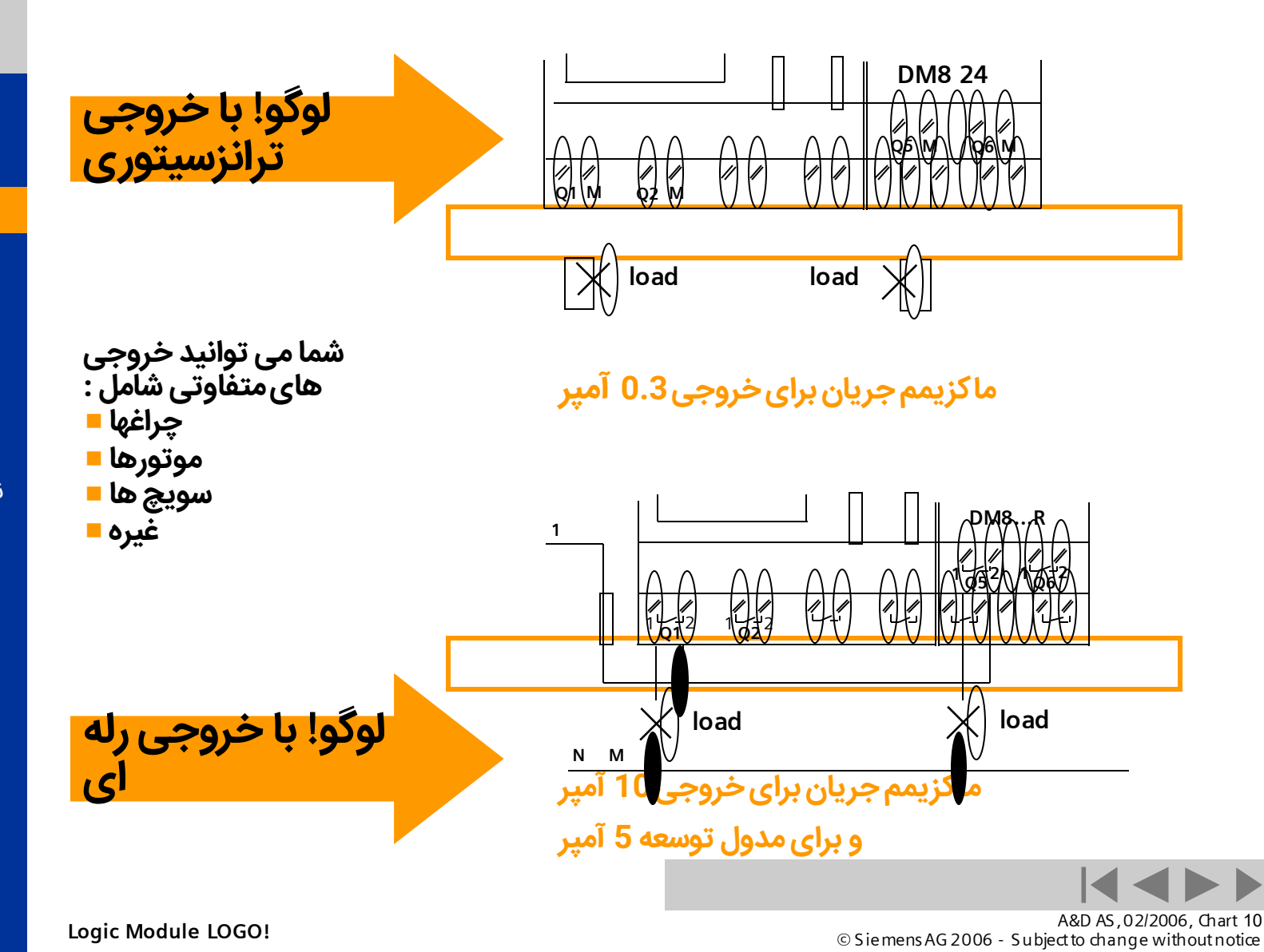

اتوماسيون و راه انداز ي

اتصال خروجی ها به لوگو!

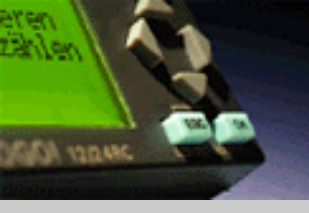

لوگو!

مقدمه

نصب و سیم بندی

توابع

عملکرد دستگاه

نرم افزار لوگو! ويرايش 5

SIEMENS

مثال کاربردی -PowerEn.ir

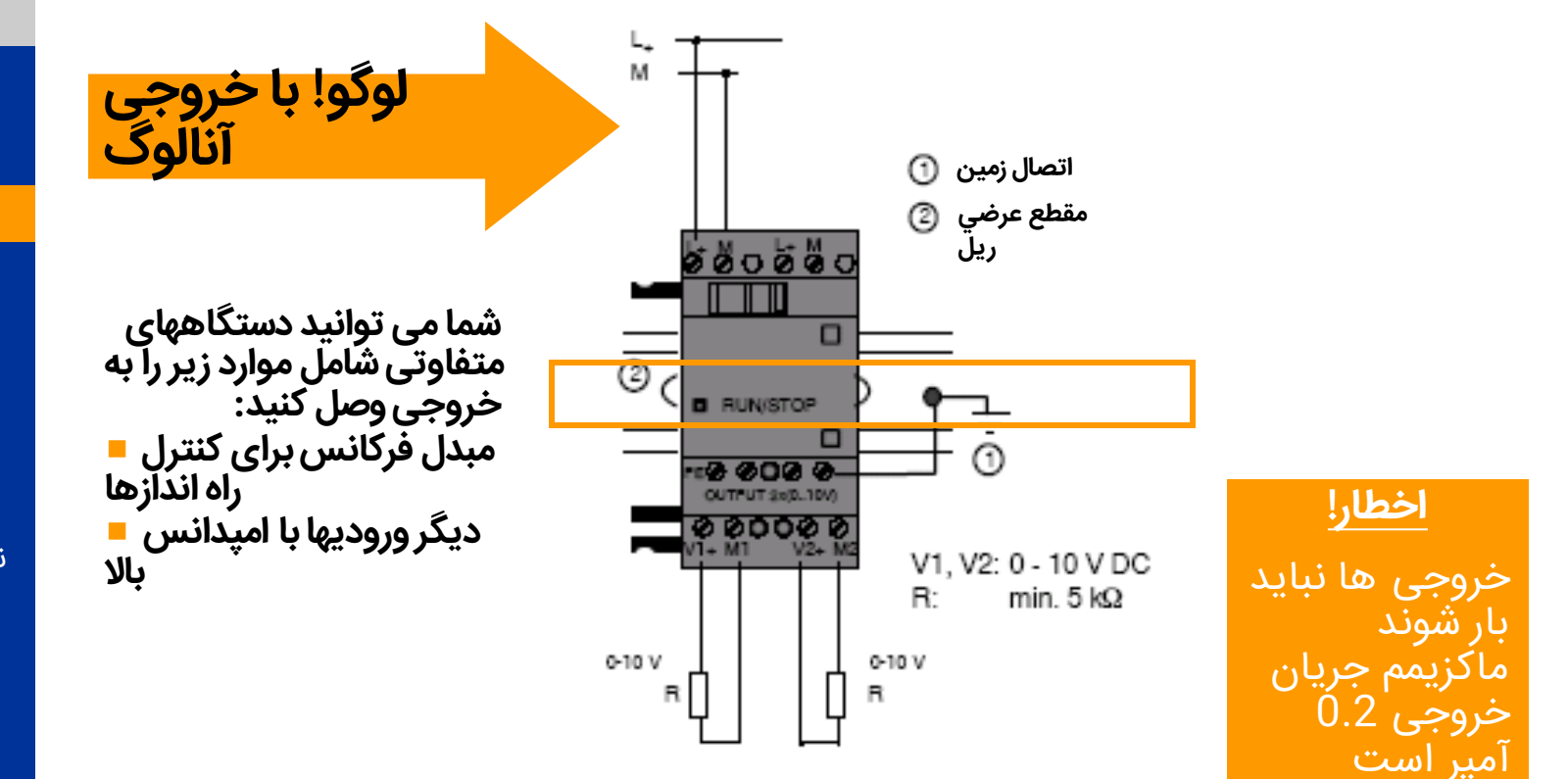

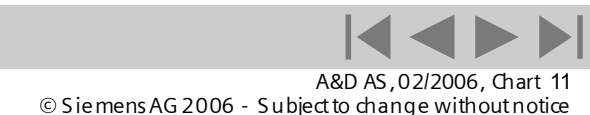

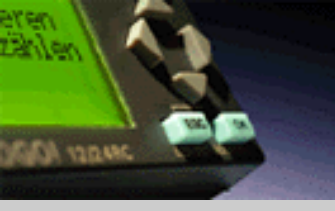

لوگو!

مقدمه

نصب و سیم بندی

توابع

عملکرد دستگاه

نرم افزار لوگو! ويرايش 5

SIEMENS

مثال کاربردی -PowerEn.ir

## عکس العمل لوگو! وقتی روشن می شود وابسته است به:

آیا برنامه ای در حافظه داخلی موجود هست؟ **=** یا آیا کارت حافظه متصل شده است؟ **=** 

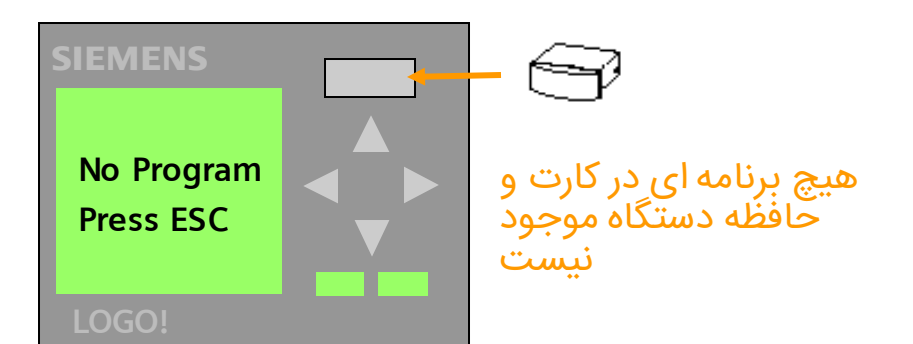

SIEMENS > Program Card.. Setup.. Start LOGO! اخطار!

اتوماسيون و راه اندازي

اگر در دستگاه برنامه ای باشد و کارت را وارد کنیم به محض روشن شدن دستگاه برنامه کارت در دستگاه کپی شده و برنامه در درون حافظه داخلی دستگاه پاک می شود

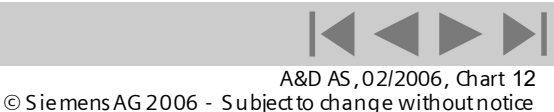

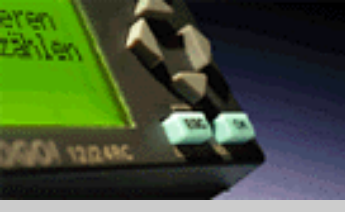

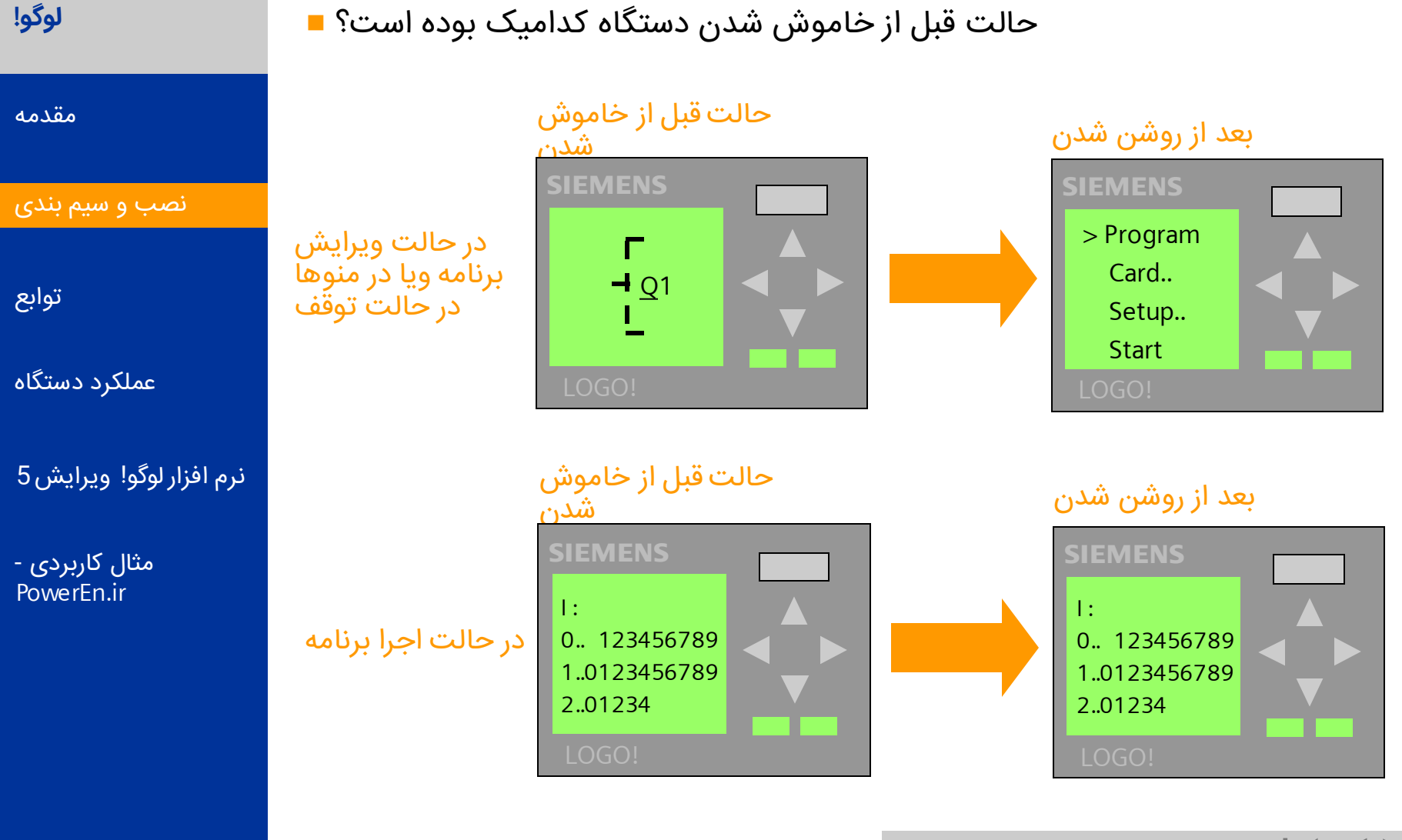

عکس العمل لوگو! وقتی روشن می شود وابسته است به:

SIEMENS

Logic Module LOGO!

A&D AS, 02/2006, Chart 13 © Siemens AG 2006 - Subject to change without notice

اتوماسيون و راه اندازي

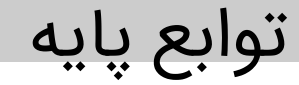

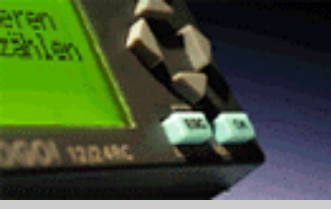

لوگو!

مقدمه

نصب و سیم بندی

توابع

عملکرد دستگاه

نرم افزار لوگو! ويرايش 5

مث<mark>ال کاربردی -</mark> PowerEn.ir

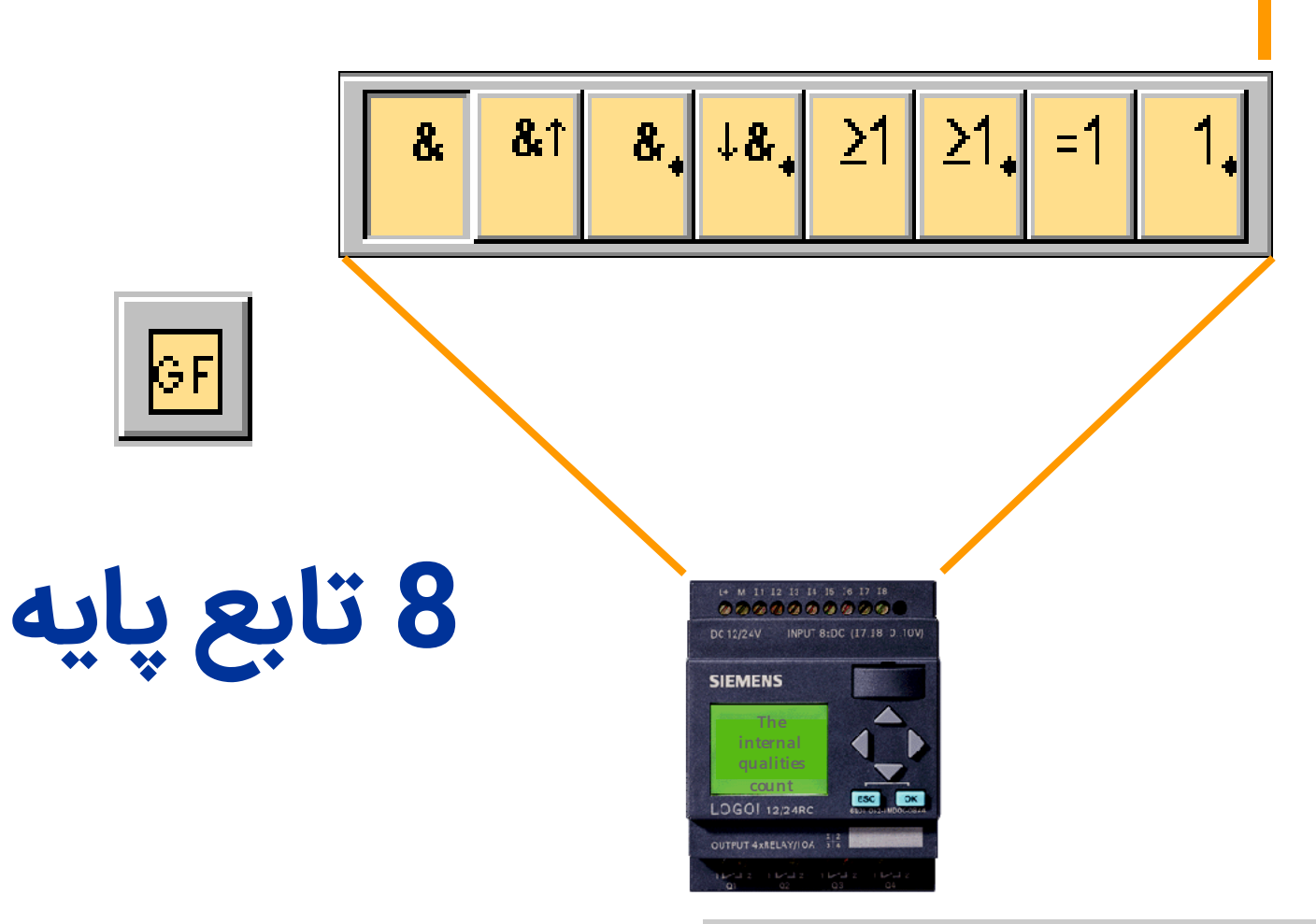

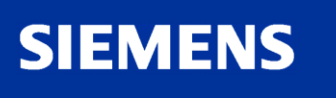

Logic Module LOGO!

A&D AS , 02/2006 , Chart 14 © Siemens AG 2006 - Subject to change without notice

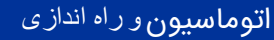

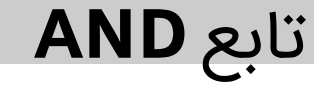

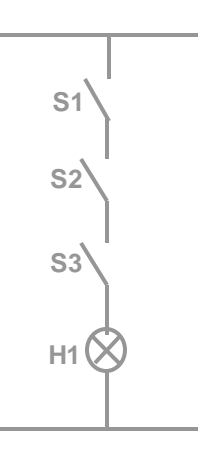

با یک نگاه به مدار معادل می توان گفت که وقتی لامپ روشن است که کلید مات 1 و2 و3 بسته باشند .حالت ورودي و خروجي وابسته به هم هستند مدار معادل گیت در روبرو رسم شده است ودر یک کلام می توان گفت که وقتی چراغ روشن است که هر سه کلید بسته باشند. شمای این گیت در زیر آمده است:

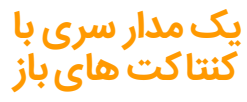

جدول درستی این تابع:

| Input 1 | Input 2 | Input 3 | Output |
|---------|---------|---------|--------|
| 0       | 0       | 0       | 0      |
| 0       | 0       | 1       | 0      |
| 0       | 1       | 0       | 0      |
| 0       | 1       | 1       | 0      |
| 1       | 0       | 0       | 0      |
| 1       | 0       | 1       | 0      |
| 1       | 1       | 0       | 0      |
| 1       | 1       | 1       | 1      |

AND & H1

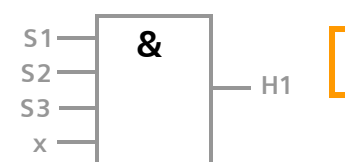

خروجی این تابع زمانی 1 میشود که همه ورودی ها 1 باشند اگر یکی از ورودی ها وصل نباشد به صورت خودکار 1 فرض می شود

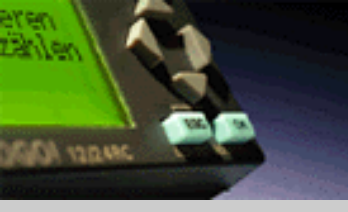

لوگو!

مقدمه

نصب و سیم بندی

توابع

عملکرد دستگاه

نرم افزار لوگو! ويرايش 5

مثال کاربردی -PowerEn.ir

SIEMENS

A&D AS, 02/2006, Chart 15 © Siemens AG 2006 - Subject to change without notice

## تابع **OR**

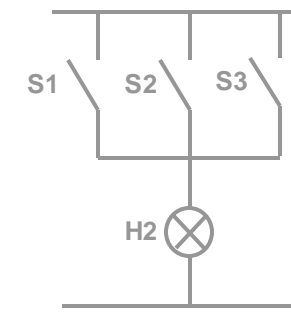

مدار موازی با کنتا کت های باز

جدول درستی این تابع:

| Input 1 | Input 2 | Input 3 | Output |
|---------|---------|---------|--------|
| 0       | 0       | 0       | 0      |
| 0       | 0       | 1       | 1      |
| 0       | 1       | 0       | 1      |
| 0       | 1       | 1       | 1      |
| 1       | 0       | 0       | 1      |
| 1       | 0       | 1       | 1      |
| 1       | 1       | 0       | 1      |
| 1       | 1       | 1       | 1      |

با یک نگاه به مدار معادل می توان گفت که وقتی لامپ روشن است که کلید های 1یا 2یا 3بسته باشند. حالت ورودی و خروجی از هم مستقل هستند ودر یک کلام می توان گفت که وقتی چراغ روشن است که حداقل یکی

21

از سه کلید بسته باشند. شمای این گیت در زیر آمده است:

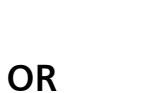

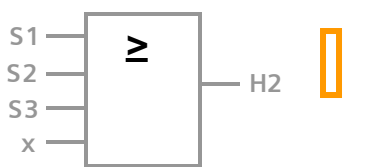

خروجی این تابع زمانی 1 میشود که یکی از ورودی ها 1 باشد اگر یکی از ورودی ها وصل نباشد به صورت خودکار 0 فرض می شود

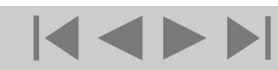

A&D AS , 02/2006 , Chart 16 © Siemens AG 2006 - Subject to change without notice

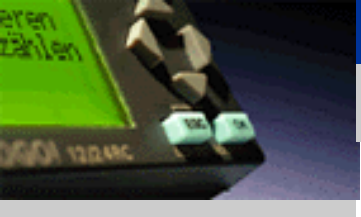

لوگو!

مقدمه

نصب و سیم بندی

توابع

عملکرد دستگاه

نرم افزار لوگو! ويرايش 5

مثال کاربردی -PowerEn.ir

SIEMENS

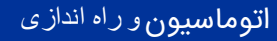

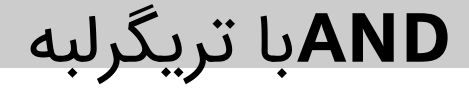

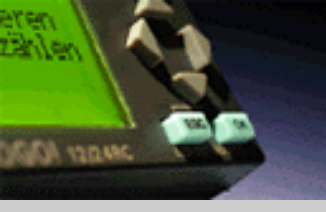

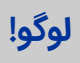

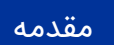

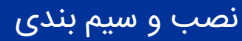

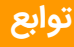

عملکرد دستگاه

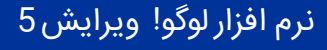

SIEMENS

مثال کاربردی -PowerEn.ir

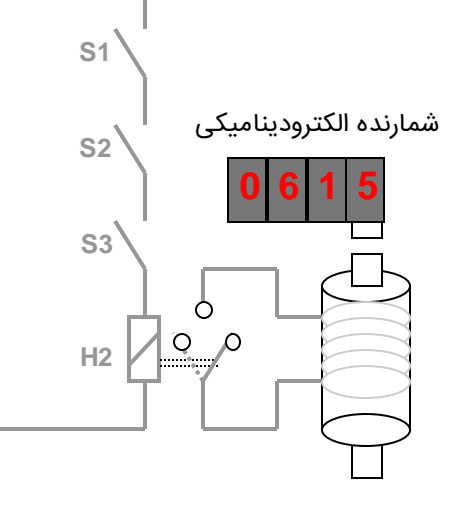

ANDبا تریگرلبه

€ 1 8

Ц2

**S1** 

**S**2

**S**3

H2

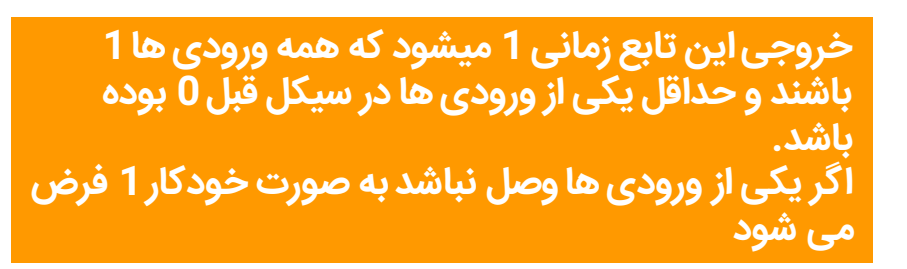

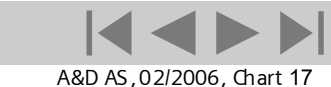

© Siemens AG 2006 - Subject to change without notice

Logic Module LOGO!

51

S2-

S3 -

X

**اتوماسیون** و راه اندازی

## تابع (NAND (not-AND)

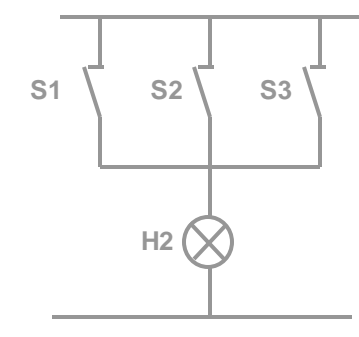

مدار موازی با کنتاکت های بسته

جدول درستی این تارین

| 1       |         | .~0     |        |
|---------|---------|---------|--------|
| Input 1 | Input 2 | Input 3 | Output |
| 0       | 0       | 0       | 1      |
| 0       | 0       | 1       | 1      |
| 0       | 1       | 0       | 1      |
| 0       | 1       | 1       | 1      |
| 1       | 0       | 0       | 1      |
| 1       | 0       | 1       | 1      |
| 1       | 1       | 0       | 1      |
| 1       | 1       | 1       | 0      |

با یک نگاه به مدار معادل می توان گفت که وقتی لامپ خاموش است که کلید های 1و2و3باز باشند. مدار معادل گیت در روبرو رسم شده است. ودر یک کلام می توان گفت که وقتی چراغ خاموش است که همه سه

&.

کری۔ کلید باز باشند.

شمای این گیت در زیر آمده است:

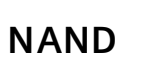

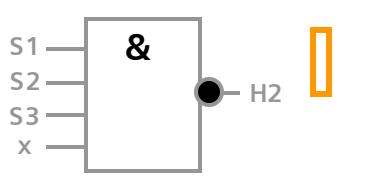

خروجی این تابع زمانی 1 میشود که همه ورودی ها 0 باشند اگر یکی از ورودی ها وصل نباشد به صورت خودکار 1 فرض می شود

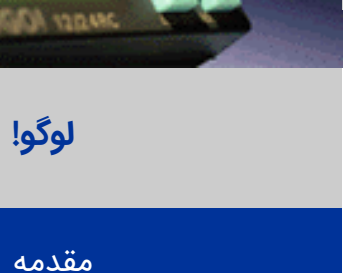

نصب و سیم بندی

توابع

عملکرد دستگاه

نرم افزار لوگو! ويرايش 5

مثال کاربردی -PowerEn.ir

SIEMENS

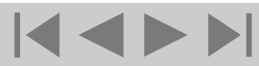

A&D AS , 02/2006 , Chart 18 © Siemens AG 2006 - Subject to change without notice

اتوماسيون و راه اندازى

NAND با لبه تریگر

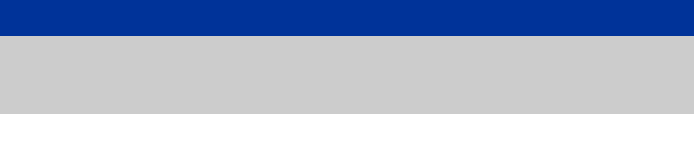

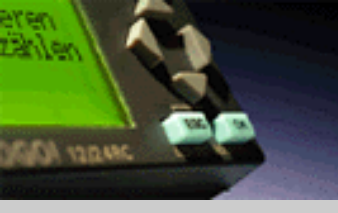

لوگو!

مقدمه

توابع

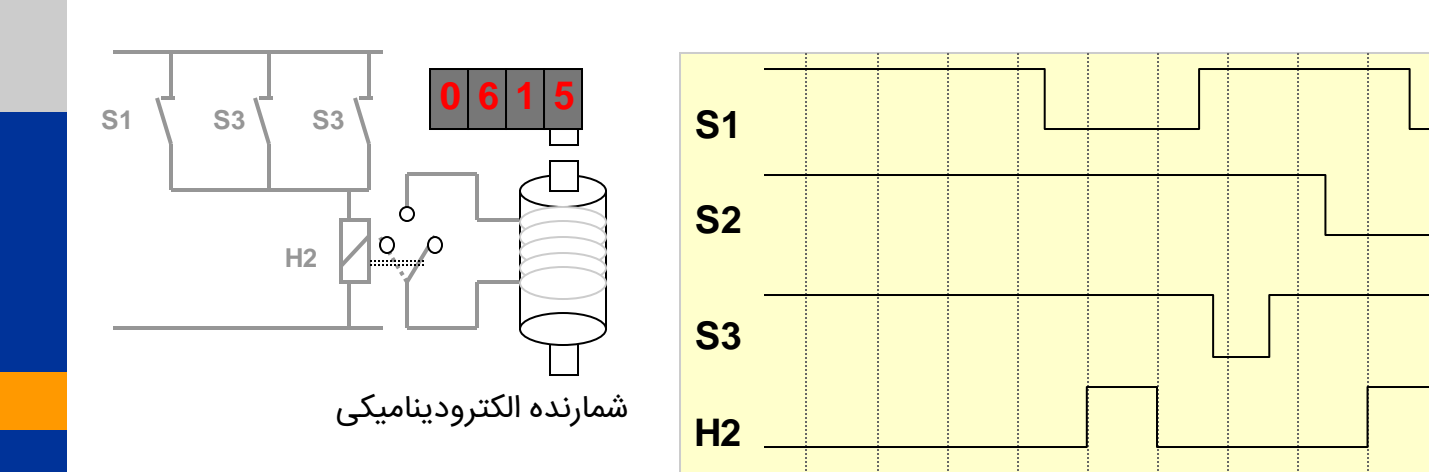

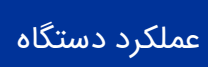

نصب و سیم بندی

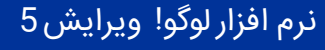

SIEMENS

مثال کاربردی -PowerEn.ir

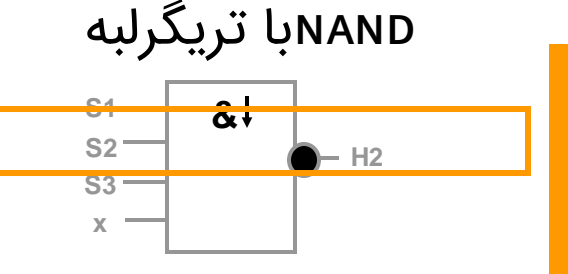

خروجی این تابع زمانی 1 میشود که حداقل یکی از ورودی ها 0 باشند و حداقل یکی از ورودی ها در سیکل قبل 1 بوده باشد. اگر یکی از ورودی ها وصل نباشد به صورت خودکار 1 فرض می شود

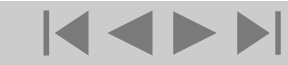

A&D AS, 02/2006, Chart 19 © Siemens AG 2006 - Subject to change without notice

اتوماسيون و راه انداز ي

## تابع (NOR (not-OR

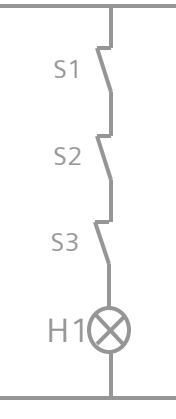

با یک نگاه به مدار معادل می توان گفت که وقتی لامپ خاموش است که کلید های 1 یا 2 یا 3 باز باشند مدار معادل گیت در روبرو رسم شده است. ودر یک کلام می توان گفت که وقتی چراغ خاموش است که یکی از سه کلید باز باشند. شمای این گیت در زیر آمده است:

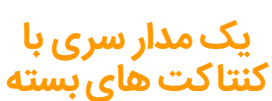

جدول درستی این تابع:

| Input 1 | Input 2 | Input 3 | Output |
|---------|---------|---------|--------|
| 0       | 0       | 0       | 1      |
| 0       | 0       | 1       | 0      |
| 0       | 1       | 0       | 0      |
| 0       | 1       | 1       | 0      |
| 1       | 0       | 0       | 0      |
| 1       | 0       | 1       | 0      |
| 1       | 1       | 0       | 0      |
| 1       | 1       | 1       | 0      |

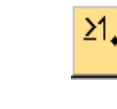

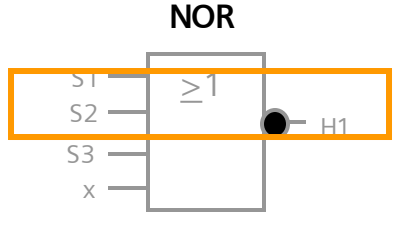

خروجی این تابع زمانی 1 میشود که همه ورودی ها 0 باشند اگر یکی از ورودی ها وصل نباشد به صورت خودکار 0 فرض می شود

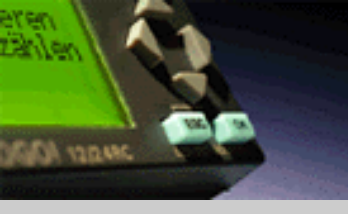

لوگو!

مقدمه

نصب و سیم بندی

توابع

عملکرد دستگاه

نرم افزار لوگو! ويرايش 5

SIEMENS

مثال کاربردی -PowerEn.ir

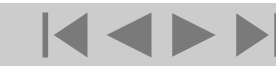

A&D AS , 02/2006 , Chart 20 © Siemens AG 2006 - Subject to change without notice

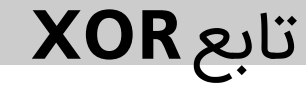

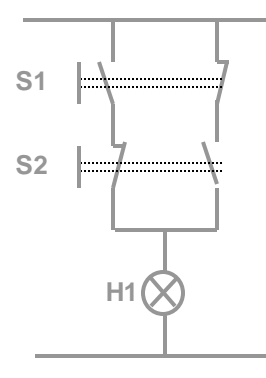

با یک نگاه به مدار معادل می توان گفت که وقتی لامپ روشن است که تنها یکی از کلید های 1 یا 2سویچ شوند. مدار معادل گیت در روبرو رسم شده است. وقتی لامپ روشن است که تنها یکی از کلید های 1 یا 2سویچ شوند. شمای این گیت در زیر آمده است:

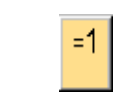

XOR

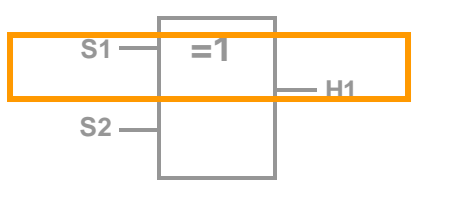

جدول درستی این تابع:

| Input 1 | Input 2 | Output |
|---------|---------|--------|
| 0       | 0       | 0      |
| 0       | 1       | 1      |
| 1       | 0       | 1      |
| 1       | 1       | 0      |

A&D AS , 02/2006 , Chart 21 © Siemens AG 2006 - Subject to change without notice

خروجی این تابع زمانی 1 میشود که همه ورودی اگر یکی از ورودی ها حالت متفاوت داشته باشند ها وصل نباشد به صورت خودکار 0 فرض می شود

Logic Module LOGO!

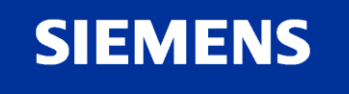

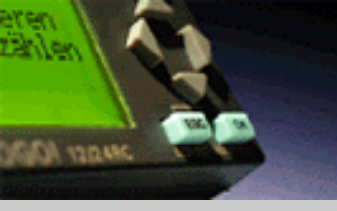

لوگو!

مقدمه

نصب و سیم بندی

توابع

عملکرد دستگاه

نرم افزار لوگو! ويرايش 5

مثال کاربردی -PowerEn.ir

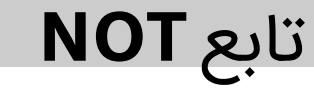

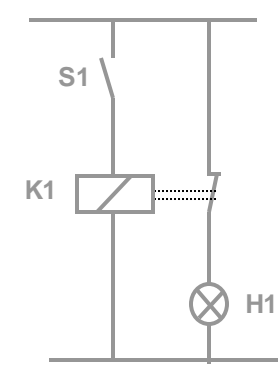

با یک نگاه به مدار معادل می توان گفت که وقتی لامپ روشن است که کلید بسته نباشد. مدار معادل گیت در روبرو رسم شده است.

شمای این گیت در زیر آمده است

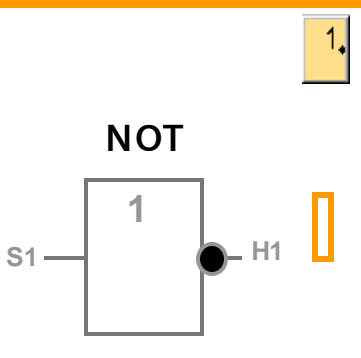

جدول درستی این تابع:

| Input 1 | Output |
|---------|--------|
| 0       | 1      |
| 1       | 0      |

خروجی وقتی 1 است که ورودی 0 باشد این گیت ورودی را معکوس می کند مزیت این گیت آن است که در لوگو! دیگر نیازی وشما به راحتی می توانید از یک کنتاکت به کنتاکت بسته نیست بازاستفاده نموده وآن را با یک گیت به کنتاکت بسته تبدیل کنید اگر یکی از ورودی ها وصل نباشد به صورت خودکار 1 فرض می شود

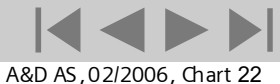

© Siemens AG 2006 - Subject to change without notice

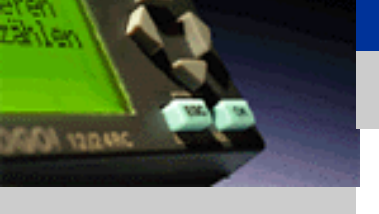

لوگو!

مقدمه

نصب و سیم بندی

توابع

عملکرد دستگاه

نرم افزار لوگو! ويرايش 5

مثال کاربردی -PowerEn.ir

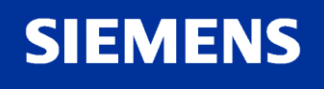

مرور – توابع خاص

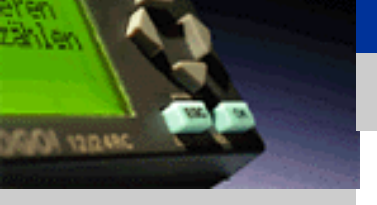

لوگو!

مقدمه

توابع

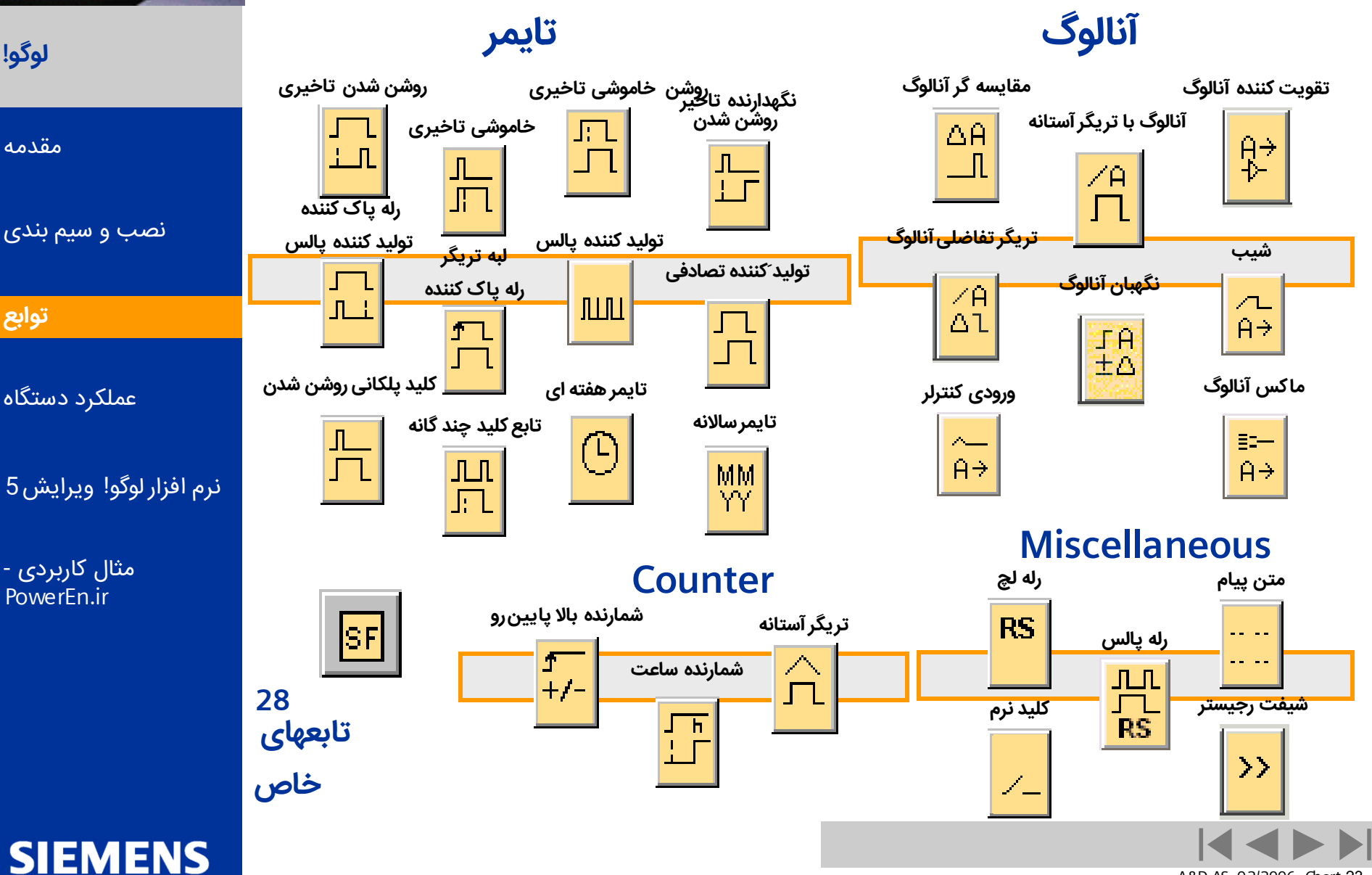

Logic Module LOGO!

A&D AS, 02/2006, Chart 23 © Siemens AG 2006 - Subject to change without notice

تایمرتاخیری روشن شدن

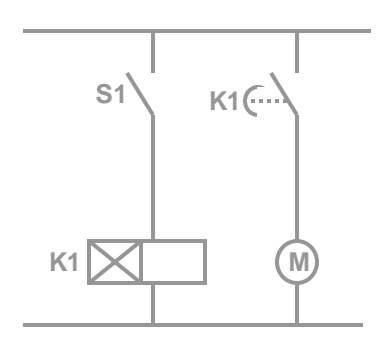

در یک نگاه می توان گفت که موتور زمانی روشن می شود که تایمر تاخیری مدت زمان تاخیرش به پایان برسد. مدار معادل گیت در روبرو رسم شده است. موتور زمانی روشن می شود که با یک تایمر تنظیم شده به زمان مناسب برسد

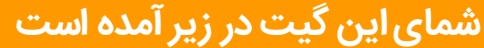

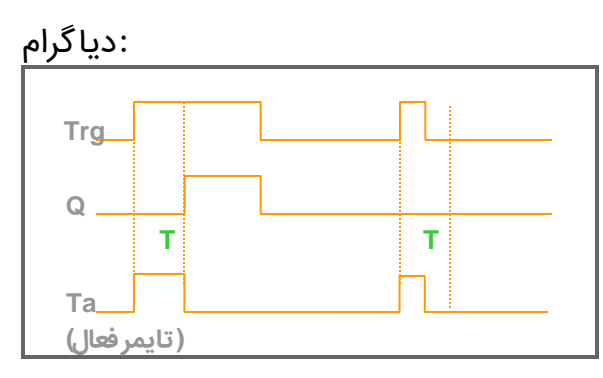

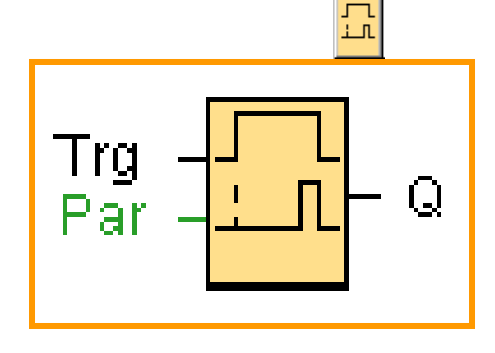

#### توصيف تابع

اگر وضعیت تریگر برای مدتی طولانی 1 بوده باشد بعد از مدت تاخیر خروجی 1 خواهد شد.درواقع خروجی ورودی را با یک تاخیر زمانی دنبال میکندخروجی 0 خواهد شد هرگاه تریگر 0 شود. اگر وضعیت ورودی تریگر قبل از اتمام تایمر تاخیر 0 شود تایمر ریست می شود

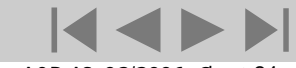

A&D AS , 02/2006 , Chart 24 © Siemens AG 2006 - Subject to change without notice

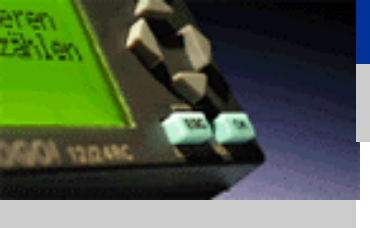

لوگو!

مقدمه

نصب و سیم بندی

توابع

عملکرد دستگاه

نرم افزار لوگو! ويرايش 5

مثال کاربردی -PowerEn.ir

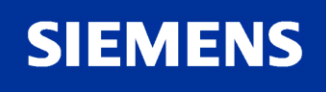

اتوماسيون و راه اندازى

تایمر با خاموشی تاخیری

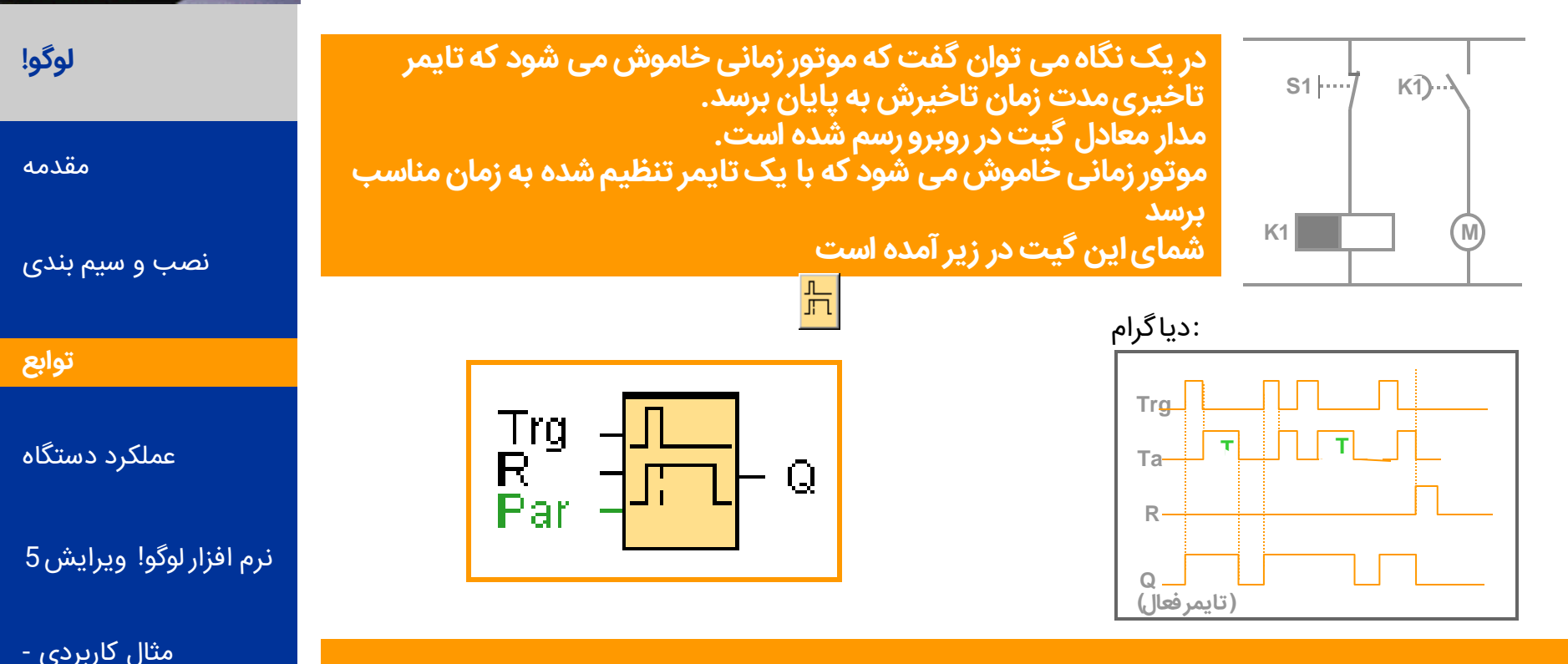

#### توصيف تابع

وقتی تریگر 1 میشود خروجی فورا 1 می شود وقتی تریگر از 1 به 0 میرود تایمر فعال می شودخروجی 1 باقی می ماند وقتی تایمر به مقدار معین شده رسید خروجی 0 میشود وقتی ورودی تریگر تغییر وضعیت داد تایمر ریست می شود ورودی ریست می تواند تایمر و خروجی را ریست میکند.

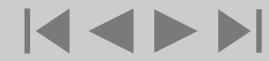

A&D AS, 02/2006, Chart 25 © Siemens AG 2006 - Subject to change without notice

Logic Module LOGO!

JAN 122 MAG

PowerEn.ir

SIEMENS

## تایمر با روشن وخاموش شدن تاخیری

:دیاگرام

Trg

0

TH.

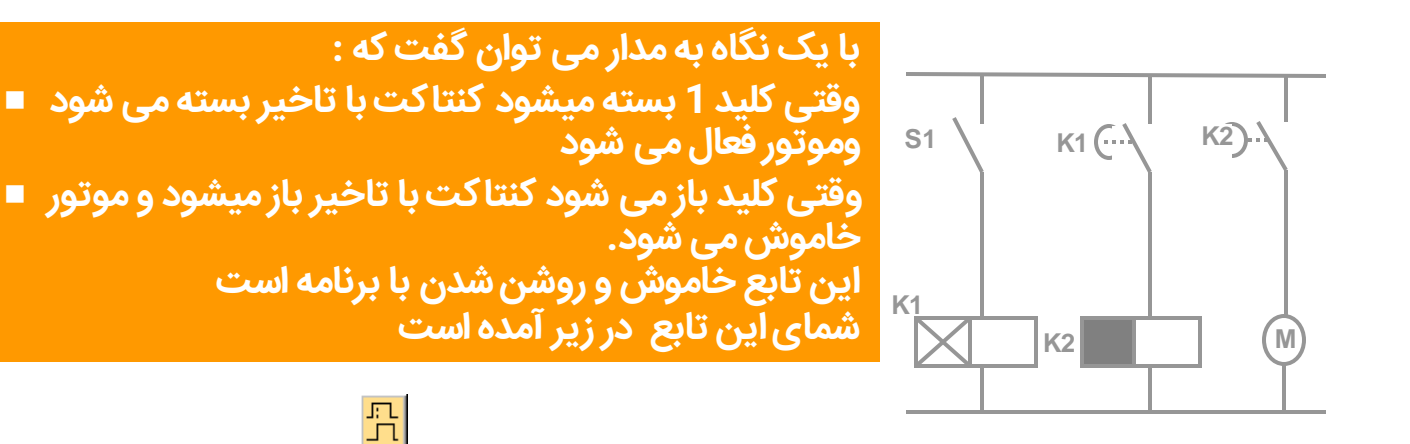

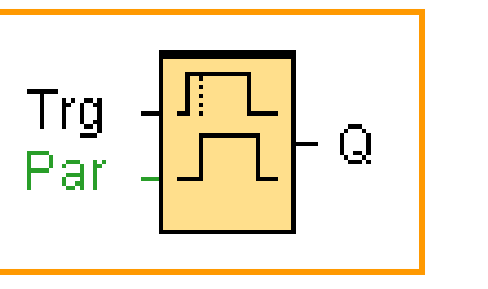

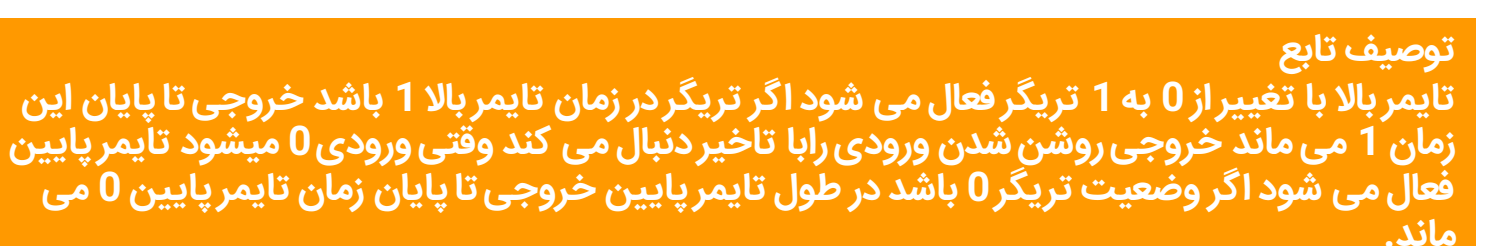

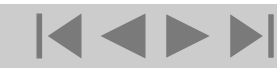

A&D AS, 02/2006, Chart 26 © Siemens AG 2006 - Subject to change without notice

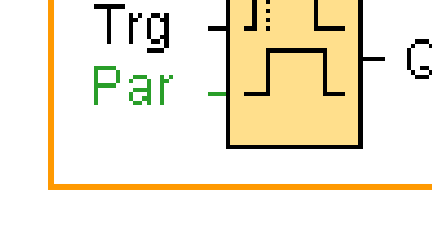

Logic Module LOGO!

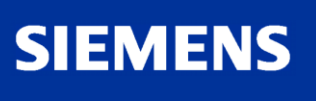

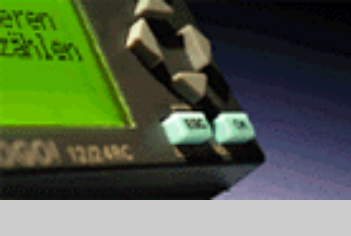

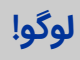

مقدمه

نصب و سیم بندی

توابع

عملکرد دستگاه

نرم افزار لوگو! ويرايش 5

مثال کاربردی -PowerEn.ir

اتوماسيون و راه اندازى

نگهدارنده تاخیر روشن شدن

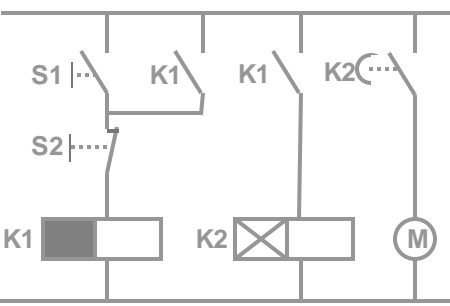

با یک نگاه به مدار میتوان گفت که موتور زمانی روشن خواهد شد که البته با یک تاخیر زمانی وقتی کلید فشاری فشرده شود. كنتاكت بسته مسئول خاموش كردن موتور است.

تابع نگهدارنده تاخیر روشن شدن نام دارد. شمای این تابع در زیر آمده است

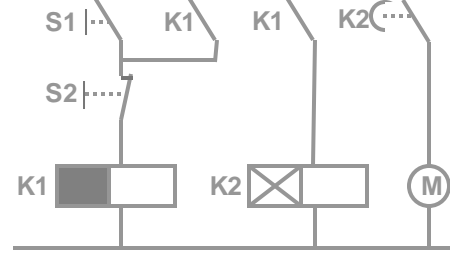

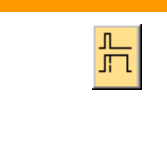

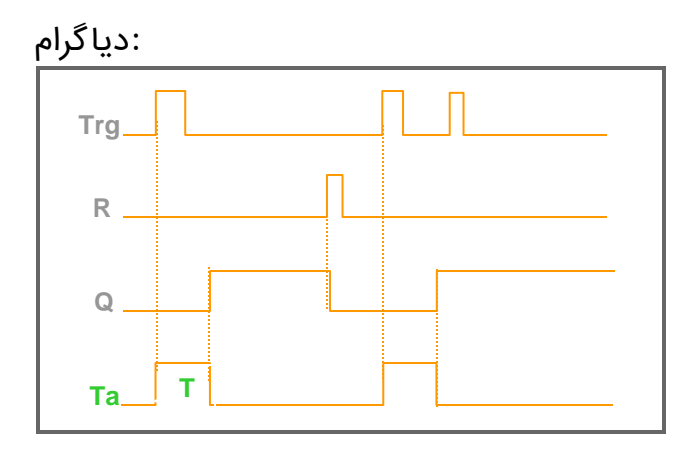

# Q

#### : توصيف تابع

تایمر با تغییر وضعیت تریگر از 0 به 1 فعال میشود و خروجی 1 میشود زمانی که تایمر به زمان تعیین شده برسدخروجی زمانی 0 میشود که ریست 1 شود تغییر تریگر دیگر تاثیری روی خروجی ندارد.

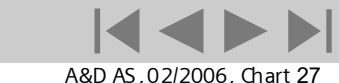

© Siemens AG 2006 - Subject to change without notice

Trg R Par

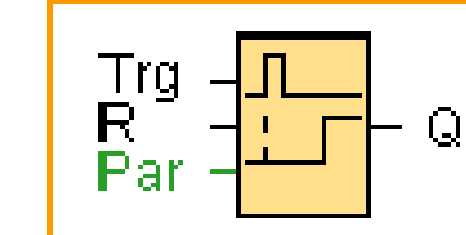

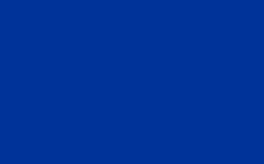

JAN 122 MAG

لوگو!

مقدمه

توابع

نصب و سیم بندی

عملکرد دستگاه

مثال کاربردی -

PowerEn.ir

نرم افزار لوگو! ويرايش 5

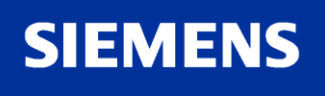

اتوماسيون و راه اندازى

## رله یاک کننده تولید کننده پالس

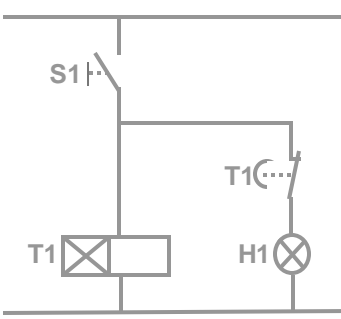

با یک نگاه می توان گفت که لامپ روشن خواهد بود تا زمانی که کلید بسته باشد و تایمر فعال باشد شمای این گیت در زیر آمده است

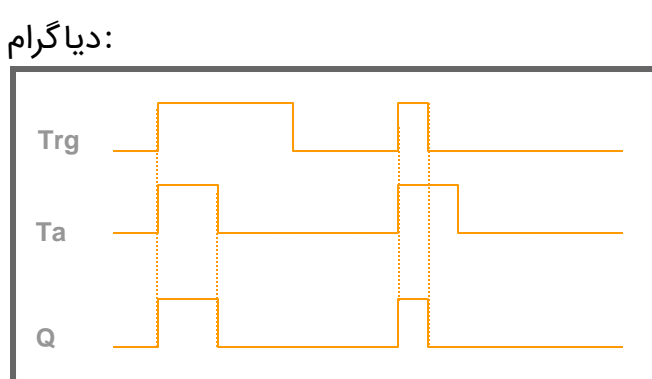

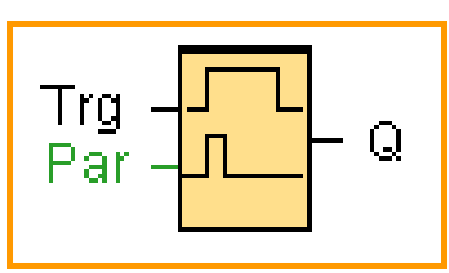

توصيف تابع

وقُتی تریگر ۲ میشود خروجی فورا 1 می شود تایمر در لوگو! فعال می شود و خروجی 1 باقی می ماند وقتی تایمر به زمان مشخص رسید خروجی 0 میشود خروجی فورا از 1 به 0 خواهد رفت.

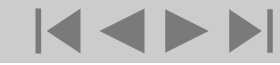

A&D AS, 02/2006, Chart 28 © Siemens AG 2006 - Subject to change without notice

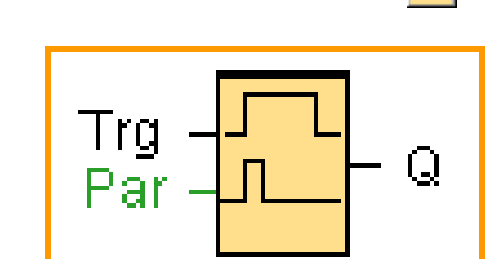

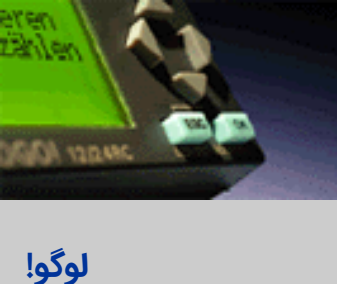

مقدمه

نصب و سیم بندی

توابع

عملکرد دستگاه

نرم افزار لوگو! ويرايش 5

مثال کاربردی -PowerEn.ir

SIEMENS

**اتوماسیون** و راه اندازی

## لبه تریگر رله یاک کننده

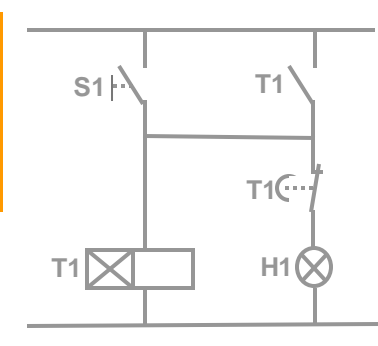

با یک نگاه می توان گفت که لامپ لامپ برای مدت مشخصی روشن می ماند وقتى كليد بسته شود شمای این گیت در زیر آمده است

£

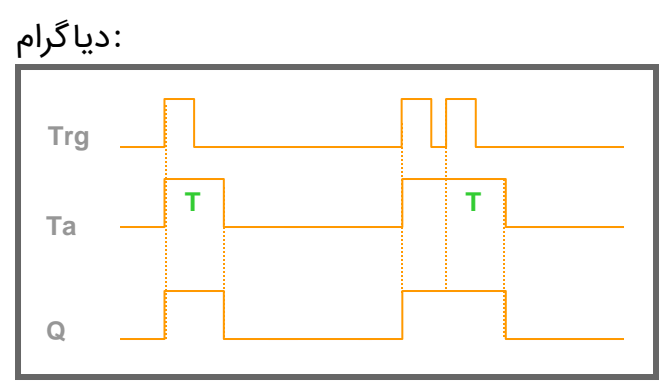

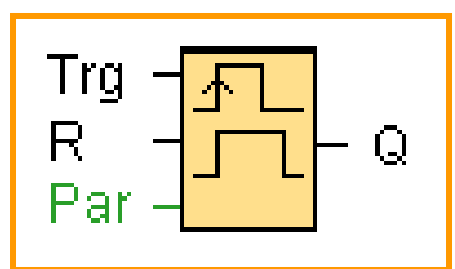

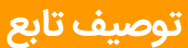

خروجی بعد از تغییر وضعیت تریگر به 1 یک خواهد شد تایمر در آن زمان روشن خواهد شد وقتی تایمر به زمان مورد نظر رسید خروجی به 0 تغییر وضعیت خواهد داد خروجی پالس اگر تریگر دوباره به 1 تغییر یابد قبل از اتمام زمّان مورد نظرتایمر ریست می شود و خروجی روشن می ماند.

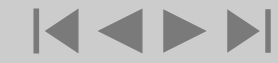

A&D AS, 02/2006, Chart 29 © Siemens AG 2006 - Subject to change without notice

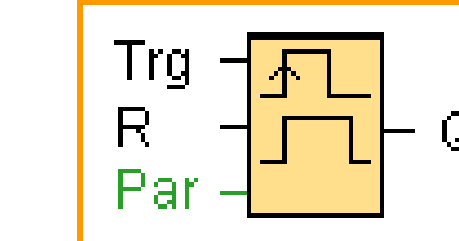

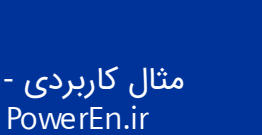

نرم افزار لوگو! ويرايش 5

SMARCH ACT

لوگو!

مقدمه

توابع

نصب و سیم بندی

عملکرد دستگاه

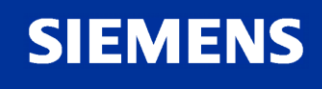

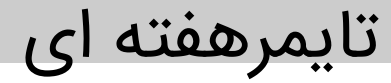

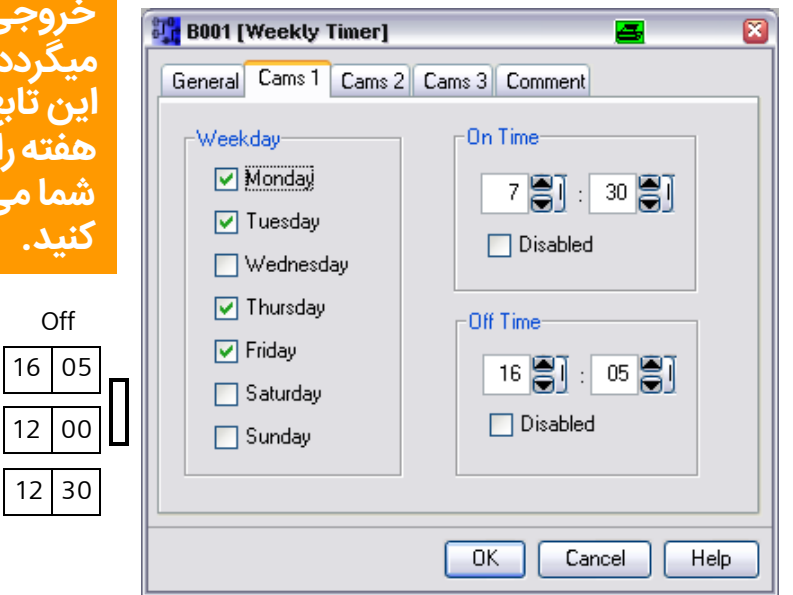

#### توصيف تابع:

هر هفته 3 وضعیت دارد که شما میتوانید یک سیکل زمّانی تعریف کنید و تایمُرهای خاموش و روشن شدن را تعیین کنید

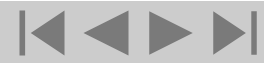

| deneral equile 1 Callis 2                                                                  | Can's 5 Comment                                                               |
|--------------------------------------------------------------------------------------------|-------------------------------------------------------------------------------|
| ✓ Monday     ✓ Tuesday     ✓ Vednesday     ✓ Thursday     ✓ Friday     Saturday     Sunday | On Time<br>7 ): 30 )<br>Disabled<br>Off Time<br>16 ): 05 )<br>Disabled        |
|                                                                                            | OK Cancel Help                                                                |
|                                                                                            | Weekday   ✓ Monday   ✓ Tuesday   Wednesday   ✓ Thursday   ✓ Friday   Saturday |

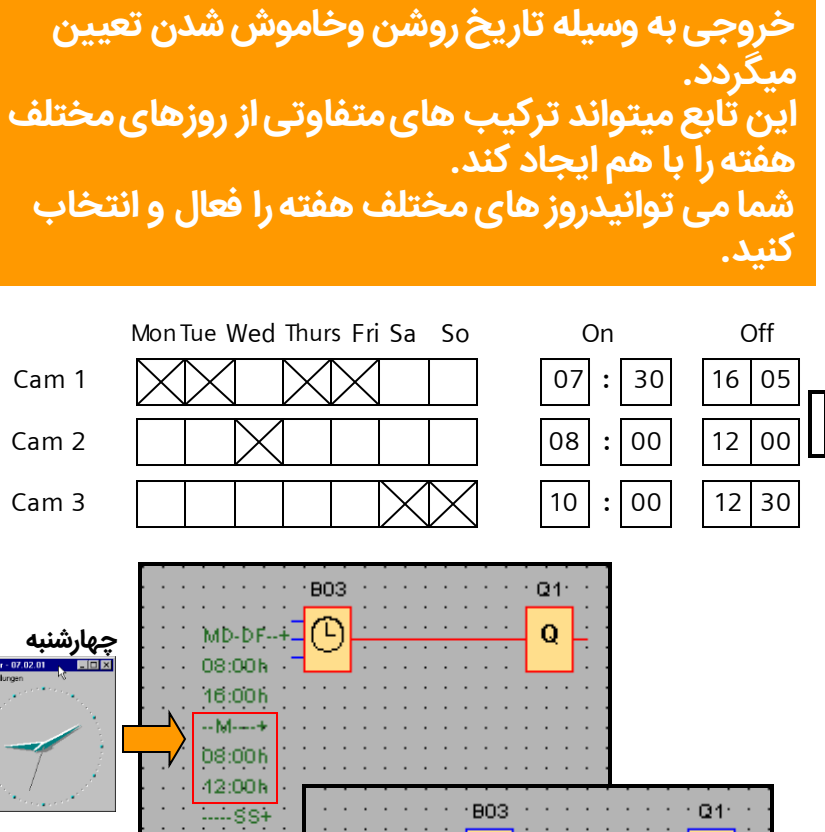

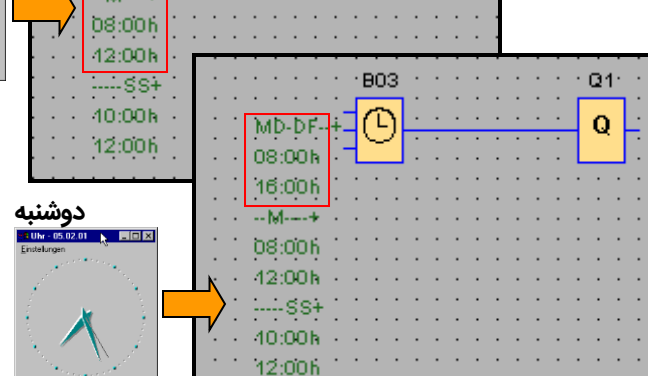

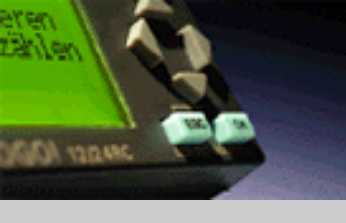

لوگو!

مقدمه

نصب و سیم بندی

توابع

عملکرد دستگاه

نرم افزار لوگو! ويرايش 5

مثال کاربردی -PowerEn.ir

## SIEMENS

Logic Module LOGO!

A&D AS, 02/2006, Chart 30 © Siemens AG 2006 - Subject to change without notice

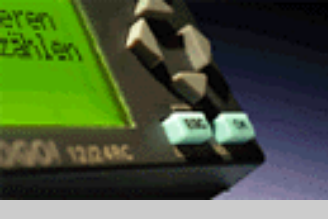

لوگو!

مقدمه

بندى

توابع

ستگاه

يش 5

بردی -Powei

## **Timer – yearly timer**

|                   |                                                 | 👪 B001 [Yearly Tim   |
|-------------------|-------------------------------------------------|----------------------|
|                   | شرح عملكرد تايمر سالانه:                        | Parameter Comme      |
|                   | هر تایمر سالانه شامل یك تایمر روشن كننده و      | Block name           |
|                   | یك تایمر خاموش كننده است با تعیین زمان          | On Time<br>Month.Day |
| نصب و سید         | روسن و کاموس سدن کروچي در رور مسخص              | 5 🗐 . 10             |
|                   | شده روشن یا خاموش میشود با انتخاب گزینه         |                      |
|                   | "Every month "                                  | Monthly              |
|                   | خروجی تعیین شدہ در ہر ماہ در روز مشخص           | Protection A         |
| عملکرد د          | شده رو شن یا خاموش میشود.                       |                      |
| ا به احقوا انفا م | Jan Feb Mar Apr May Jun Jul Aug Sep Oct Nov Dec | L                    |
| עק ופרו פני       |                                                 | ]                    |
| مثال کار<br>Fn.ir | On 05.10 Off 10.20                              |                      |

| Boot [Yearly Timer] | 💆 🛛            |
|---------------------|----------------|
| Parameter Comment   |                |
| Block name          |                |
| On Time             | Off Time       |
| Month.Day           | Month.Day      |
| 5 💭 . 10 💭 🏢        | 10 💭 . 20 💭 🏢  |
| Monthly             |                |
| Protection Active   |                |
| (                   | OK Cancel Help |

801 61 B01 <u>01</u> Einstelungen - 0 > 8 Uhr Einstellunge M١ MN O 0 YA MM.DD MM.DD 07:56:28 08:01:32 On=05.10+ On=05.10+ 15.05.2005 08.11.2005 15.05.2005 08.11.2005 'Off='10.20 'Off='10.20

SIEMENS

Logic Module LOGO!

A&D AS , 02/2006 , Chart 31 © Siemens AG 2006 - Subject to change without notice

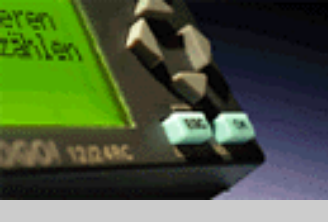

لوگو!

مقدمه

توابع

نصب و سیم بندی

عملکرد دستگاه

مثال کاربردی -

PowerEn.ir

نرم افزار لوگو! ويرايش 5

SIEMENS

## Timer – pulse generator

با تعيين عرض يا لس ong off میتوان خروجی را کنترل کرد. . نماد شماتیك این تابع در زیر آمده است.

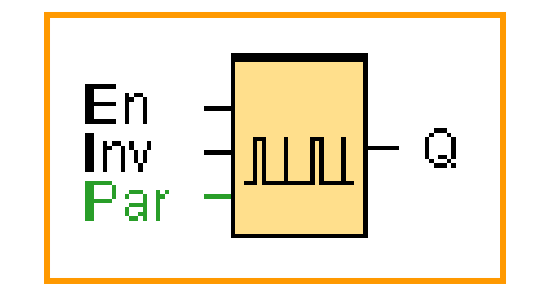

Diagram:

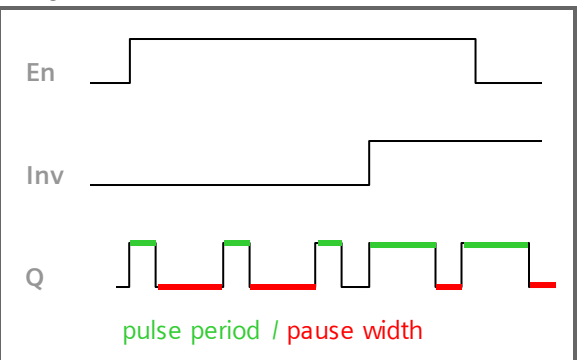

شرح عملكرد" timer pulse generator " off وon ودن خروجي ميتواند در حد ثانيه يا دقيقه و يا ساعت باشد. با يك شدن پايه "inv" در زماني كه "EN"يك باشد خروجي با يك مدت زمان روشن يا خاموش بودن خروجي به طور كامل مستقل است.

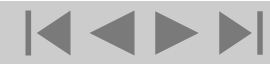

Logic Module LOGO!

A&D AS , 02/2006 , Chart 32 © Siemens AG 2006 - Subject to change without notice

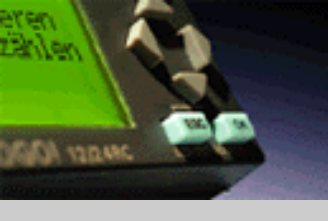

## **Timer – random generator**

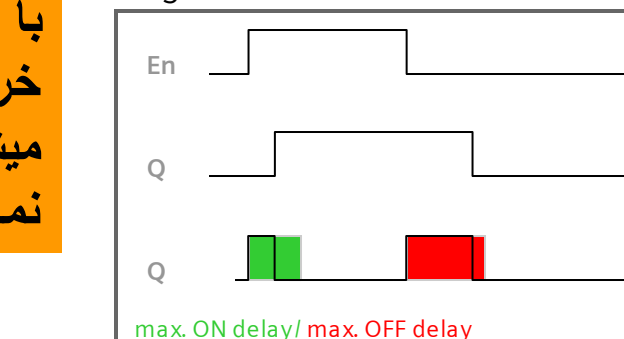

Diagram:

توابع

لوگو!

مقدمه

عملکرد دستگاه

نصب و سیم بندی

نرم افزار لوگو! ويرايش 5

SIEMENS

مثال کاربردی -PowerEn.ir

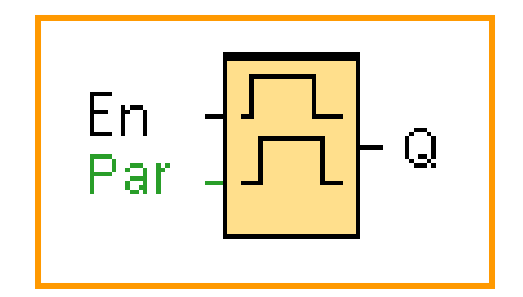

با تغيير وضعيت پايه Enاز صفر به يك خروجي با تاخيري بين 0تا 10 ثانيه يك مي شود ،به شرط آنكه پايه En حداقل درطول زمان تاخير يك باشد. دراين وضعيت اگر پايه En از يك به صفر تغيير وضعيت بدهد خروجي با يك تاخير بين0تا15 ثانيه صفر ميشود ، اگر در طول اين زمان پايهEnدوباره يك شود زمان صفر شدن خروجي از اول شروع مي شود.

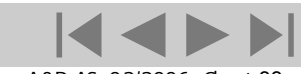

A&D AS , 02/2006 , Chart 33 © Siemens AG 2006 - Subject to change without notice

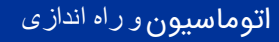

T (OFF delay)

••••1s

•15s•

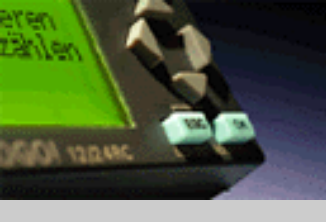

## Timer – stairway lighting switch

لوگو!

مقدمه

نصب و سیم بندی

توابع

عملکرد دستگاه

نرم افزار لوگو! ويرايش 5

SIEMENS

مثال کاربردی -PowerEn.ir با اعمال پالس به ورودي خروجي يك شده وسپس بعد از زمان معيني صفر ميشود . 15 ثانيه قبل از صفر شدن خروجي در يك لحظه كوتاه خروجي صفر و دوباره يك ميشود. نماد شماتيك اين تابع در زير آمده است.

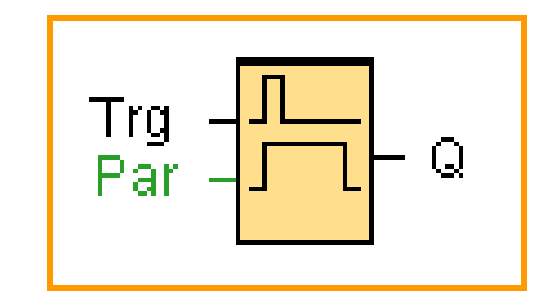

با اعمال اولين تريگر ، خروجي يك ميشود و با اعمال دومين تريگر زمان تاخيربراي صفر شدن خروجي شروع ميشود 15 ثانيه قبل از صفر شدن خروجي به مدت 1 ثانيه صفر و دوباره يك ميشود

Diagram:

Trq

Та

Q

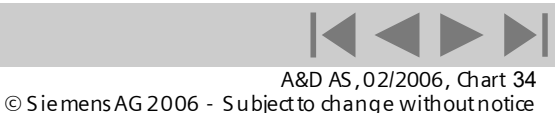

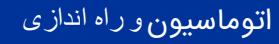

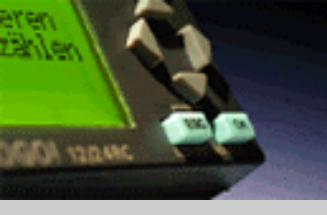

## **Timer – multiple function switch**

لوگو!

مقدمه

نصب و سیم بندی

توابع

عملکرد دستگاه

نرم افزار لوگو! ويرايش 5

SIEMENS

مثال کاربردی -PowerEn.ir تایمر با دو کارکرد متفاوت : 1.Pulse switch with off delay 2.Switch نماد شماتیك این تابع در زیر آمده است.

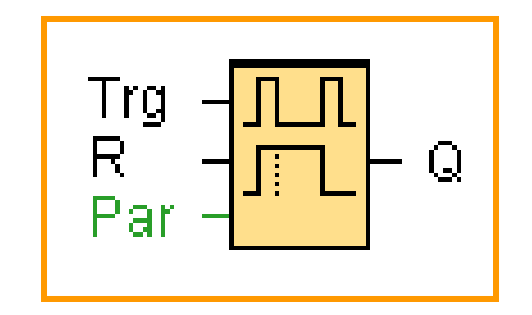

Diagram:

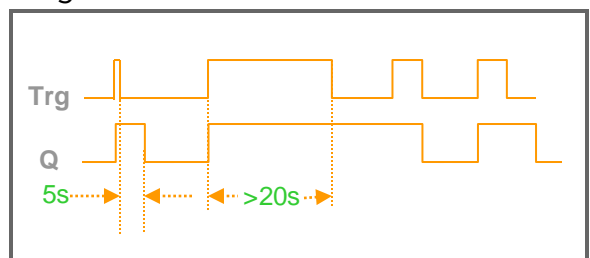

با اعمال يك پالس با مدت زمان كمتر از 5 ثانيه به پايه "Trg" خروجي يك شده وسپس بعد از 5 ثانيه صفر ميشود ، اما با اعمال يك پالس با زمان حداقل 20 ثانيه خروجي يك شده و يك ميماند ، دراين وضعيت اگر ورودي يك وسپس صفر شود خروجي نيز صفر ميشود \_

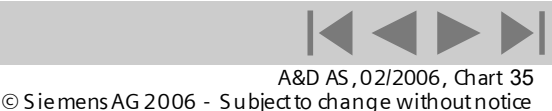

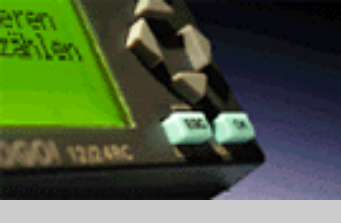

## **Counter – Up and Down counter**

با توجه به مدار معادل مشاهده میشود که کلید1 تریگر جهت شمارش کانتر را اعمال میکند و کلید2 بالارو یا پایین رو بودن شمارنده را تعیین میکند. زمانی که تعداد شمارش کانتر به 5 یا بیشتر برسد خروجی یك میشود.

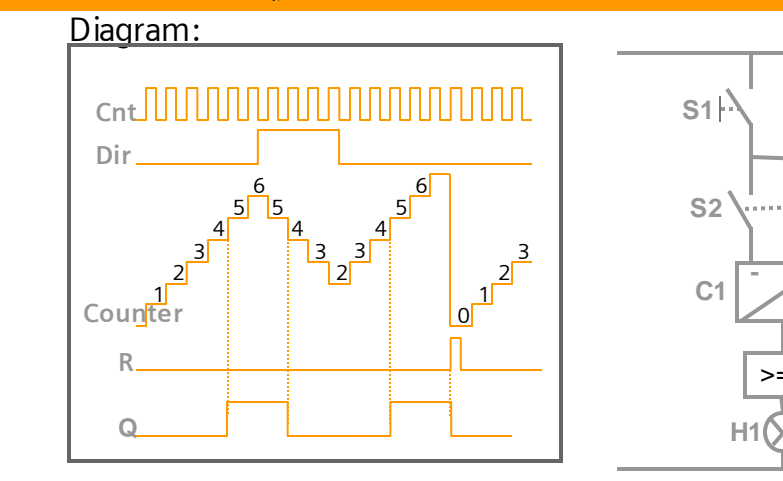

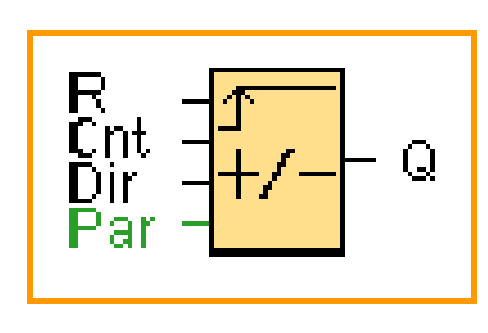

با اعمال هر پالس با لبه مثبت به پایه Cnt شمارنده داخلی یك رقم بالا (Dir=0)و یا یك رقم به سمت پایین (Dir=1) شمارش میکند. بعد از شمارش کانتر به میزانی که در Parمشخص شده است ، خروجي يك ميشود با یك شدن پایه Rخروجی ونیز مقدار شمارنده داخلی صفر میشوند.

> A&D AS.02/2006, Chart 36 © Siemens AG 2006 - Subject to change without notice

>=5

Logic Module LOGO!

مقدمه

لوگو!

نصب و سیم بندی

توابع

عملکرد دستگاه

نرم افزار لوگو! ويرايش 5

SIEMENS

مثال کاربردی -PowerEn.ir
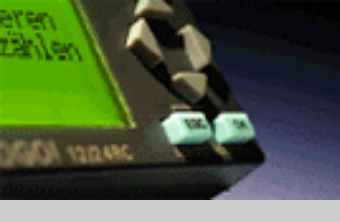

### **Counter – hours counter**

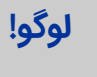

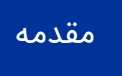

نصب و سیم بندی

توابع

عملکرد دستگاه

نرم افزار لوگو! ويرايش 5

SIEMENS

مثال کاربردی -PowerEn.ir

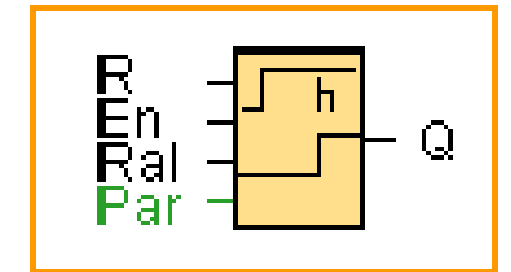

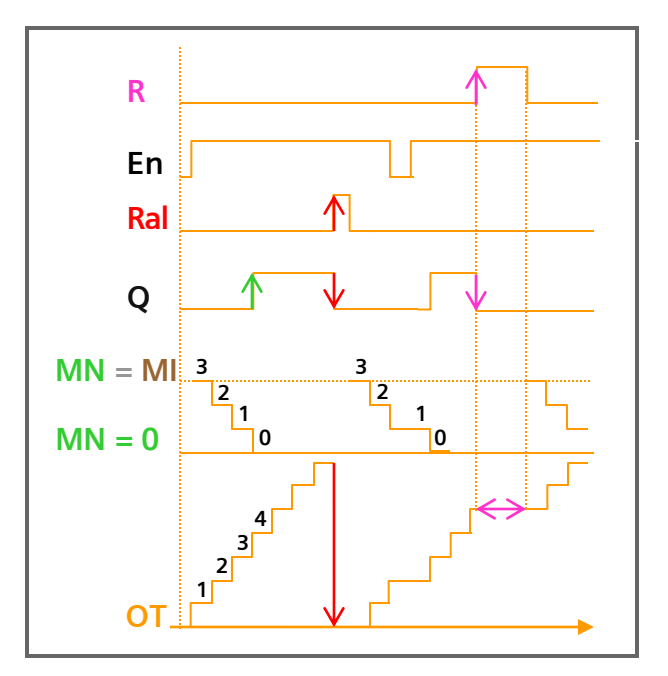

#### Description of the function:

The hours counter monitors the input En.As long as the status of this input is 1, LOGO! determines the expired time OT and the time-to-go MN.LOGO! displays the times in parameter assignment mode. Output Q is set to 1 when the time-to-go MN = 0. Use input R to reset output Q and time-to-go counter to the specified value MI. The internal counter OT continues the count. Use input Ral to reset output Q and the time-to-go counter MN to the specified value MI. The internal counter OT is reset to 0.

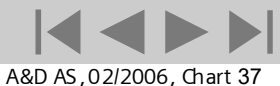

© Siemens AG 2006 - Subject to change without notice

## **Counter – threshold trigger**

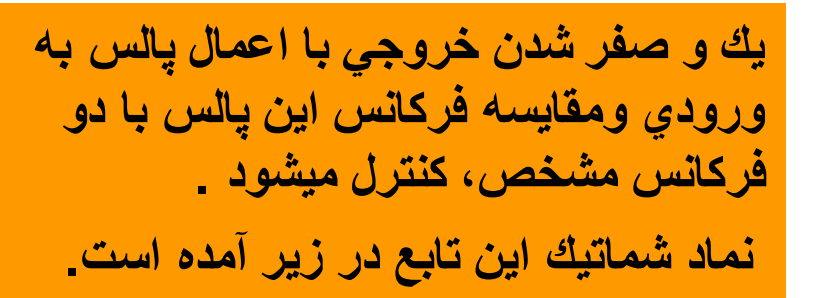

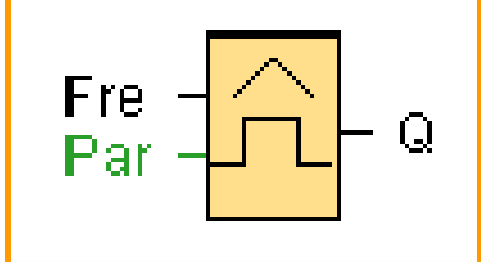

Diagram:

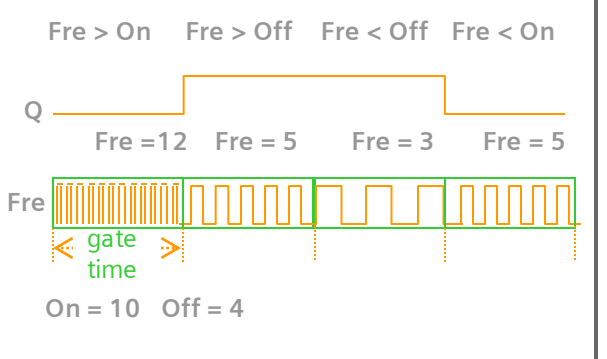

در ابتدا اگر خروجی صفر باشد برای یك شدن خروجی باید فركانس پالس ورودی کمتر از فرکانس"on"باشد ودر این وضعیت برای صفر شدن خروجی باید يالس با فركانس بيشتر از فركانس "off"به ورودي اعمال شود . ميتواند بين 0000تا9999باشد . On: on threshold. ميتواند بين 0000تا9999باشد. Off: off threshold. ميتواند بين 05/0تا95/99باشد. Gate time:

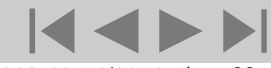

A&D AS, 02/2006, Chart 38 © Siemens AG 2006 - Subject to change without notice

نرم افزار لوگو! ويرايش 5

مثال کاربردی -PowerEn.ir

عملکرد دستگاه

SMADE AD

لوگو!

مقدمه

توابع

نصب و سیم بندی

## SIEMENS

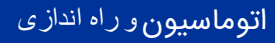

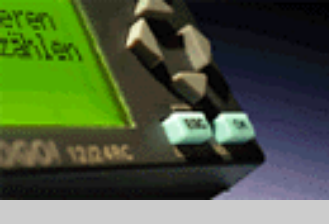

## Analog – analog threshold trigger

لوگو!

مقدمه

نصب و سیم بندی

توابع

عملکرد دستگاه

نرم افزار لوگو! ويرايش 5

مثال کاربردی -PowerEn.ir

SIEMENS

خروجي زماني يك ميشود كه مقدارورودي آنالوگ از آستانه روشن شدن بيشتر شود و هنگامي كه مقدار ورودي آنالوگ از آستانه خاموش شدن كمتر شود خروجي صفر ميشود \_ آستانه روشن وخاموش شدن ميتواند بين 0تا000 باشد در ضمن خروجي با ضريب بهره تقويت ميشود \_

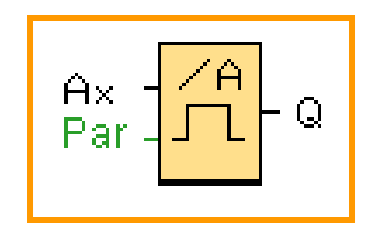

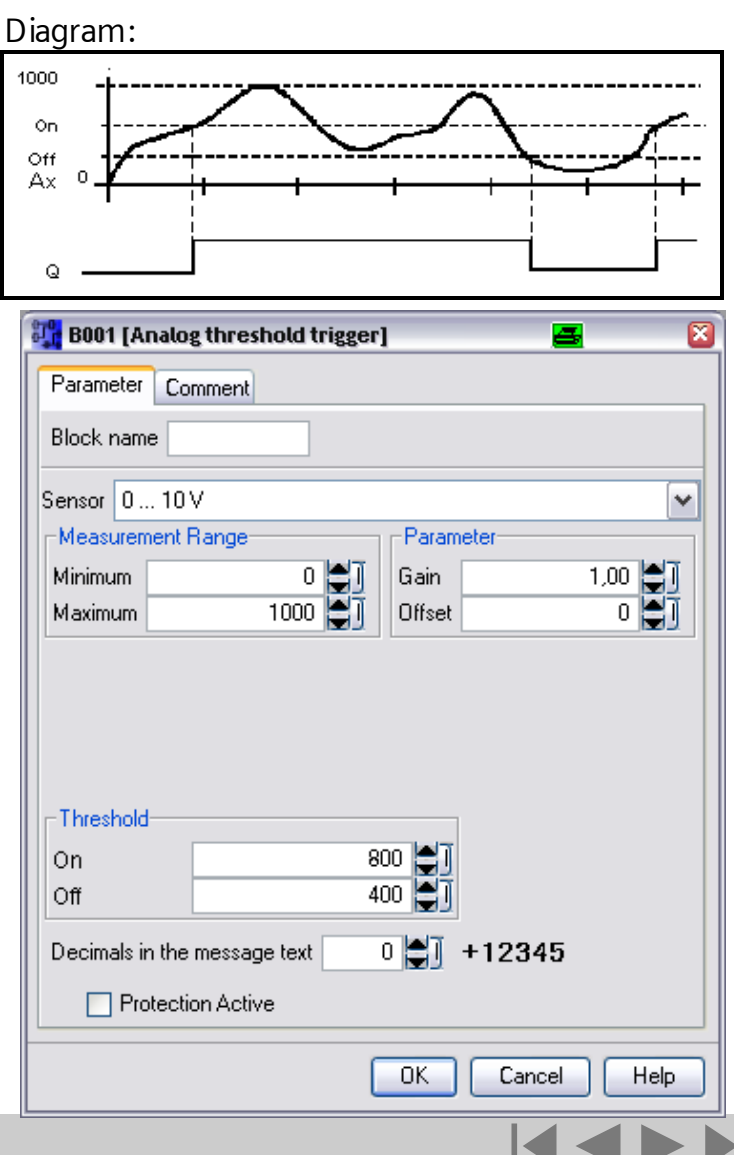

Logic Module LOGO!

A&D AS , 02/2006 , Chart 39 © Siemens AG 2006 - Subject to change without notice

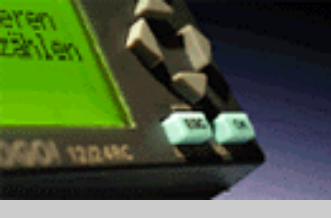

## Analog – analog comparator

لوگو!

مقدمه

نصب و سیم بندی

توابع

عملکرد دستگاه

نرم افزار لوگو! ويرايش 5

مثال کاربردی -PowerEn.ir دراین مقایسه گر تفاوت دو ورودي آنالوگ AxوxAمحاسبه شده و هنگامي که تفاوت این دو سیگنال از مقدار آستانه تجاوز کند خروجي یك میشود و اگر مقدار تفاضل دو ورودي از مقدار آستانه کمتر شود خروجي صفر خواهد شد.

| log Comparator]                         |                                                                                                    | <b>- X</b>                                                                                                    |  |
|-----------------------------------------|----------------------------------------------------------------------------------------------------|----------------------------------------------------------------------------------------------------|--|
| Comment                                 |                                                                                                    |                                                                                                    |  |
|                                         |                                                                                                    |                                                                                                    |  |
| 10 V<br>nt Range<br>0 1000              | Parameter<br>Gain<br>Offset                                                                                                    |                                                                                                    |  |
|                                         |                                                                                                    |                                                                                                    |  |
| Decimals in the message text 0 🗐 +12345 |                                                                                                    |                                                                                                    |  |
| Protection Active                       |                                                                                                    |                                                                                                    |  |
| OK Cancel Help                          |                                                                                                    |                                                                                                    |  |
| Ax - <mark>AA</mark><br>Ay<br>Par       | - Q                                                                                                    |                                                                                                    |  |
|                                         | Comment<br>Comment<br>10 V<br>nt Range<br>0<br>1000<br>1000<br>the message text<br>ection Active<br>0<br>0<br>0<br>0<br>0<br>0<br>0<br>0<br>0<br>0<br>0<br>0<br>0 | Comment<br>Comment<br>10 V<br>nt Range<br>0 0 0<br>1000 0<br>1000 0<br>Cance<br>0 0 0<br>0 0<br>0 0<br>0 0<br>0 0<br>0 0<br>0 0 |  |

Diagram:

SIEMENS

Logic Module LOGO!

A&D AS , 02/2006 , Chart 40 © Siemens AG 2006 - Subject to change without notice

# Analog - analog differential trigger

یک ورودی آنالوگ به پایه Axاعمال میشود که این سیگنال با یك مقدار مشخص مقاسه میشود . خروجی بر اساس مقادیر آستانه روشن شدن (on)ونيز سيگنال تفاضلي (//)صفر يا يك ميشود. خروجي با ضريب بهره تقويت ميشود. Diagram Timing diagram A: Function with negative differential delta value

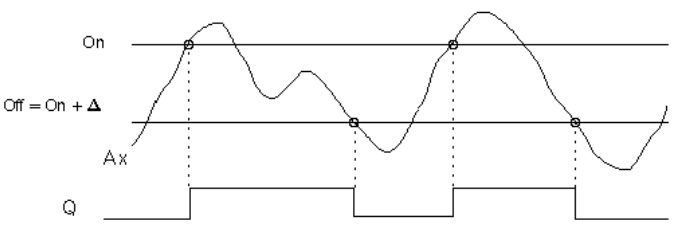

Timing diagram B: Function with positive differential delta value

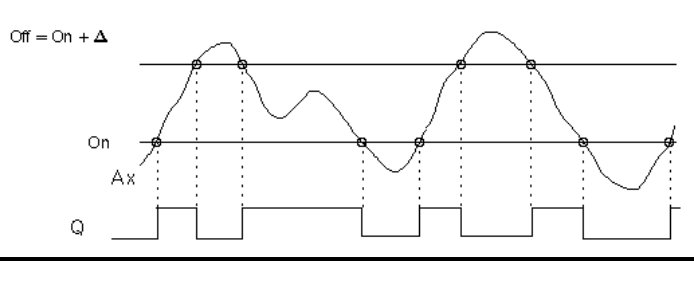

| 👯 B001 [Analog differential trigger] 🛛 🚘 🛛 🛛 🔀 |            |             |  |
|------------------------------------------------|------------|-------------|--|
| Parameter Comment                              |            |             |  |
| Block nam                                      | e          |             |  |
| Sensor 0.                                      | 10 V       | ~           |  |
| Measuren                                       | nent Range | Parameter   |  |
| Minimum                                        | 0 🖨 🛛      | Gain 1,00 🖨 |  |
| Maximum                                        | 1000 😂 🧻   | Offset 0 🗐  |  |
| On                                             | 0          |             |  |
| Differential                                   | 0          |             |  |
| Decimals in the message text 0 +12345          |            |             |  |
| Protection Active                              |            |             |  |
|                                                | OK         | Cancel Help |  |

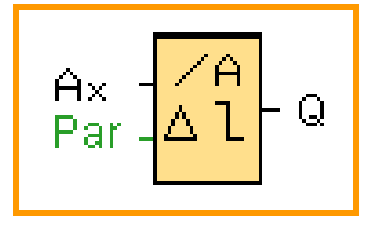

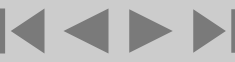

Logic Module LOGO!

A&D AS, 02/2006, Chart 41 © Siemens AG 2006 - Subject to change without notice

SIGN YORME

لوگو!

مقدمه

نصب و سیم بندی

توابع

عملکرد دستگاه

نرم افزار لوگو! ويرايش 5

SIEMENS

مثال کاربردی -PowerEn.ir

## Analog – analog watchdog

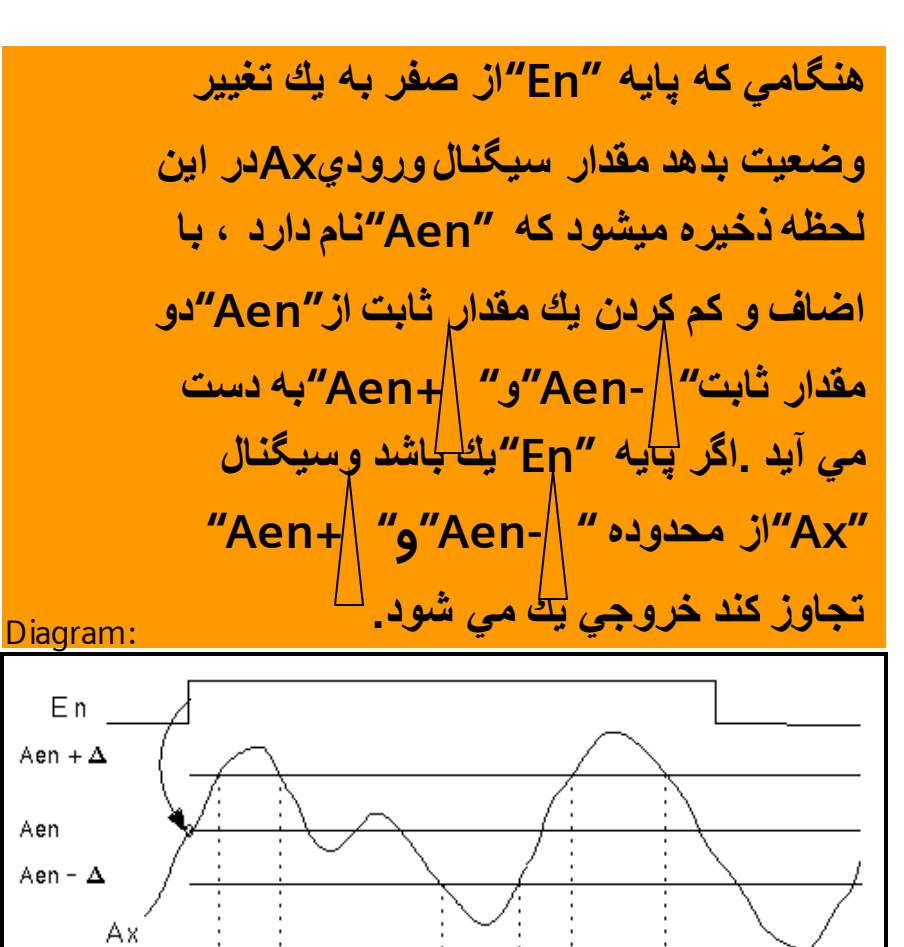

| 👯 B001 [Analog watchdog] 🛛 🔤 🛛 🔯      |  |  |  |
|---------------------------------------|--|--|--|
| Parameter Comment                     |  |  |  |
| Block name                            |  |  |  |
| Sensor 0 10 V                         |  |  |  |
| Measurement Range Parameter           |  |  |  |
| Minimum 0 🗐 Gain 1,00 🗊               |  |  |  |
| Maximum 1000 🗐 Offset 0 🗐             |  |  |  |
|                                       |  |  |  |
|                                       |  |  |  |
|                                       |  |  |  |
| Threshold (difference) 0              |  |  |  |
| Decimals in the message text 0 +12345 |  |  |  |
| Protection Active                     |  |  |  |
| OK Cancel Help                        |  |  |  |

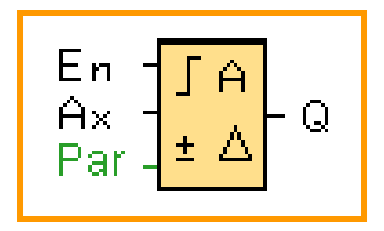

Logic Module LOGO!

Q

SALADER ACTOR

لوگو!

مقدمه

توابع

نصب و سیم بندی

عملکرد دستگاه

مثال کاربردی -

PowerEn.ir

نرم افزار لوگو! ويرايش 5

SIEMENS

A&D AS, 02/2006, Chart 42 © SiemensAG 2006 - Subject to change without notice

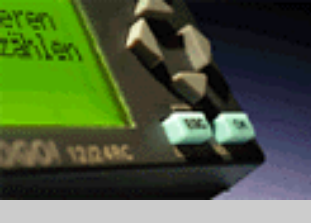

## Analog – analog amplifier

لوگو!

مقدمه

نصب و سیم بندی

توابع

عملکرد دستگاه

نرم افزار لوگو! ويرايش 5

SIEMENS

مثال کاربردی -PowerEn.ir اين تابع يك سيكنال ورودي را از پايه Ax دريافت و آن را با ضريب بهره تقويت مي كند سپس يك مقدار آفست نيز به آن اضافه مي كند در خروجي AQاين مقدارنهايي به دست ميآيد.

| Ax -<br>Par - | A→<br>-≻ | -AQ |
|---------------|----------|-----|
|---------------|----------|-----|

| 🎇 B001 [Analog Amplifier]    | <u> </u>    |
|------------------------------|-------------|
| Parameter Comment            |             |
| Block name                   |             |
| Sensor 010V                  | ~           |
| Measurement Range            | Parameter   |
| Minimum 0 🗐                  | Gain 1,00 🗐 |
| Maximum 1000 🗐               | Offset 0 🗐  |
|                              |             |
|                              |             |
| Decimals in the message text | 0 🎒 +12345  |
| Protection Active            |             |
| ОК                           | Cancel Help |

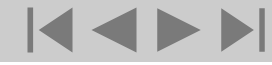

Logic Module LOGO!

A&D AS, 02/2006, Chart 43 © Siemens AG 2006 - Subject to change without notice

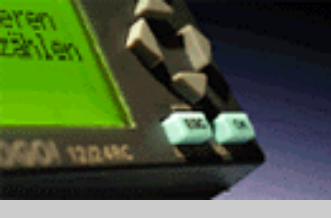

#### لوگو!

| مقدمه |  |
|-------|--|
|       |  |

نصب و سیم بندی

توابع

عملکرد دستگاه

نرم افزار لوگو! ويرايش 5

SIEMENS

مثال کاربردی -PowerEn.ir

# Analog – PI controller

#### **Description of the function:**

If the input A/M is set to 0, then the special function sets output AQ with the value that is set with parameter Mq. If the input A/M is set to 1, then automatic mode commences. As an integral sum the value Mg is adopted, the controller function begins the calculations of the formulas. The updated value PV is used within the formulas. Updated value PV = (PV \* gain) + offset If the updated value PV = SP, then the function does not change the value of AQ. With a disturbance, AQ continues to increase / decrease until the updated value PV again corresponds to SP. The speed with which AQ changes depends on the parameters KC and TI. If the input PV exceeds the parameter Max, then the updated value PV is set to the value of Max. If the PV falls short of the parameter Min, then the updated value PV is set to the value of Min. If the input R is set to 1, then the AQ output is reset. As long as R is set, the input A/M is disabled. The sampling time is fixed at 500 ms.

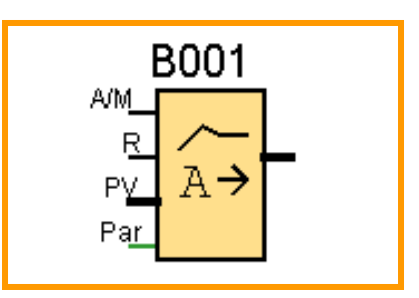

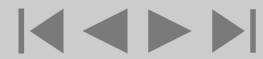

Logic Module LOGO!

A&D AS, 02/2006, Chart 44 © Siemens AG 2006 - Subject to change without notice

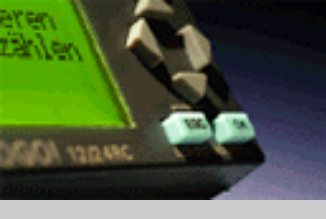

## Analog – PI controller

| مقدمه |  |
|-------|--|
|       |  |

نصب و سیم بندی

توابع

عملکرد دستگاه

نرم افزار لوگو! ويرايش 5

SIEMENS

مثال کاربردی -PowerEn.ir Parameter: Sensor: Type of sensor used Min: Minimum value for PV Max: Maximum value for PV Gain: Gain for PV Offset: Zero offset for PV SP: Set point assignment Mq: Value of AQ in manual mode Parameter sets: applied presets for KC, TI and Dir KC: Gain TI: Integral time Dir: Action direction of the controller Number of decimal places in message text

| 👫 B001 (PI controller)                |             |           | <b>a</b> 🛛    |
|---------------------------------------|-------------|-----------|---------------|
| Parameter Comment                     |             |           |               |
| Block name                            |             |           |               |
| Sensor 0 10 V                         |             |           | ~             |
| Measurement Range                     |             | Parameter |               |
| Minimum                               | 0           | Gain      | 1,00          |
|                                       | 1000        | Uffset    |               |
|                                       |             |           |               |
|                                       |             |           |               |
|                                       |             |           |               |
| Set value (SP)                        | 0 😂 🛛       | Reference |               |
| Manual output (Mq) 0                  |             |           |               |
| Parameter set                         | Temperature | e fast    | <b>~</b>      |
| Controller amplification (KC)         |             | 0,50      |               |
| ✓ Integration time (TI)               | 0           | 30        |               |
| Direction (Dir)                       | Upwards     | (+)       | 🔿 Upwards (-) |
| Decimals in the message text 0 +12345 |             |           |               |
| Retentivity Protection Active         |             |           |               |
| OK Cancel Help                        |             |           |               |

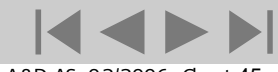

Logic Module LOGO!

A&D AS , 02/2006 , Chart 45 © Siemens AG 2006 - Subject to change without notice

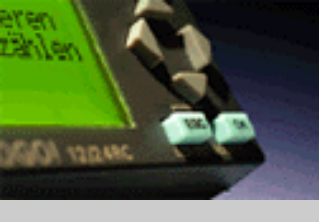

pai

## Analog – Pl controller

لوگو!

مقدمه

نصب و سیم بندی

توابع

عملکرد دستگاه

نرم افزار لوگو! ويرايش 5

- مثال کاربردی PowerEn.ir

| rameter sets:                                       |                |
|-----------------------------------------------------|----------------|
| ل استفاده از تابع "pl controller" پارامترهاي از قبل | جهت ساده کردر  |
| KC,TI,Dirدر زیر آورده شده است.                      | آماده شده براي |

| Parameter<br>Set                                                                   | Applications                                                                                   | Parameter<br>KC | Parameter<br>TI (s) | Parameter<br>Dir |
|------------------------------------------------------------------------------------|------------------------------------------------------------------------------------------------|-----------------|---------------------|------------------|
| Temperature<br>fast                                                                | Temperature, low temperature<br>control for small rooms; small<br>volumes                      | 0.5             | 30                  | +                |
| Temperature<br>slow                                                                | Heater, ventilation, temperature,<br>low temperature control for large<br>rooms, large volumes | 1.0             | 120                 | +                |
| Pressure 1                                                                         | Fast pressure change,<br>compressor control                                                    | 3.0             | 5                   | +                |
| Pressure 2                                                                         | Slow pressure change,<br>Differential pressure control<br>(flow control)                       | 1.2             | 12                  | +                |
| Filling level 1                                                                    | Barrel, container filling without<br>downpipe/ drain                                           | 1.0             | 1                   | +                |
| Filling level 2                                                                    | Barrel, container filling with downpipe/ drain                                                 | 0.7             | 20                  | +                |
| پارامترها به صورت دستي نيز مي توانند تعيين شوند .<br>Parameter sets "user defined" |                                                                                                |                 |                     |                  |

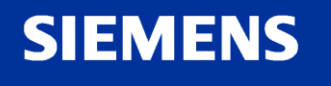

Logic Module LOGO!

A&D AS, 02/2006, Chart 46 © Siemens AG 2006 - Subject to change without notice

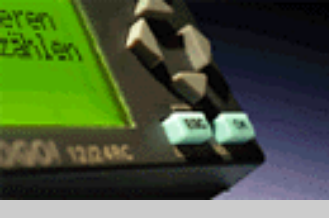

## Analog – ramp

| لوگو! |  |
|-------|--|
|       |  |

40\00

| - | <br>~ |  |
|---|-------|--|
|   |       |  |
|   |       |  |
|   |       |  |
|   |       |  |
|   |       |  |
|   |       |  |
|   |       |  |
|   |       |  |
|   |       |  |
|   |       |  |
|   |       |  |
|   |       |  |

نصب و سیم بندی

توابع

عملکرد دستگاه

نرم افزار لوگو! ويرايش 5

مثال کاربردی -PowerEn.ir

#### Description of the function:

At the analog output, this special function starts up one of two levels or offset. Here you can set how quickly the level should be reached.

If the input En is set, then the function issues the value StSp + offset at output AQ for the first 100 ms.

Then, depending on the connection of Sel, the function runs from value StSp + offset to either level 1 or level 2 at the acceleration set in Rate.

If the input St is set, the function runs to the value StSp + offset at the acceleration set in Rate. Then the function issues the value StSp + offset at output AQ for 100 ms. Finally offset is issued at output AQ.

If the input St is set, the function can only be restarted once the inputs St and En have been reset. If input Sel has been changed, depending on the connection of Sel, the function runs from level 1 to level 2 or the other way round. If the input En is reset, the function immediately issues offset at output AQ. The analog value at the output is recalculated every 100 ms.

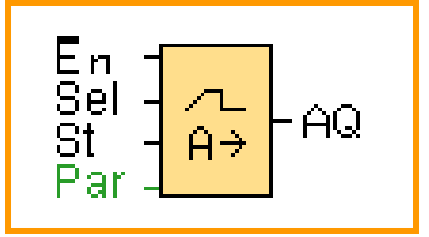

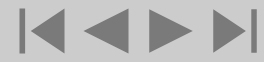

SIEMENS

A&D AS , 02/2006 , Chart 47 © Sie mens AG 2006 - Subject to change without notice

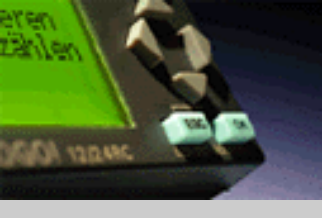

## Analog - ramp

| مقدمه |  |
|-------|--|
|       |  |

نصب و سیم بندی

توابع

عملکرد دستگاه

نرم افزار لوگو! ويرايش 5

مثال کاربردی -PowerEn.ir

#### **Parameter:** Gain: Gain for AQ in message text Offset: Zero offset for AQ in message text

L1 and L2: Levels to be reached Maximal output value: Maximum value that must not be exceeded under any circumstances

Start/ stop offset: value that is issued for 100ms in addition to parameter offset after starting the function and before reaching the offset value (prompted by input St). This parameter is intended for controlling motors. Change speed: Acceleration with which level 1, level 2 or offset is reached. Steps/ second are input. Number of decimals

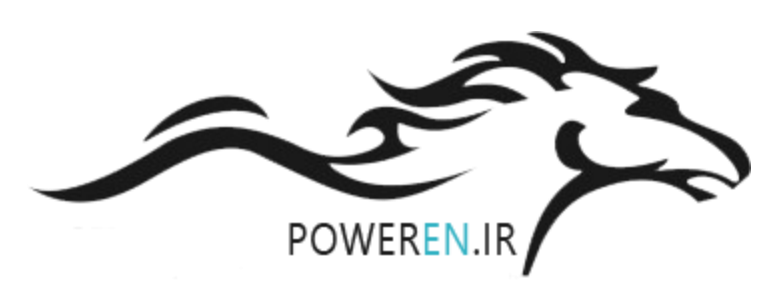

Logic Module LOGO!

| 🚰 B001 [Ramp]                           | 🔳 📓                 |  |  |  |
|-----------------------------------------|---------------------|--|--|--|
| Parameter Comment                       |                     |  |  |  |
| Block name                              |                     |  |  |  |
| Measurement Range                       | Parameter           |  |  |  |
| Minimum 0                               | Gain 1,00           |  |  |  |
| Maximum 1000                            | Offset 0            |  |  |  |
|                                         |                     |  |  |  |
|                                         |                     |  |  |  |
|                                         |                     |  |  |  |
|                                         |                     |  |  |  |
| Speed of change                         | 10 🝧 🛛 Steps/second |  |  |  |
| Largest output value                    | 1000                |  |  |  |
| Start/Stop offset                       | 0                   |  |  |  |
| Level 1 (L1)                            | 0 🛃 Reference       |  |  |  |
| Level 2 (L2)                            | 0                   |  |  |  |
| Decimals in the message text 0 🗐 +12345 |                     |  |  |  |
| Protection Active                       |                     |  |  |  |
|                                         | OK Cancel Help      |  |  |  |

SIEMENS

A&D AS,02/2006, Chart 48

© Siemens AG 2006 - Subject to change without notice

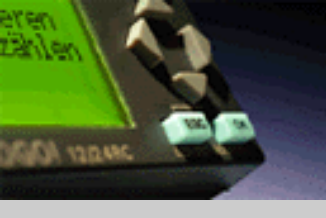

## Analog - ramp

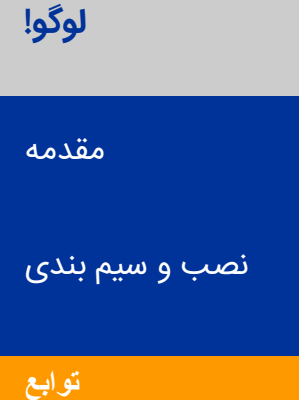

عملکرد دستگاه

نرم افزار لوگو! ويرايش 5

**SIEMENS** 

مثال کاربردی -PowerEn.ir

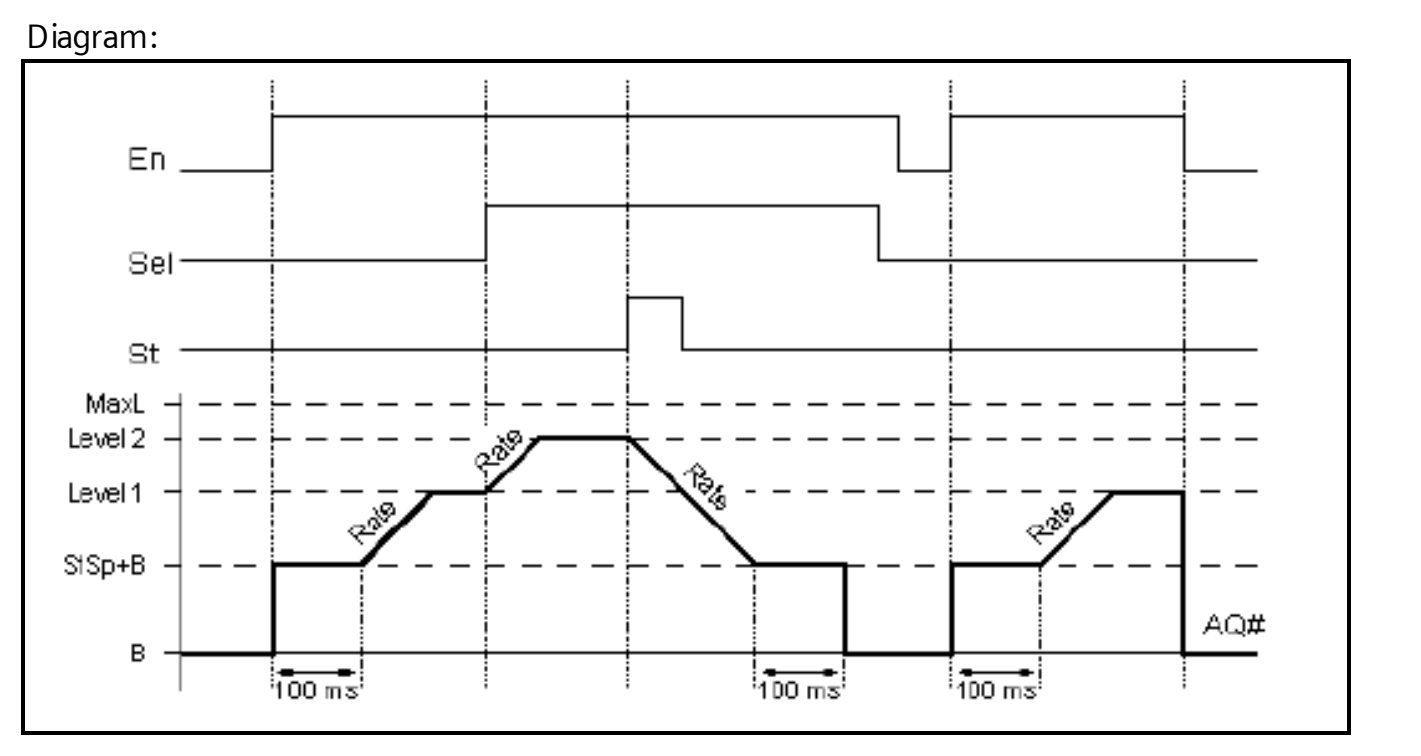

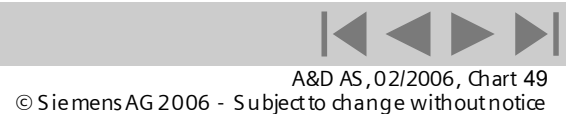

#### eren Zählen 1901 varme

لوگو!

مقدمه

توابع

نصب و سیم بندی

## Analog – analog MUX

خروجي اين تابع ويژه يكي از چهار مقدار آنالوگ از پيش تعيين شدهv4 تاv1 ويا صفر خواهد بود اگر پايه "En"يك باشد يكي از چهار مقدار آنالوگ با توجه به مقادير S2وS1در خروجي AQظاهر ميشود و اگر پايه "En"صفر باشد خروجي نيز صفر خواهد بود ميتوان مقاديرآنالوگV4تاVرا به دلخواه انتخاب كرد.

| 👯 B001 [Analog MUX]                     |         | 📇 🛛 🛛     |
|-----------------------------------------|---------|-----------|
| Parameter Comment                       |         |           |
| Block name                              |         |           |
| V1 (S1=0; S2=0)                         | 0       | Reference |
| V2 (S1=0; S2=1)                         | 0 😂     | Reference |
| V3 (S1=1; S2=0)                         | 0       | Reference |
| V4 (S1=1; S2=1)                         | 0 🗐     | Reference |
| Decimals in the message text 0 🗐 +12345 |         |           |
| Protection Active                       |         |           |
|                                         | OK Cano | el Help   |

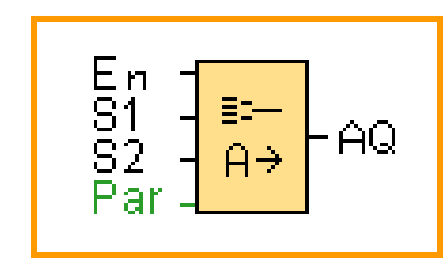

مثال کاربردی -PowerEn.ir

نرم افزار لوگو! ويرايش 5

عملکرد دستگاه

# SIEMENS

A&D AS , 02/2006 , Chart 50 © Siemens AG 2006 - Subject to change without notice

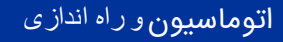

# **Miscellaneous – latching relay**

با توجه به مدار معادل مشاهده می شود که کویل k1با کلیدS1وصل میشود . نماد شماتیک این تابع در زیر آمده است.

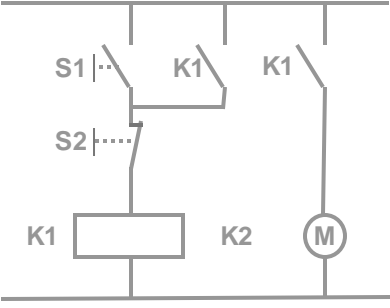

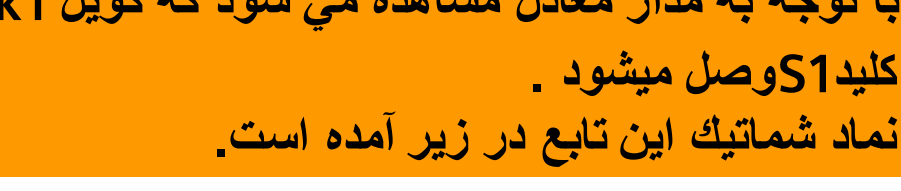

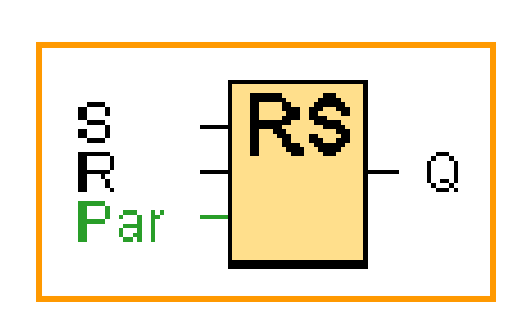

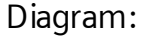

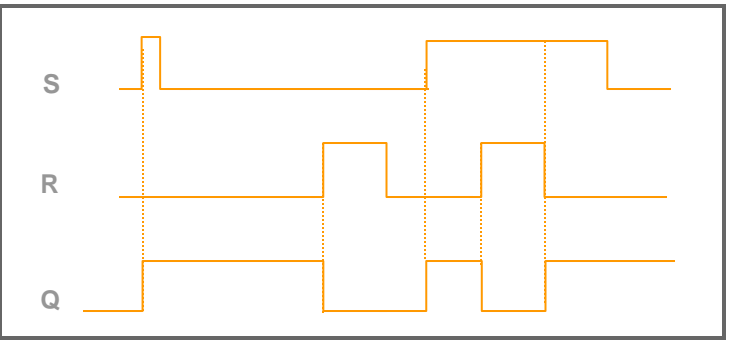

مثال کاربردی -PowerEn.ir

نرم افزار لوگو! ويرايش 5

عملکرد دستگاه

SALADER ACTOR

لوگو!

مقدمه

توابع

نصب و سیم بندی

#### وروديQ خروجي Q را Set ورودي R خروجي Qرا Reset ميكند .

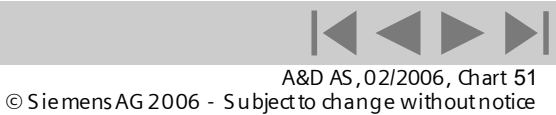

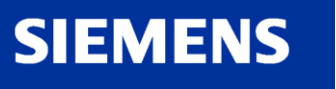

S2

**K1** 

H1 (

#### Miscellaneous – pulse relay با توجه به مدار معادل مشاهده می شود که لامپH1 با كليدهاي 52يا51روشن يا خاموش ميشود. به عبارت S1 |---دیگر یك پالس S2یاS1باعث روشن وخاموش شدن كوتاه لامپ میشود. نصب و سیم بندی نماد شماتیك این تابع در زیر آمده است. Diagram:

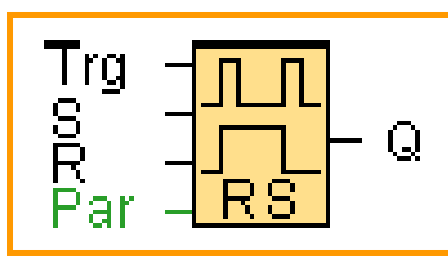

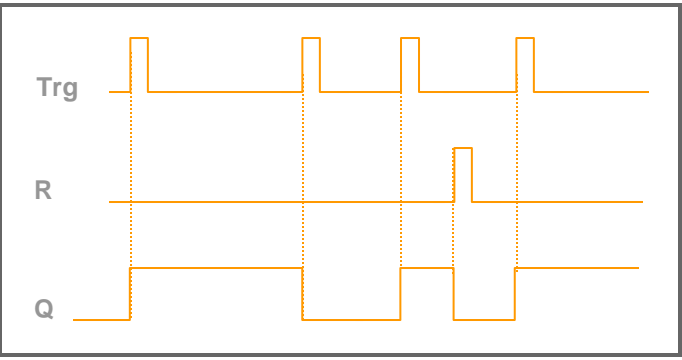

با دادن هر پالس به ورودي Trgخروجي از يك به صفر يا از صفر به يك تغيير وضعیت میدهد . میتوان با اعمال یک پالس به پایه Rخروجی را صفر کرد .

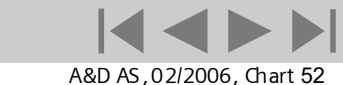

© Siemens AG 2006 - Subject to change without notice

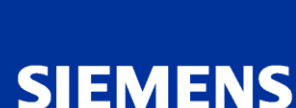

DA YORNAC

لوگو!

مقدمه

توابع

عملکرد دستگاه

مثال کاربردی -PowerEn.ir

نرم افزار لوگو! ويرايش 5

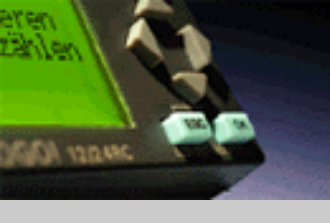

## Miscellaneous – message text

لوگو!

مقدمه

نصب و سیم بندی

توابع

عملکرد دستگاه

نرم افزار لوگو! ويرايش 5

مثال کاربردی -PowerEn.ir

## SIEMENS

Display of a configured message text in run mode.

Symbol for this function is

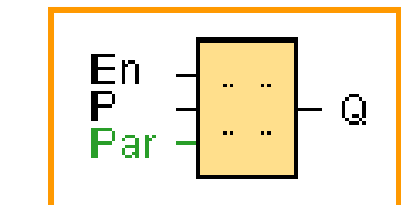

#### Description of the function:

With a 0 to 1 transition of the input signal and when the system is in RUN, the corresponding message text is output to the display. The message text is hidden when the status of the signal at input changes from 1 to 0. When multiple message text functions are triggered with En=1, the message text that has the highest priority is shown. Changing between the standard display and the message texts display is possible by using the keys and ▲ ▼. If "acknowledge message" is chosen, the respective message text will be hidden by pressing any key on LOGO!, if En=0.

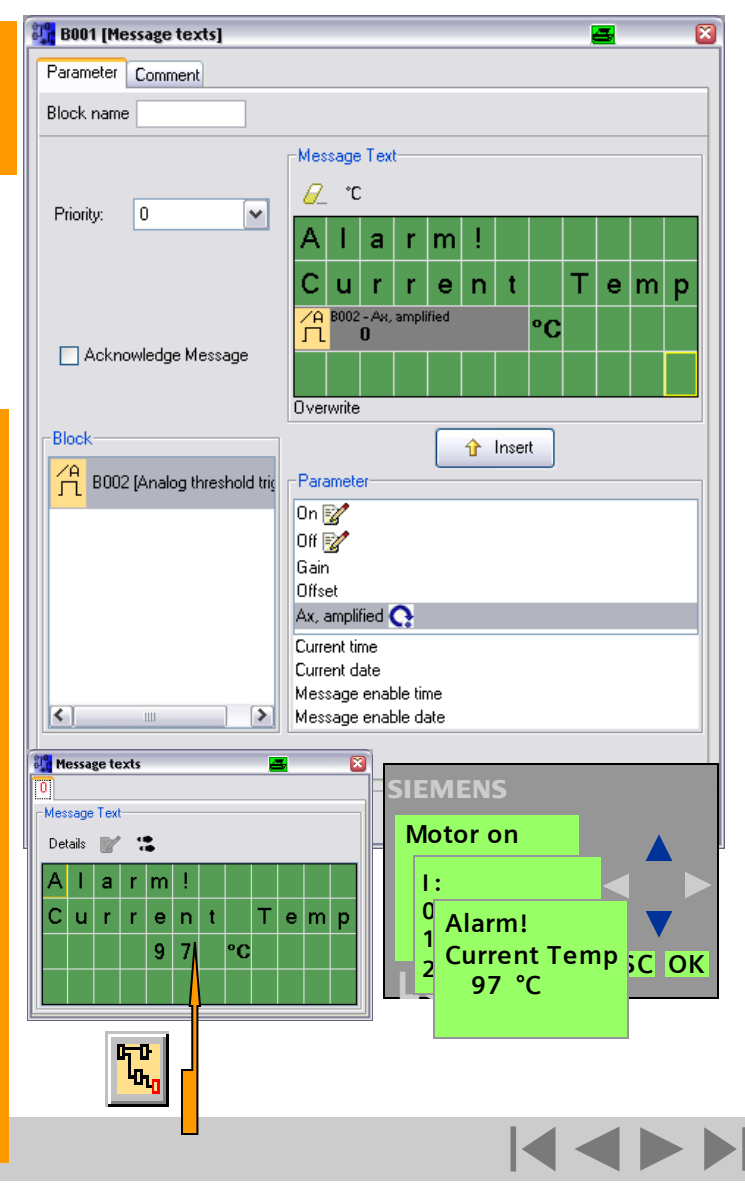

Logic Module LOGO!

A&D AS , 02/2006 , Chart 53 © Siemens AG 2006 - Subject to change without notice

#### Miscellaneous – softkey

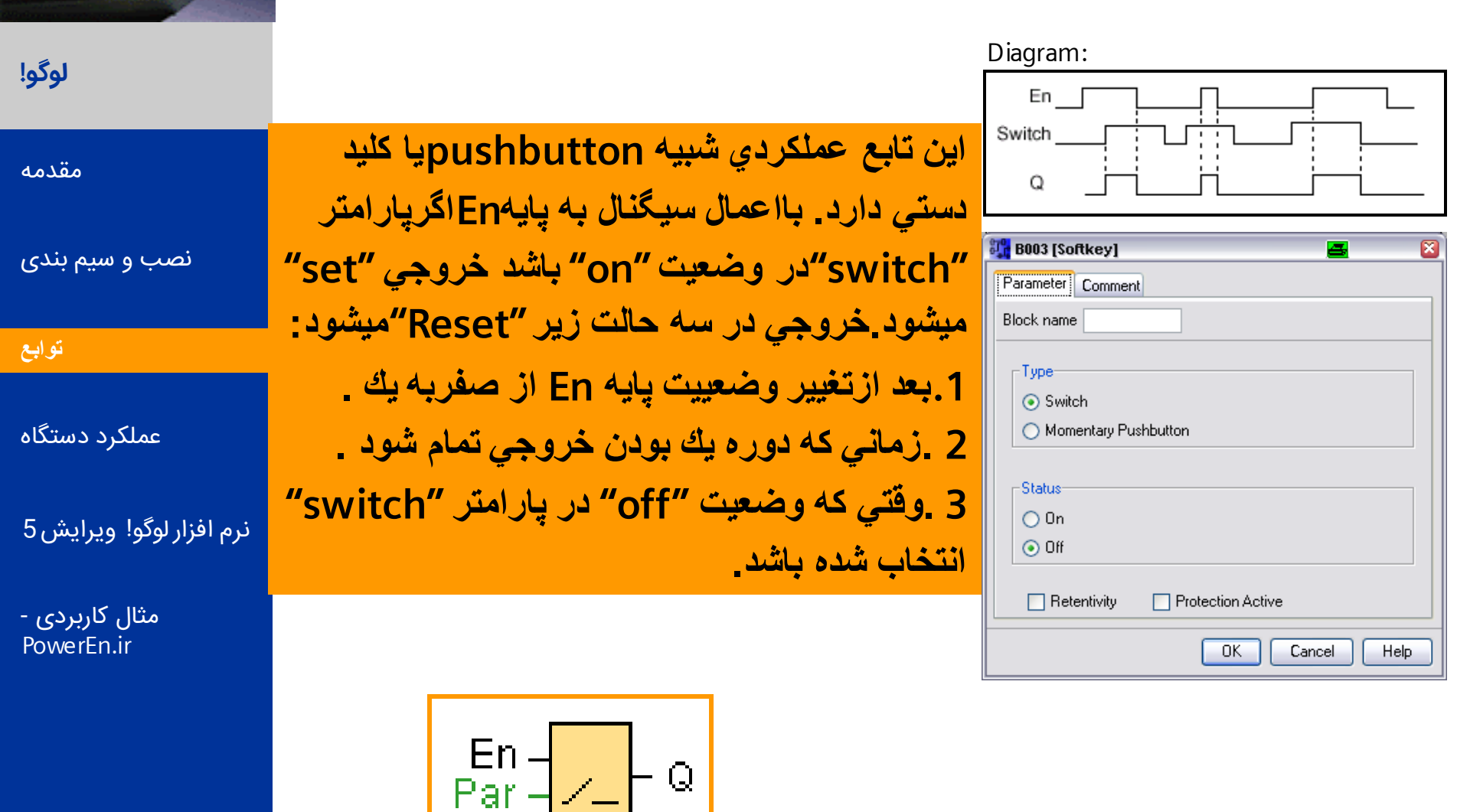

Q

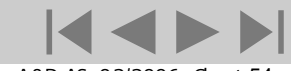

A&D AS, 02/2006, Chart 54 © Siemens AG 2006 - Subject to change without notice

Logic Module LOGO!

SALAD ADD

SIEMENS

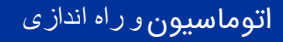

Shift

down

Retentivity

0K

4

S4 = Q (example)

X

Help

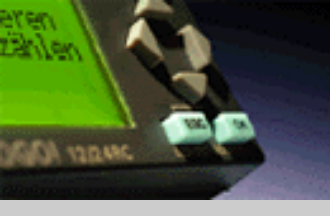

لوگو!

مقدمه

توابع

نصب و سیم بندی

## **Miscellaneous – shift register**

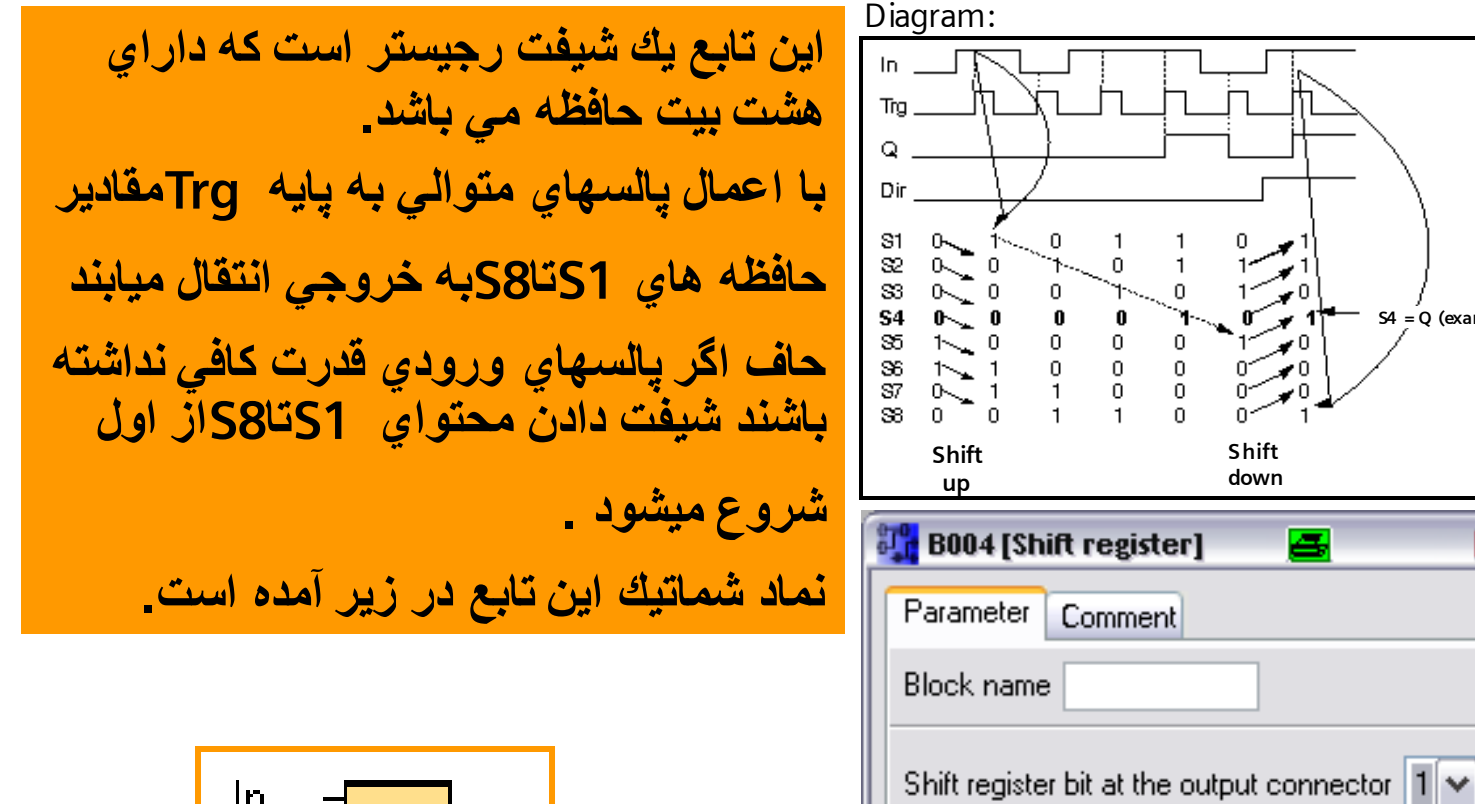

مثال کاربردی -PowerEn.ir

عملکرد دستگاه

نرم افزار لوگو! ويرايش 5

SIEMENS

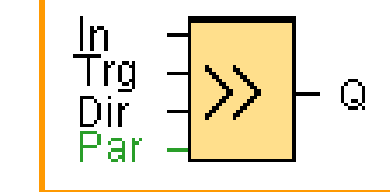

| © Siemens AG 2006 - Subje | A&D AS ,   | 02/200  | 16, Cha | rt 55 |
|---------------------------|------------|---------|---------|-------|
|                           | ct to char | 1ge wit | hout n  | otice |

Cancel

اتوماسيون و راه اندازى

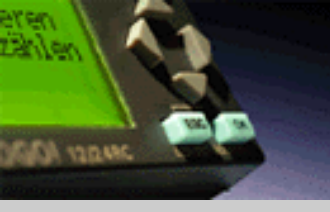

لوگو!

مقدمه

نصب و سیم بندی

توابع

عملکرد دستگاه

نرم افزار لوگو! ويرايش 5

SIEMENS

مثال کاربردی -PowerEn.ir

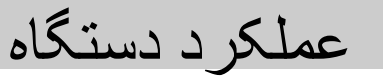

آیا شما یك مدار طراحي كرده اید ؟ آیا میخواهید آن را به LOGOواردكنید؟ چگونه این كار را انجام میدهید؟

Connect LOGO! to the power supply and switch it on. The display now shows you this message.

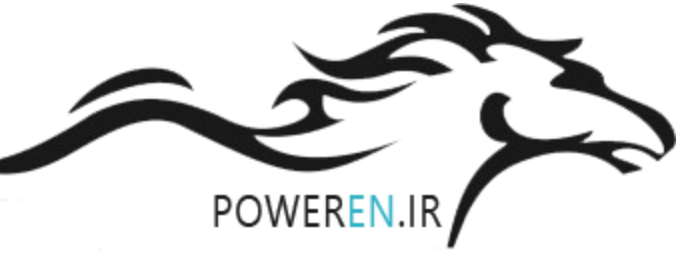

```
Press ESC to get to the main menu.
```

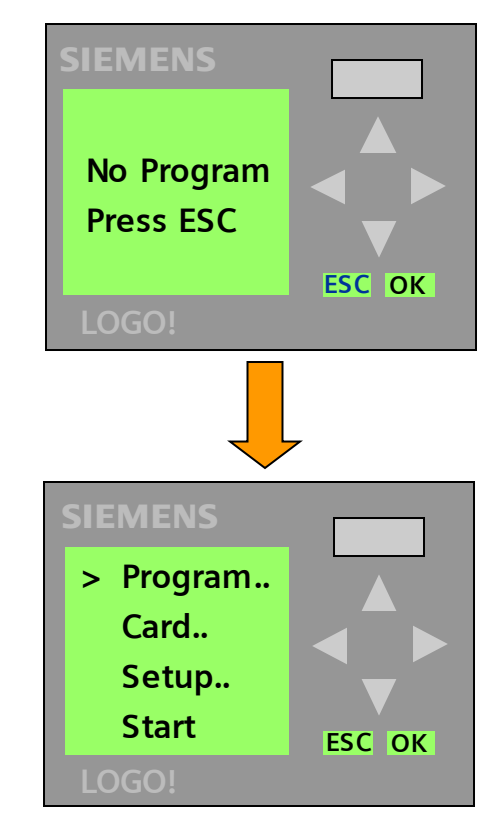

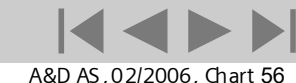

Logic Module LOGO!

© Siemens AG 2006 - Subject to change without notice

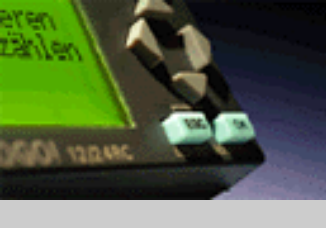

## Main menu / programming menu

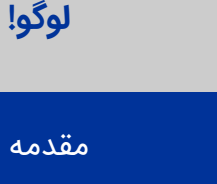

نصب و سیم بندی

توابع

عملكرد دستكاه

نرم افزار لوگو! ويرايش 5

SIEMENS

مثال کاربردی -PowerEn.ir The first character in the first line is the ">" cursor. Press ▲▼ to move the ">" cursor up and down. Move it to "Program.." and confirm with OK. LOGO! opens the programming menu.

نشانه متحرك صفحه نمايش : Cursor

Here you can also move the ">" cursor by pressing .

Move the ">" cursor to "Edit.." and confirm with

In the next sub-menu please chose Edit Prg. You are now in programming menu.

Press ▲▼to select all output, marker and open connectors.

The following applies when you edit a circuit: ....

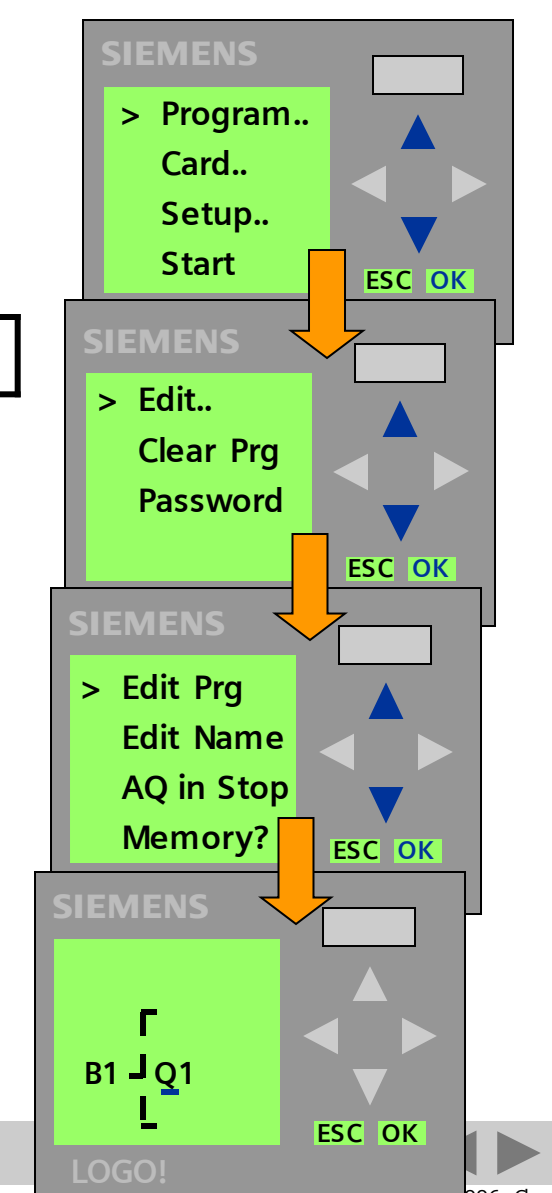

Logic Module LOGO!

2006, Chart 57, 1006, Chart 57 Sie mens AG 2006 - Subject to change without notice

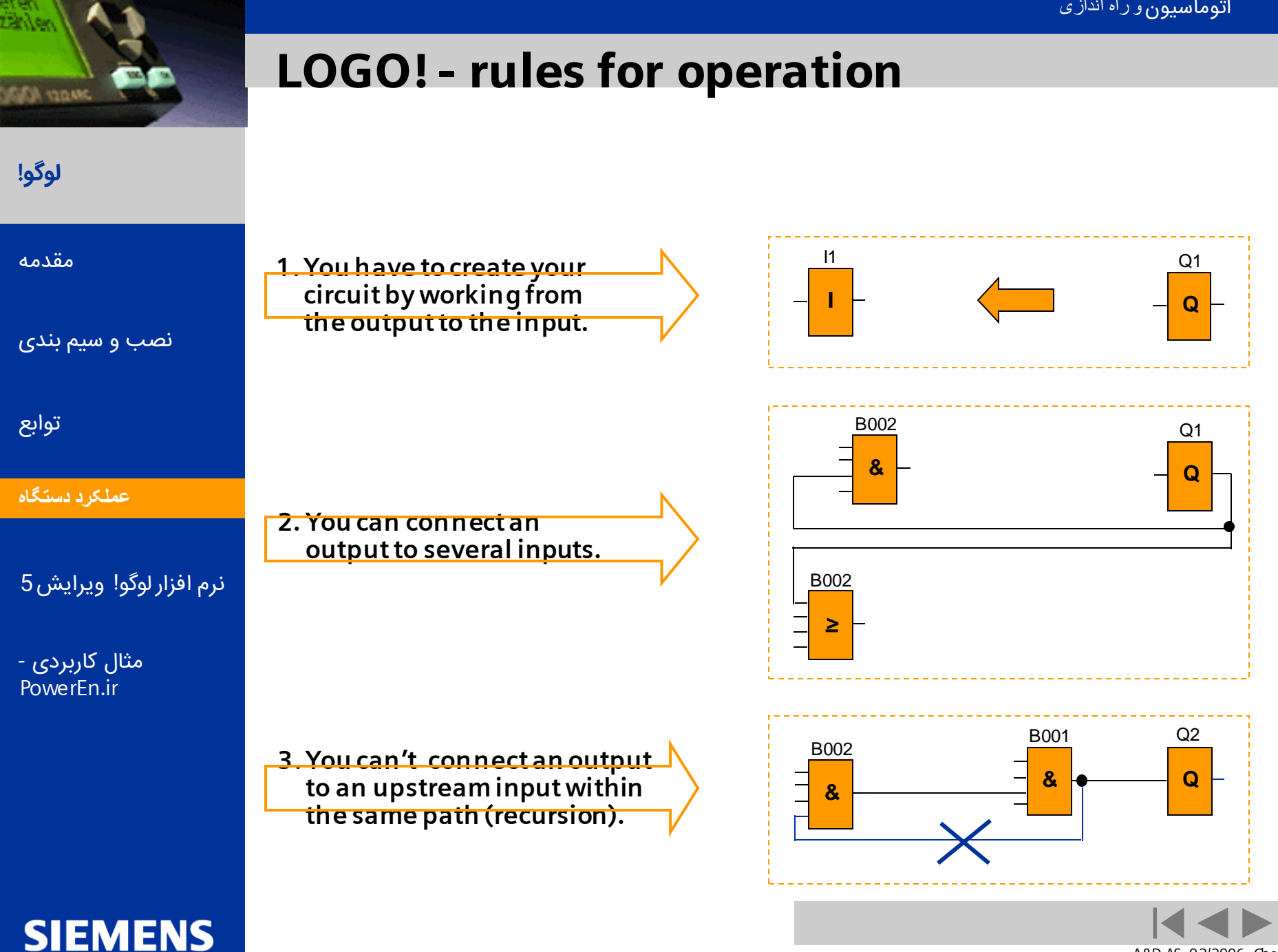

Logic Module LOGO!

A&D AS, 02/2006, Chart 58 © Siemens AG 2006 - Subject to change without notice

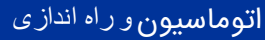

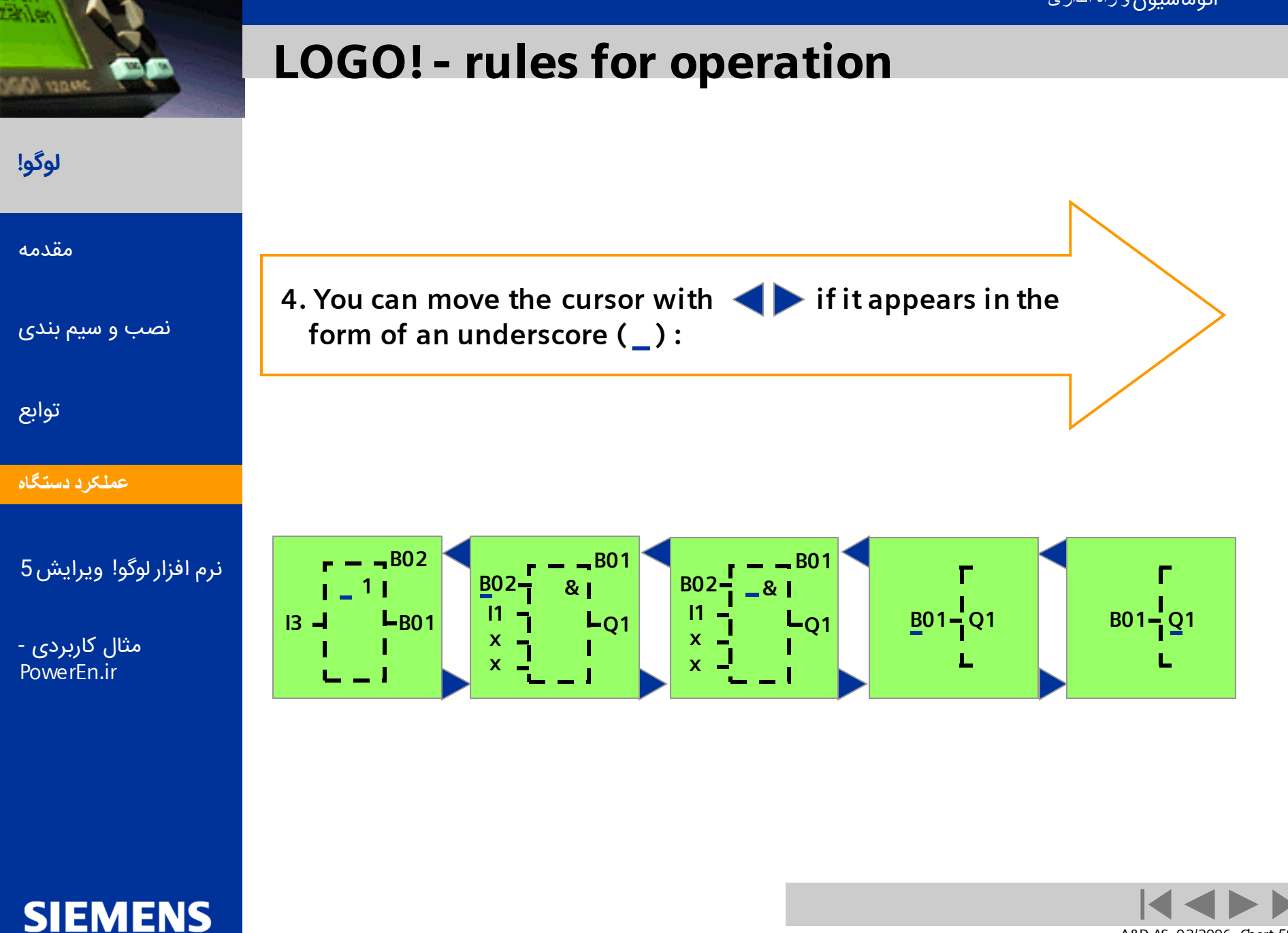

Logic Module LOGO!

A&D AS , 02/2006 , Chart 59 © Siemens AG 2006 - Subject to change without notice

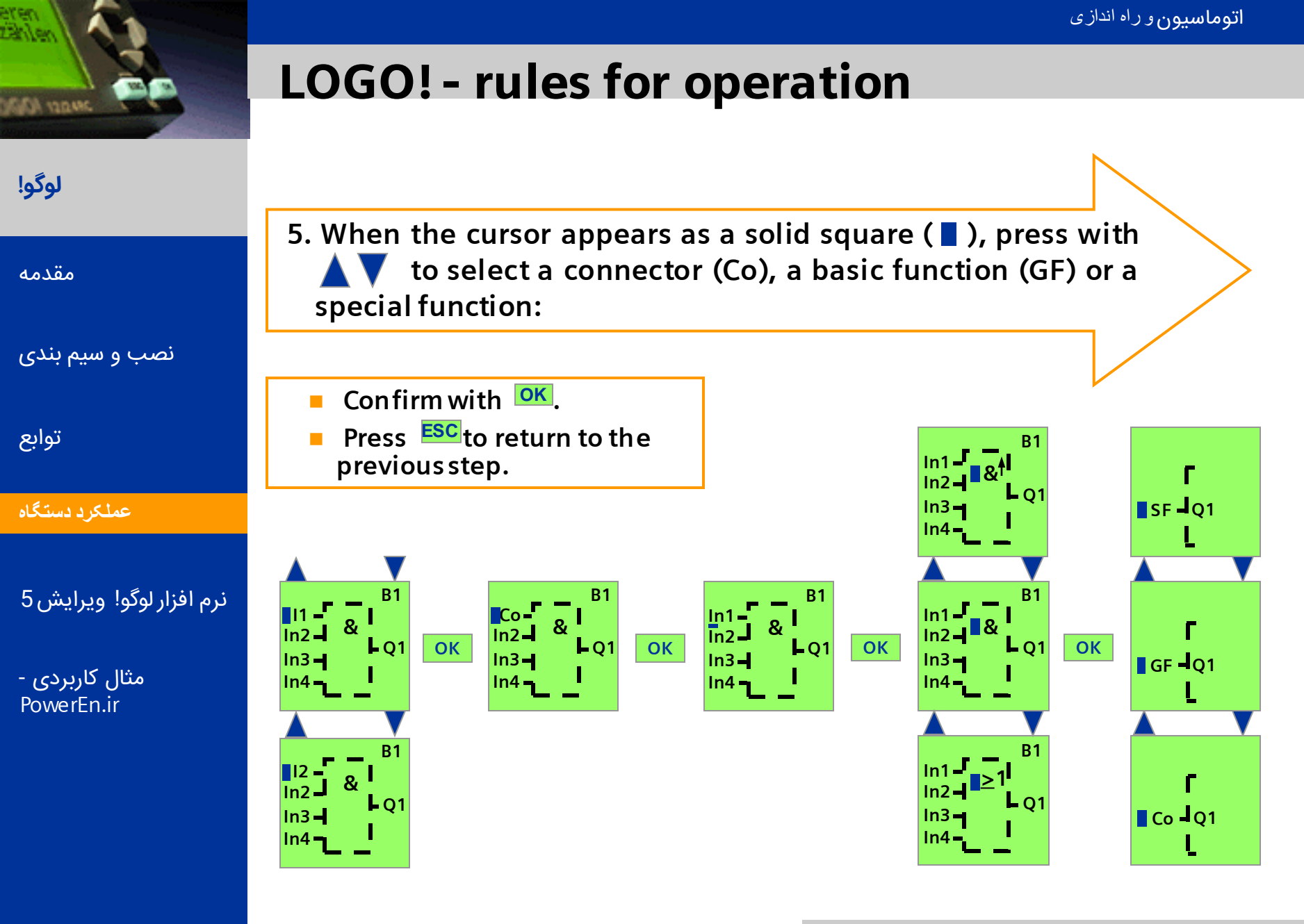

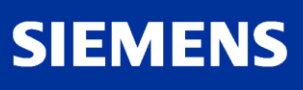

A&D AS, 02/2006, Chart 60 © Siemens AG 2006 - Subject to change without notice

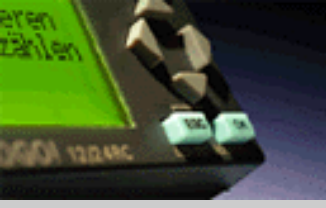

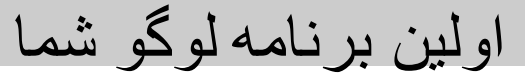

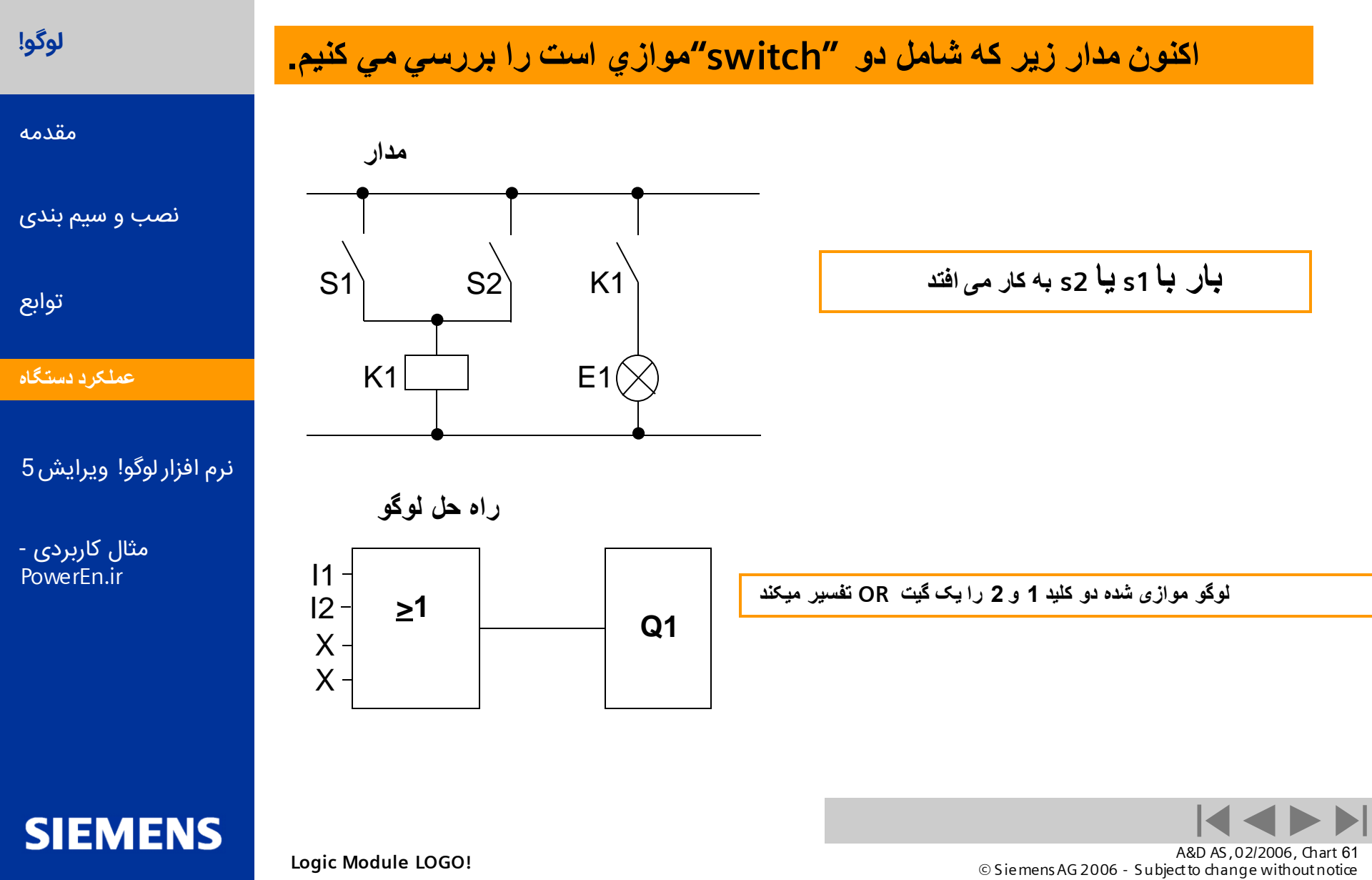

کلید 1 به ورودی 1 و کلید 2 به ورودی 2 وصل

حال برنامه را به لوگو وارد میکنیم در ابتدا روی صفحه نمایشگر خروجی 1 نشان داده میشود علامت

چشمکزن موقعیت کنونی ما را مشخص میکند.

است و بار به خروجی 1 متصل است

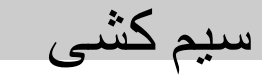

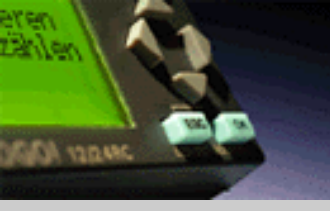

SIEMENS

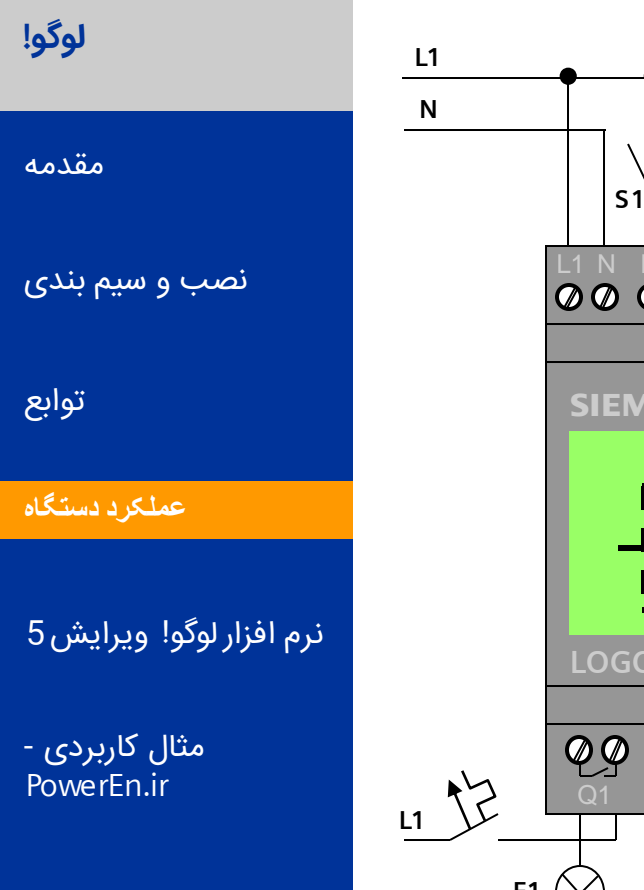

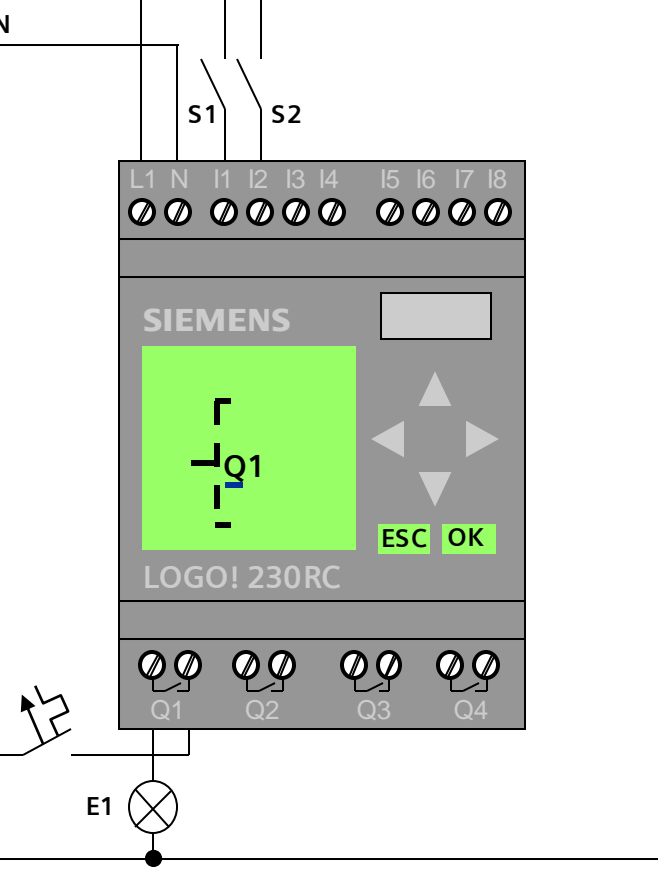

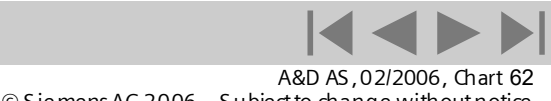

Logic Module LOGO!

Ν

© Siemens AG 2006 - Subject to change without notice

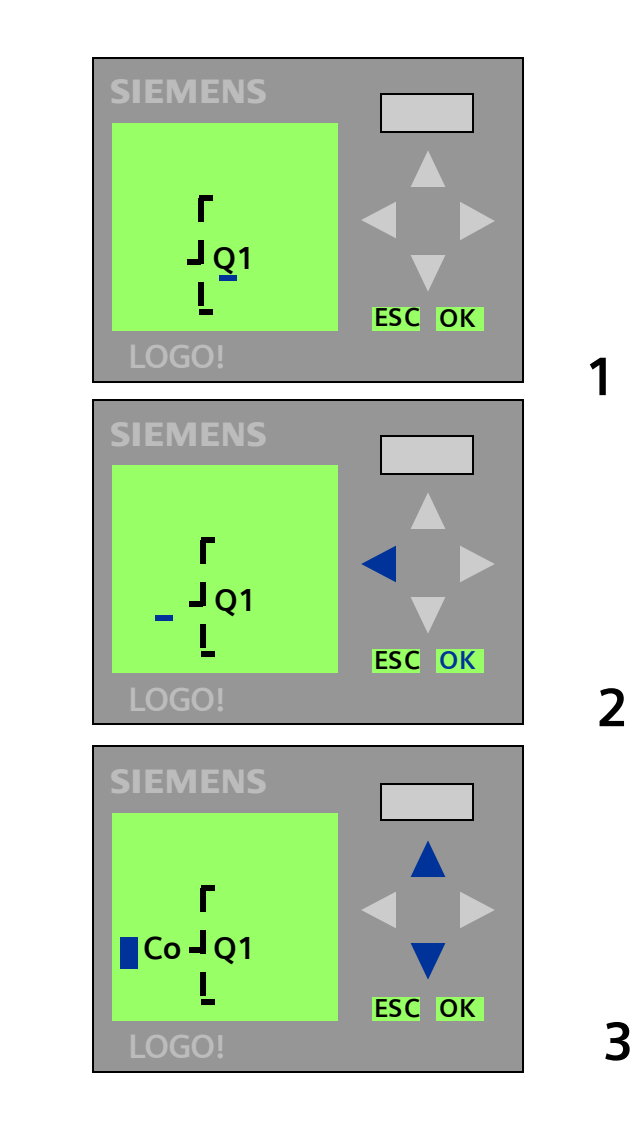

| شکل 2 نشانگر به | ص شده در | کلید مشخ | ہا فشاردادن |
|-----------------|----------|----------|-------------|
|                 | د        | رکت میکن | سمت چپ د    |

کلید OK فشاردهیدتا وارد مرحله ویرایش شوید

علامت چشمک زن به شکل با فشردن اتصالات (Co) توابع ابتدایی (GF) توابع ویژه(SF)

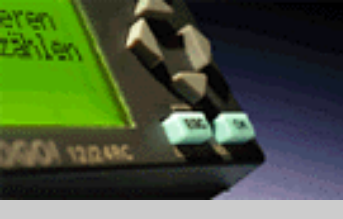

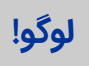

مقدمه

نصب و سیم بندی

توابع

عملکرد دستگاه

نرم افزار لوگو! ويرايش 5

SIEMENS

مثال کاربردی -PowerEn.ir

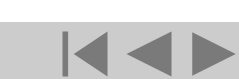

A&D AS , 02/2006 , Chart 63 © Siemens AG 2006 - Subject to change without notice

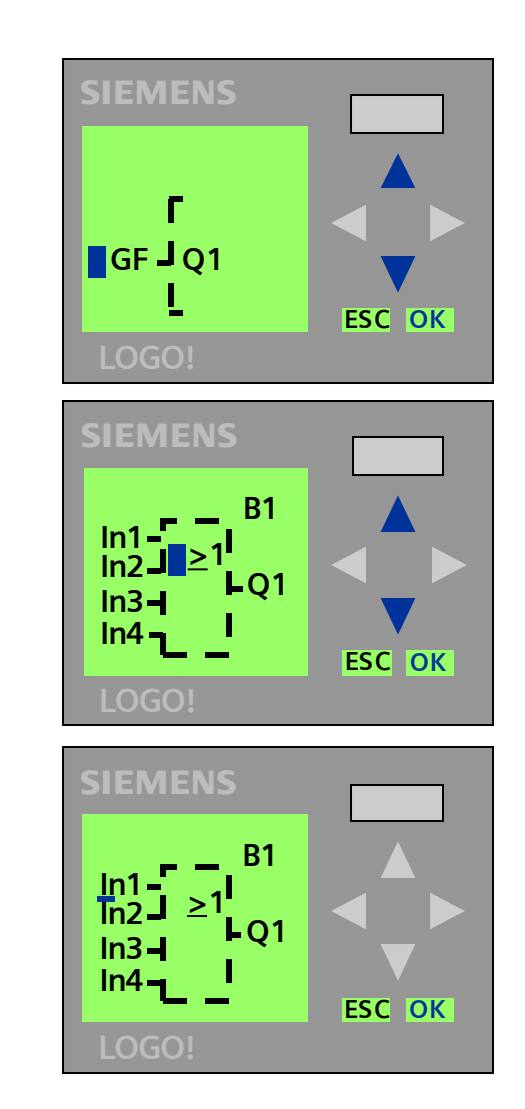

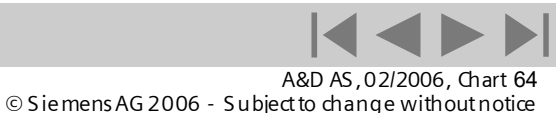

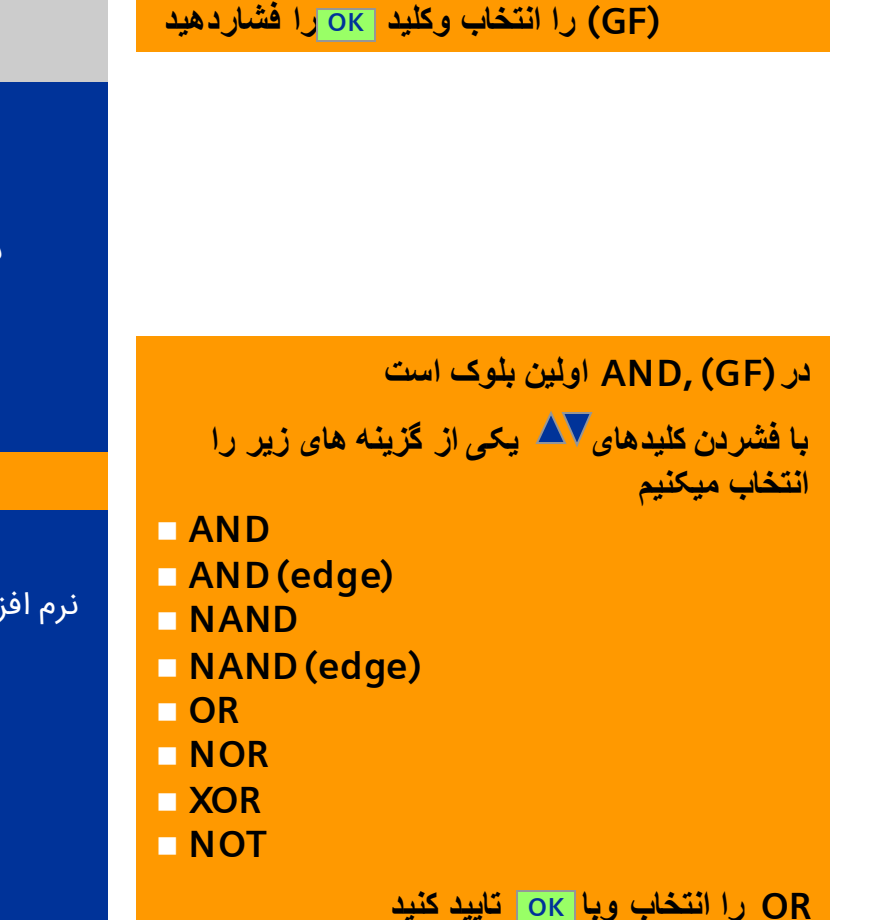

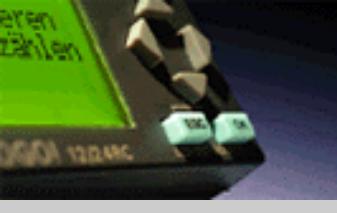

لوگو!

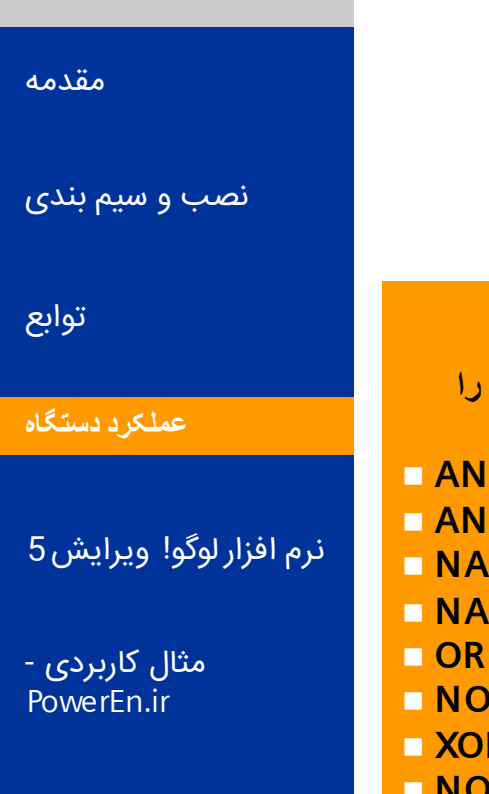

SIEMENS

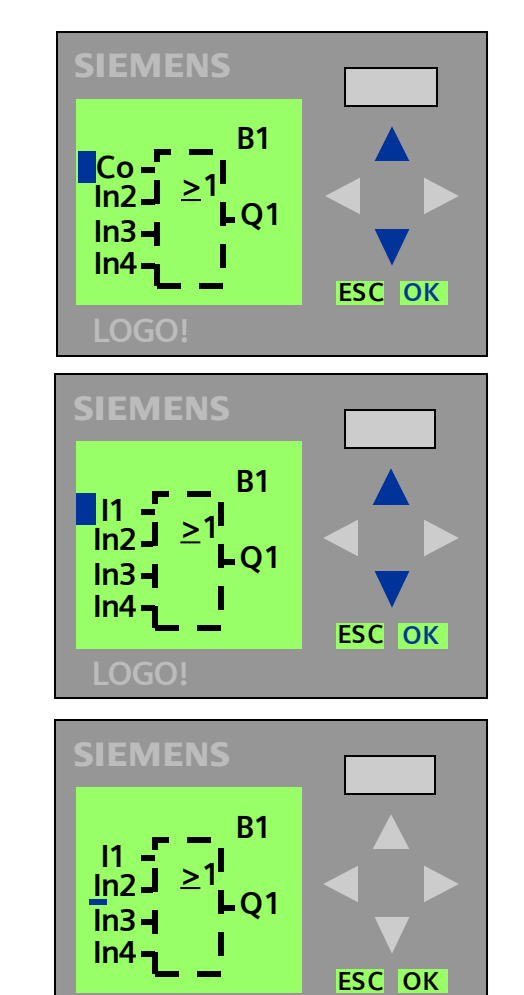

| به هر بلوک به صورت اتوماتیک شماره ای<br>اختصاص داده میشود.<br>حال ما باید ورودیهای این بلوک را تنظیم کنیم.<br>کلید OK را فشار دهید.<br>علامت چشمک زن به صورت آن نمایش داده میش |
|----------------------------------------------------------------------------------------------------|
| با کلیدهای √ <b>م</b> یکی از گزینه های زیر را انتخاب<br>میکنیم<br>Co)<br>GF)                                                                                                   |
| SF)                                                                                                    |
| (Co) را انتخاب و <mark>OK ر</mark> ا فشار دهید                                                                                                    |
| اولین انتخاب از (Co) :ورودی 1 است.<br>کلید <mark>OK</mark> را فشار دهید                                                                                                    |
|                                                                                                    |

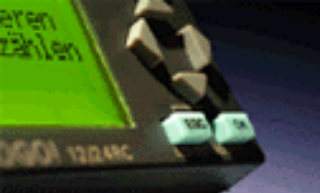

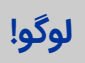

| مقدمه |  |
|-------|--|
|       |  |
|       |  |
|       |  |

نصب و سیم بندی

توابع

عملكرد دستكاه

نرم افزار لوگو! ويرايش 5

**SIEMENS** 

مثال کاربردی -PowerEn.ir

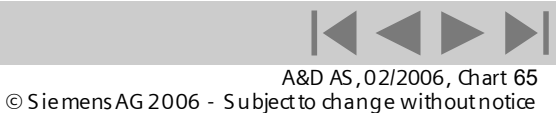

Logic Module LOGO!

ود

**—** (

**(** 

**—** (

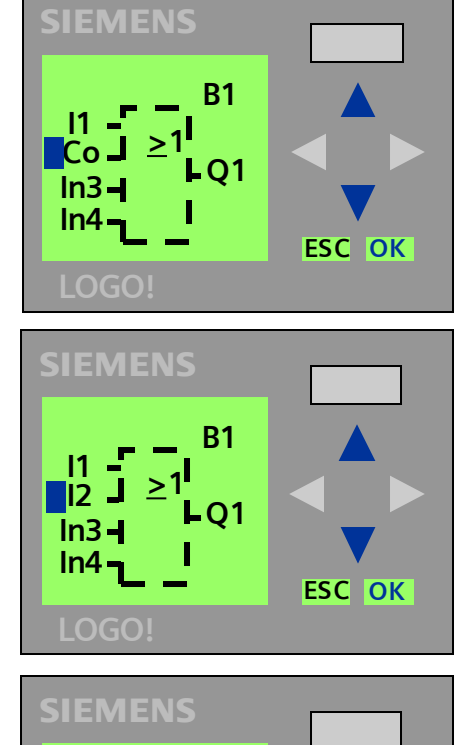

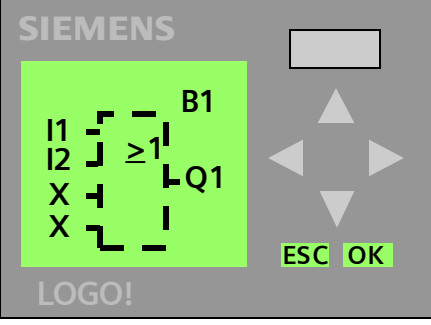

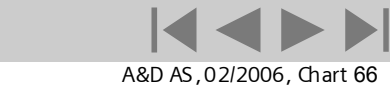

© Siemens AG 2006 - Subject to change without notice

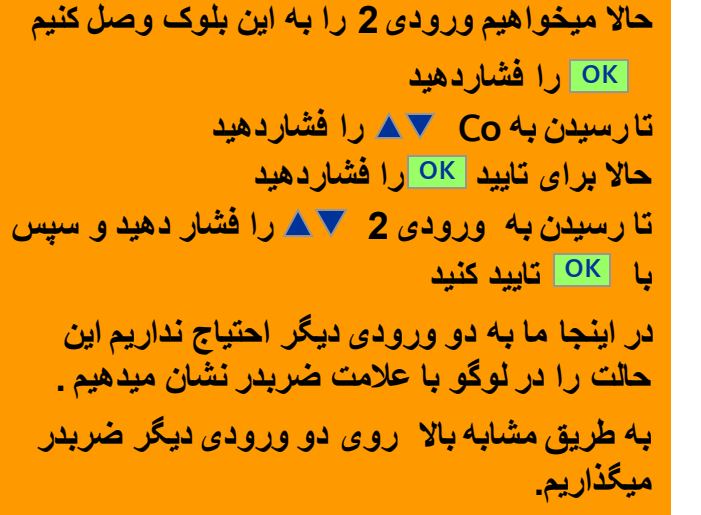

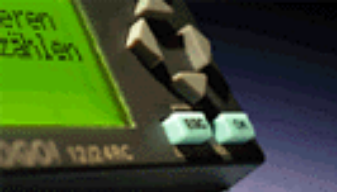

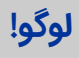

مقدمه

نصب و سیم بندی

توابع

عملكرد دستگاه

نرم افزار لوگو! ويرايش 5

- مثال کاربردی PowerEn.ir

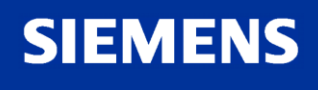

#### اتوماسيون و راه اندازى

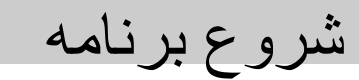

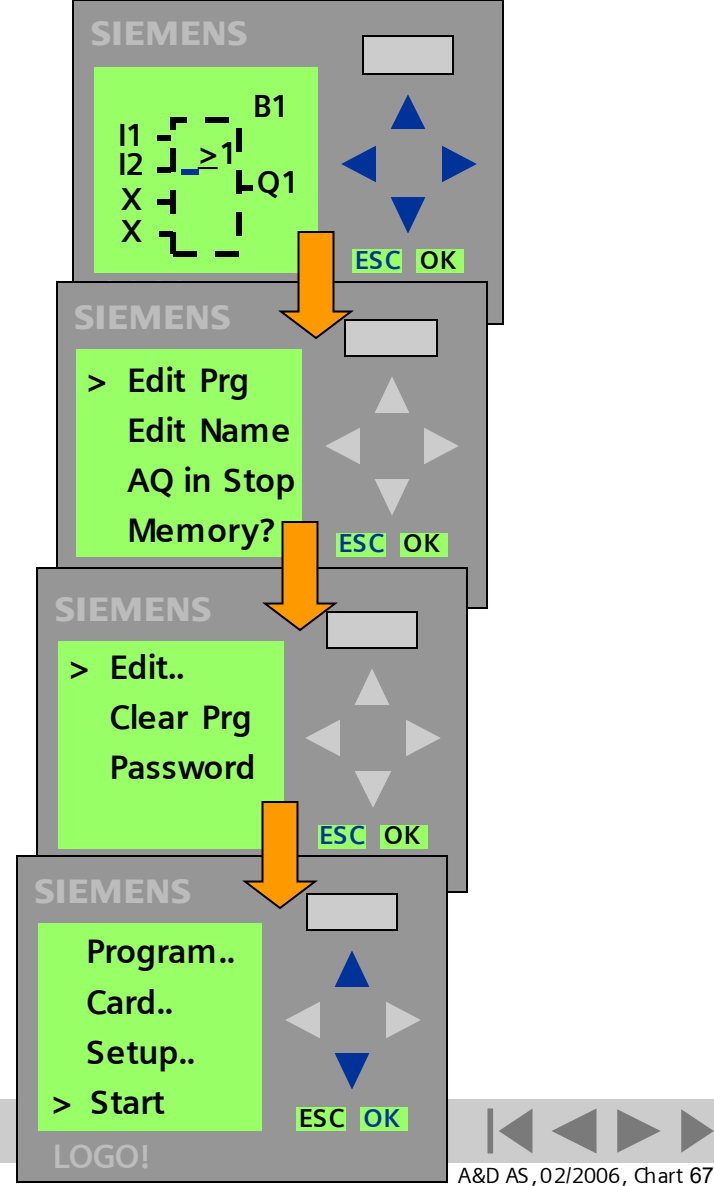

#### © Siemens AG 2006 - Subject to change without notice

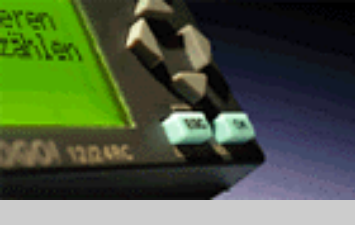

#### لوگو!

#### مقدمه

نصب و سیم بندی

توابع

عملكرد دستكاه

نرم افزار لوگو! ويرايش 5

مثال کاربردی -PowerEn.ir

## SIEMENS

Logic Module LOGO!

برنامه تمام است!

و به منو بازمی گردیم

(E2PROM) ذخيره ميشود.

با Start OKرا انتخاب میکنیم

با حرکت دادن علامت چشمک زن بوسیله کلیدهای

با فشردن کلید ESC از حالت برنامه نویسی خارج شده

جهت اجرای برنامه با ESC به منوی اصلی برگشته و

مشخص شده در شکل اول میتوانیم روی برنامه

برنامه به صورت اتوماتیک در حافظه داخلی

حرکت کرده و برنامه را مرور کنیم.

اتوماسيون و راه اندازى

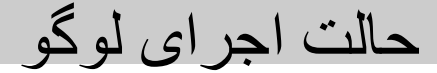

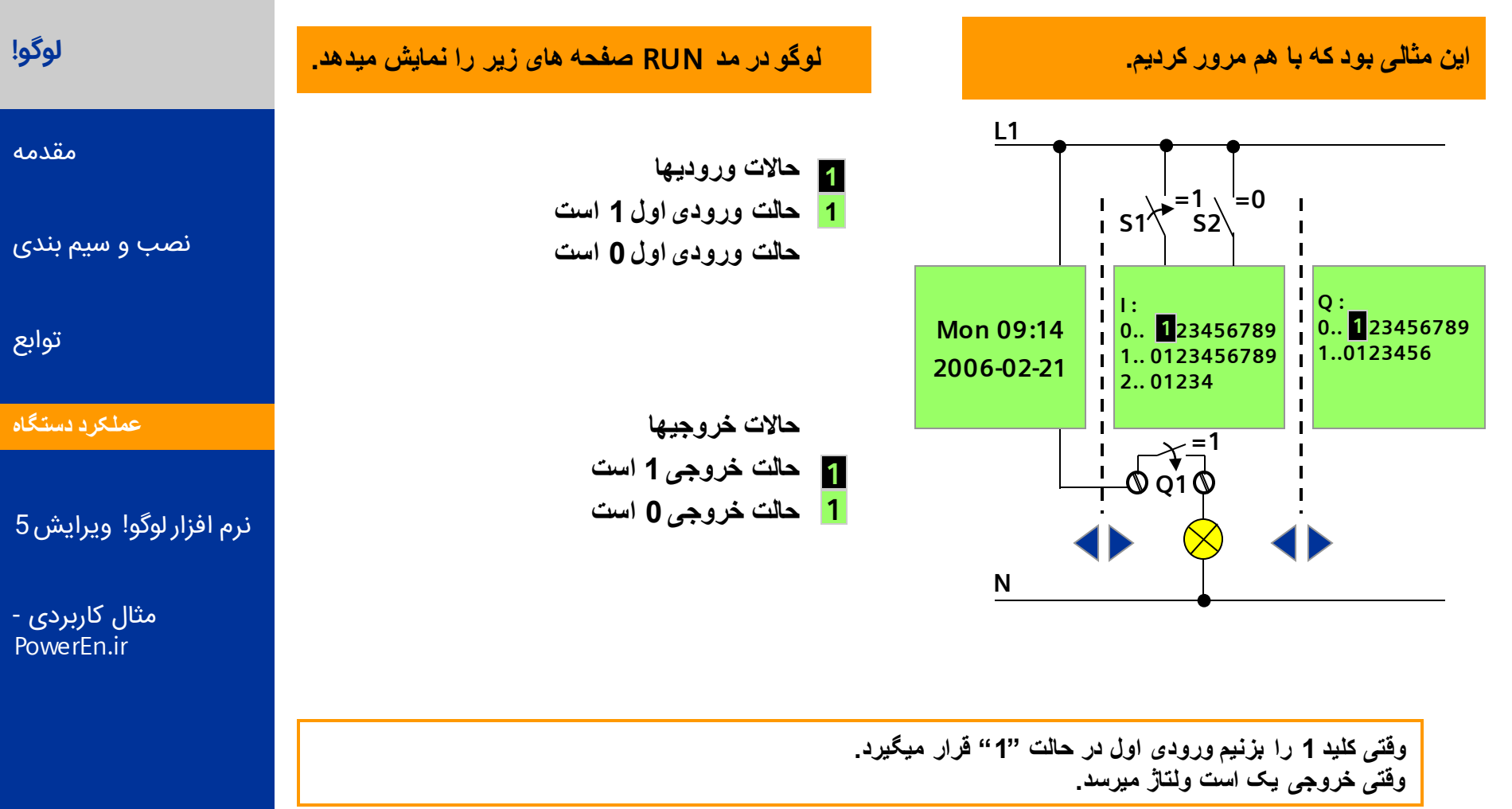

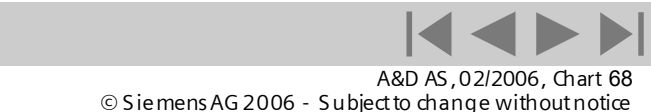

Logic Module LOGO!

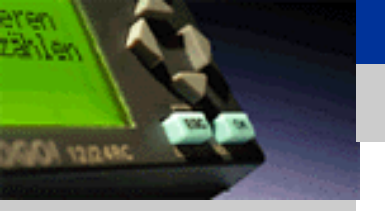

SIEMENS

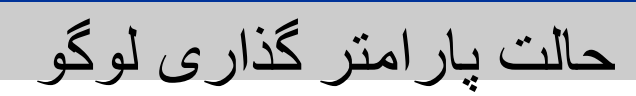

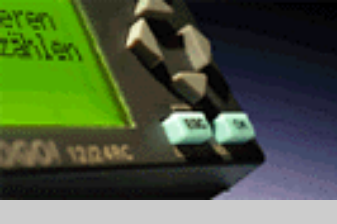

#### لوگو!

مقدمه

نصب و سیم بندی

توابع

عملکرد دستگاه

نرم افزار لوگو! ويرايش 5

SIEMENS

مثال کاربردی -PowerEn.ir

#### یار امتر گذاری توابع

When speaking of parameterization, we refer to the configuration of functions. You can configure the parameters

in programming mode

or

- in parameter assignment mode
- You can configure:
- the delay times of timer functions
- the switching times of timer switch
- counter thresholds

the monitoring interval for a hour counter

on and off threshold for a trigger threshold

and some other functions

To get to configuration mode press in RUN mode, set the cursor ESC to Set Param and confirm with **OK**.

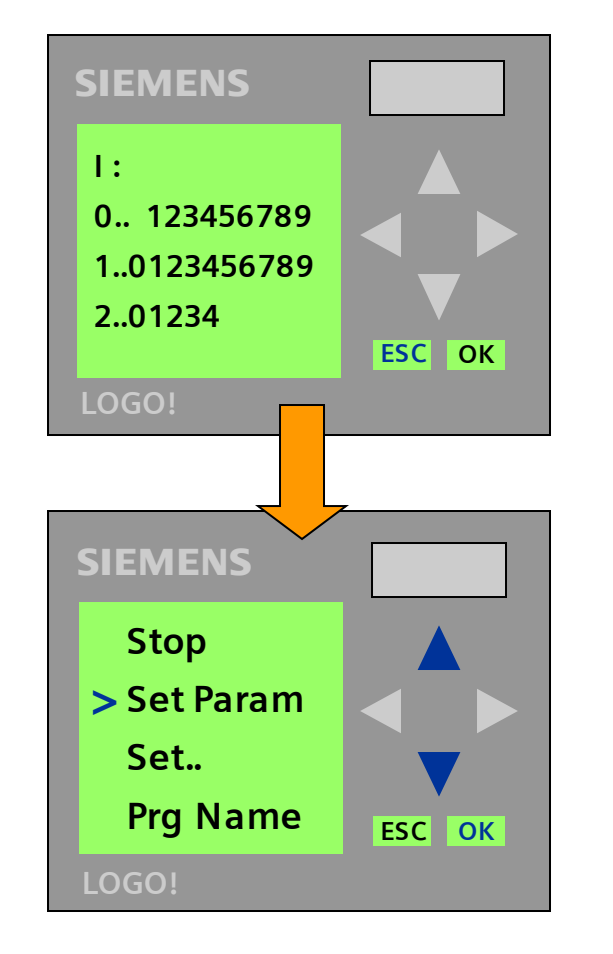

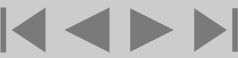

A&D AS, 02/2006, Chart 69

Logic Module LOGO!

© Siemens AG 2006 - Subject to change without notice

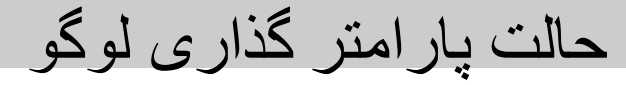

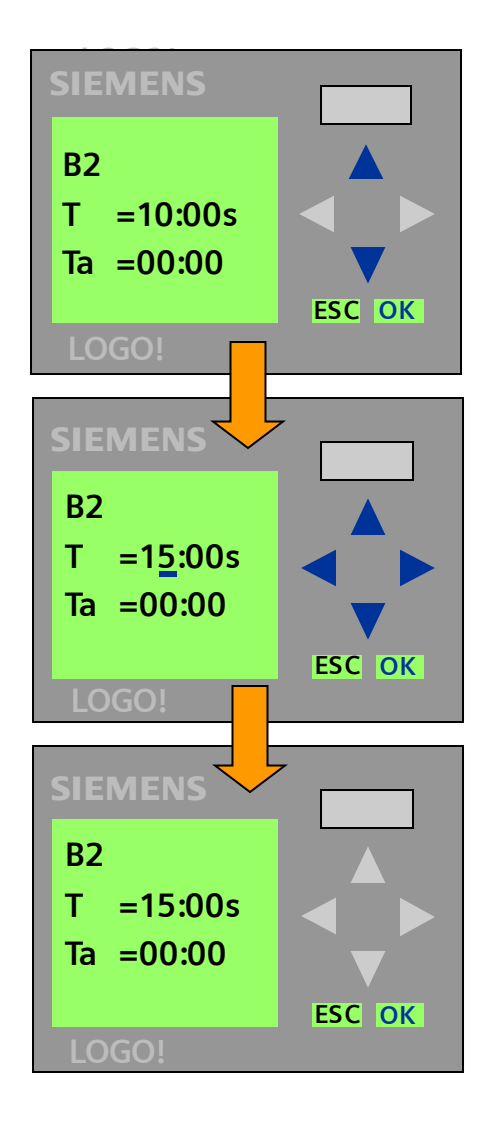

#### انتخاب بلوك:

درمدبار امتر گذاری بلوک مورد نظر را انتخاب کنید. جهت تایید بلوک انتخابی OK را فشار دهید. نشانگر به اولین بار امتری که میتواند انتخاب شود انتقال مییابد.

مقدار بارامتر را با فشردن کم میتوان تغییر داد سبس با فشردن OK مقدار بارامتر را تایید میکنیم . بلوک مورد نیاز بعدی را میتوان توسط کمانتخاب کرده و ادامه داد.

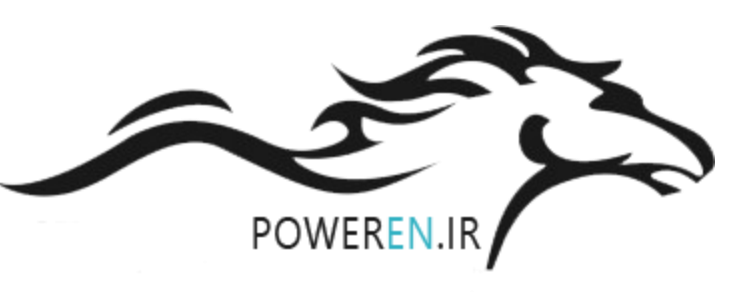

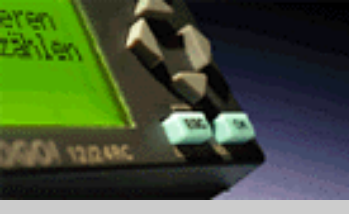

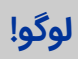

مقدمه

نصب و سیم بندی

توابع

عملکرد دستگاه

نرم افزار لوگو! ويرايش 5

SIEMENS

مثال کاربردی -PowerEn.ir

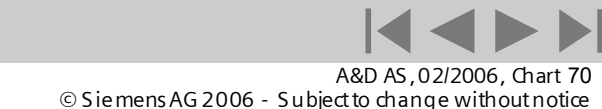

اتوماسيون و راه اندازى

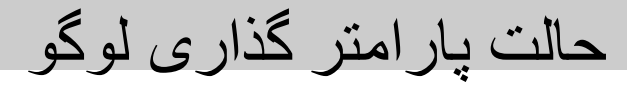

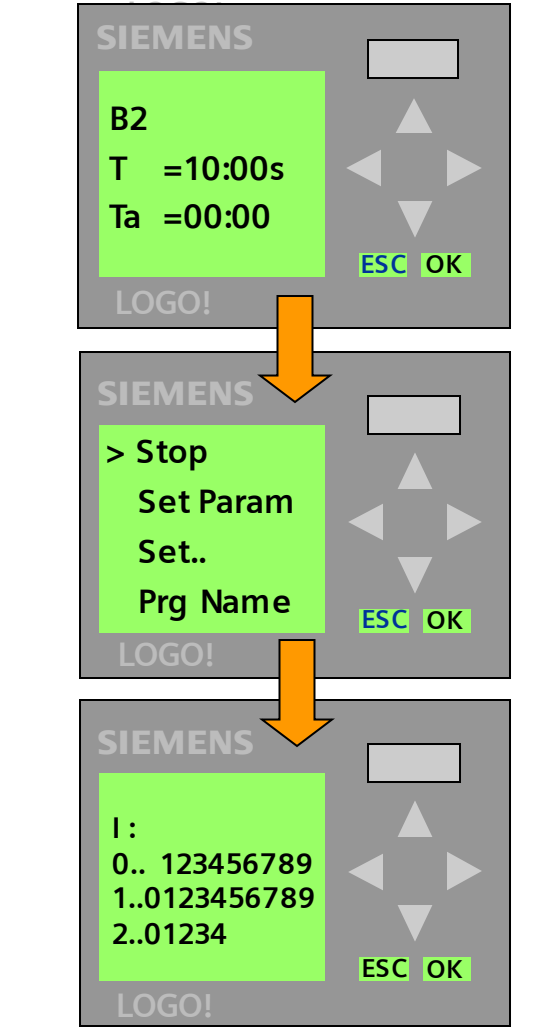

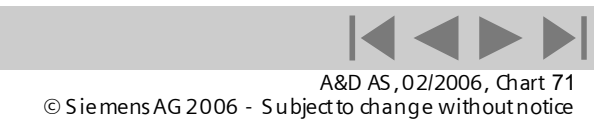

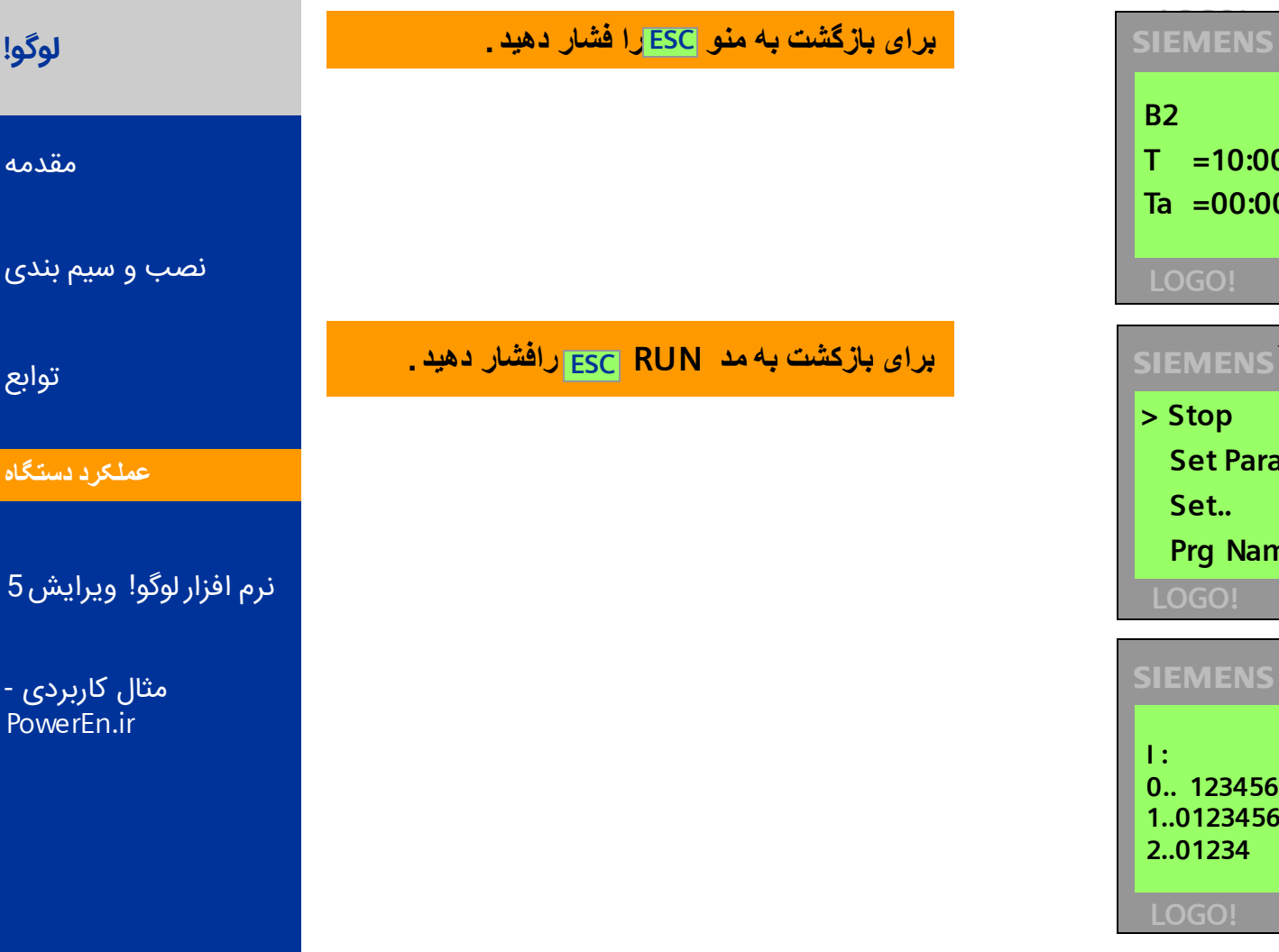

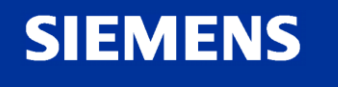

eren Zählen

JANDER KONS

لوگو!

مقدمه

توابع

عملکرد دستگاه

مثال کاربردی -PowerEn.ir

نصب و سیم بندی

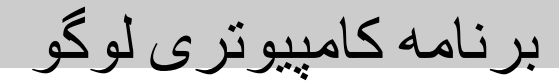

لوگو!

DA YORNAC

مقدمه

نصب و سیم بندی

توابع

عملکرد دستگاه

نرم افزار لوگو! ویرایش 5

مثال کاربردی -PowerEn.ir

#### Windows Look and Feel

e.g. context menu, toolbar

#### Create the control programs by "drag and drop"

 Control programs "drawing" – directly on a PC in FBD or LAD

#### Testing of control programs

- Offline simulation with status for each function (color change)
- Online test with color change for each function and 30 actual values

# Professional print and documentation functions

**Device selection** 

OBA0, OBA1, OBA2, OBA3, OBA4, OBA5 with function check

#### Additionally on the CD ROM:

#### Manual and 32 complete, usable examples

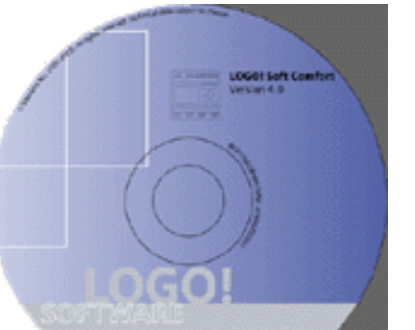

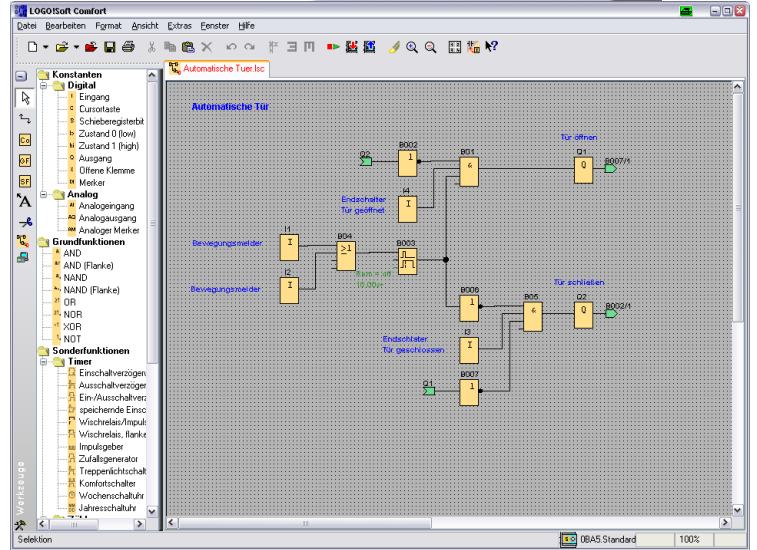

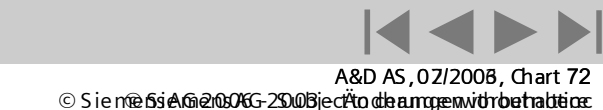
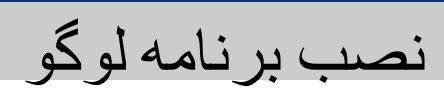

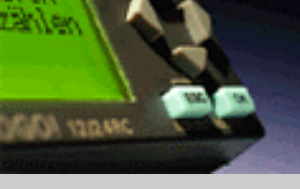

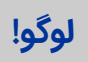

مقدمه

نصب و سیم بندی

توابع

عملکرد دستگاه

نرم افزار لوگو! ويرايش 5

SIEMENS

- مثال کاربردی PowerEn.ir

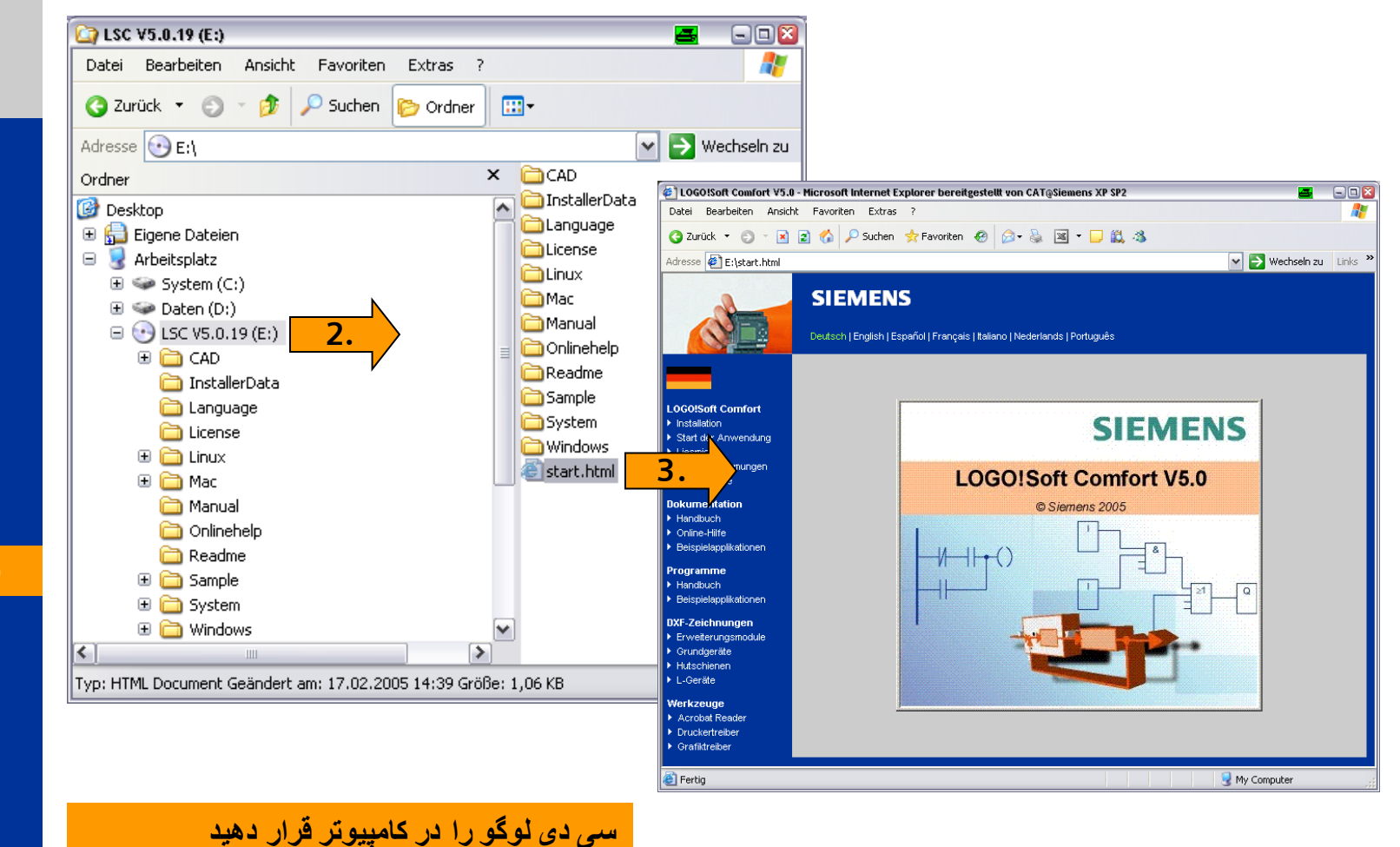

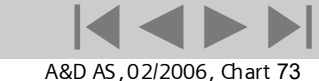

© Siemens AG 2006 - Subject to change without notice

Logic Module LOGO!

پس از ورود start.html را انتخاب کنید.

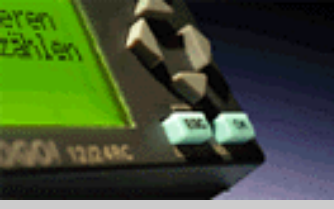

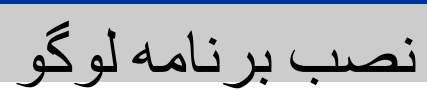

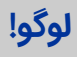

#### مقدمه

نصب و سیم بندی

توابع

عملکرد دستگاه

نرم افزار لوگو! ویرایش 5

مثال کاربردی -PowerEn.ir

## SIEMENS

Logic Module LOGO!

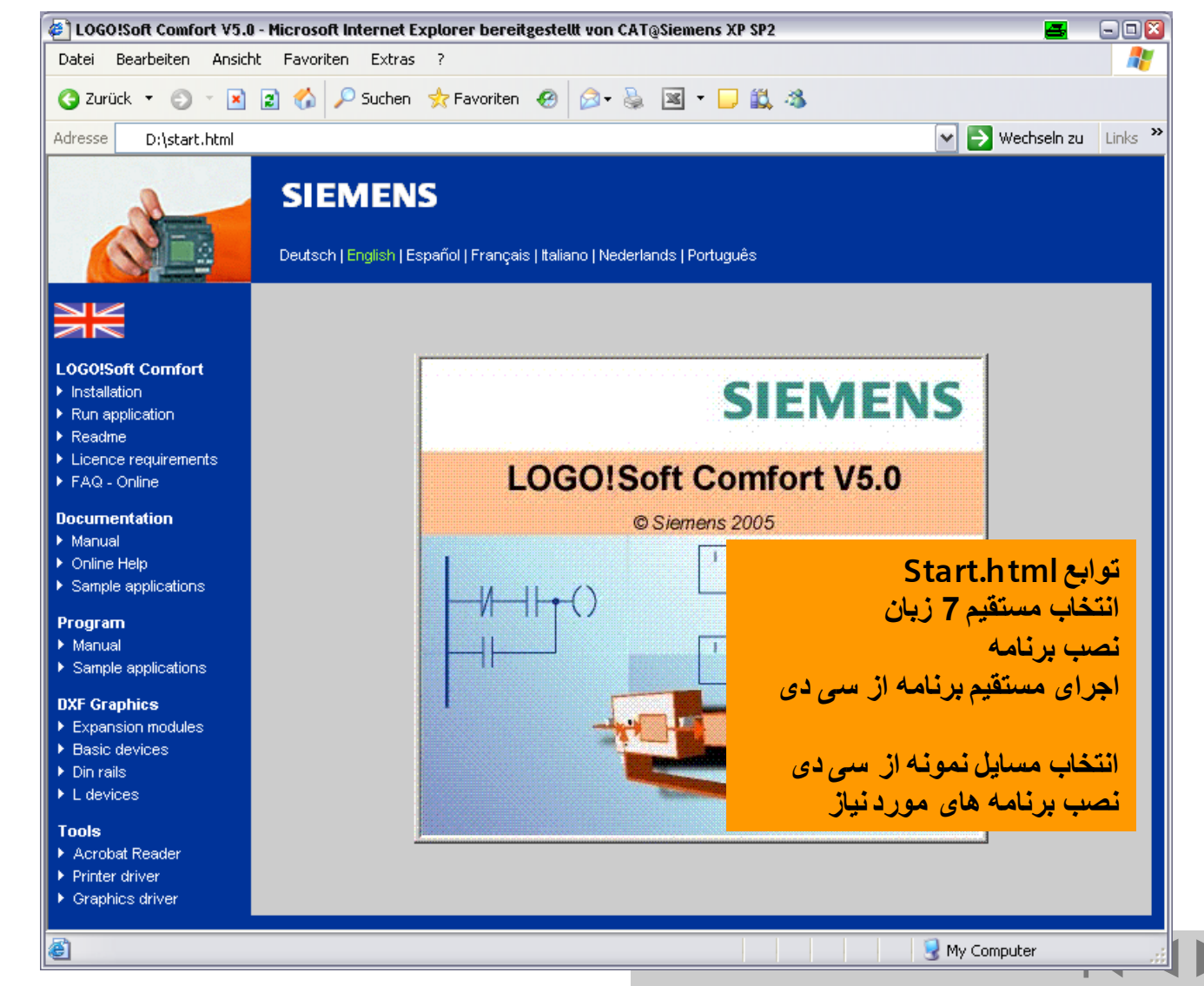

A&D AS, 02/2006, Chart 74 © Siemens AG 2006 - Subject to change without notice

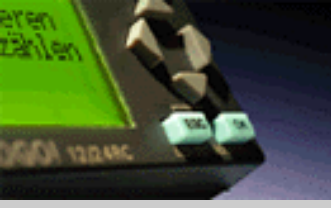

© Siemens AG 2006 - Subject to change without notice

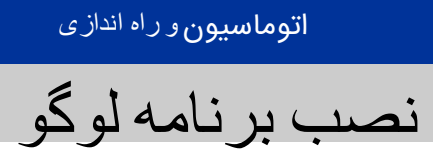

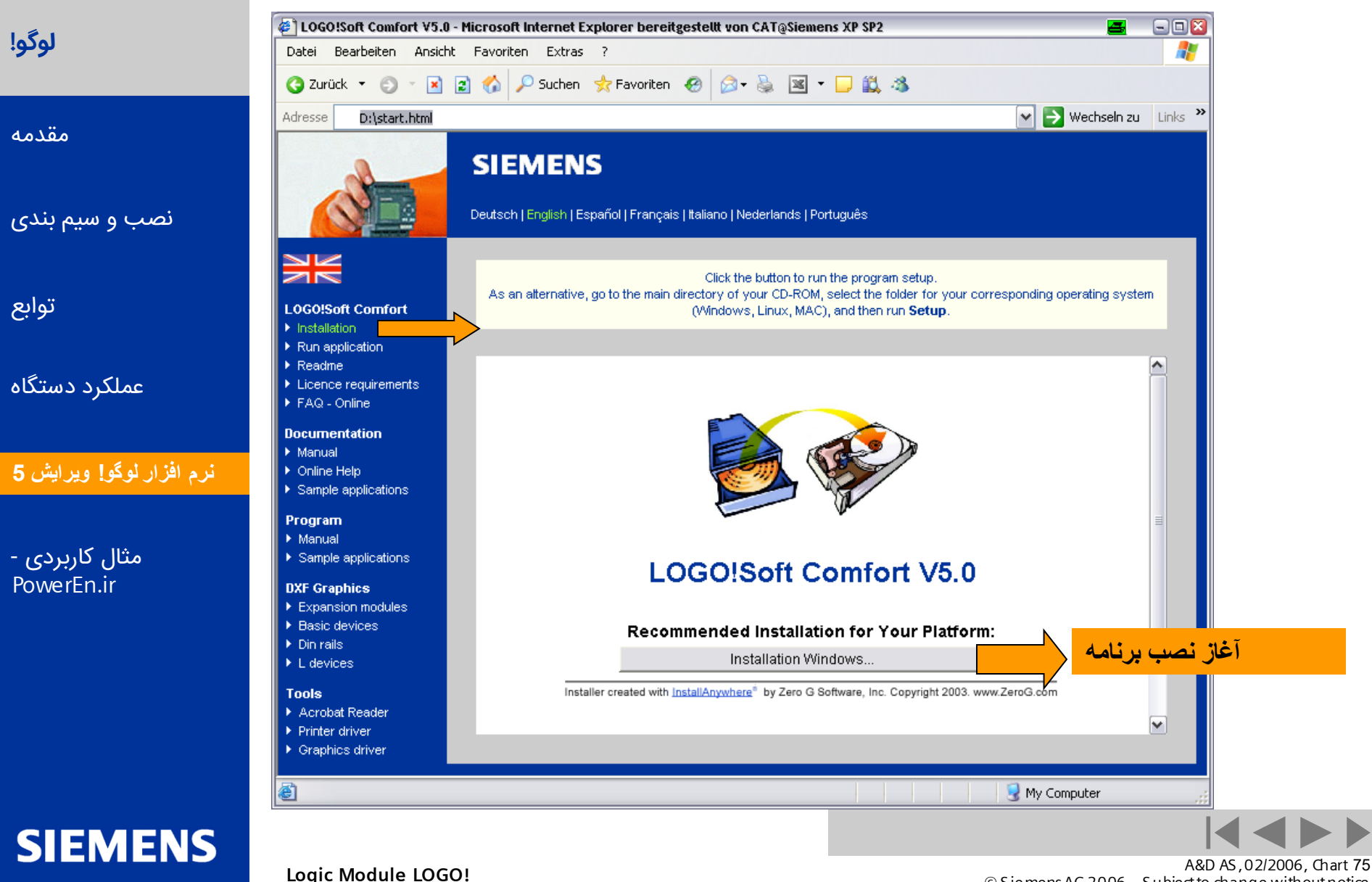

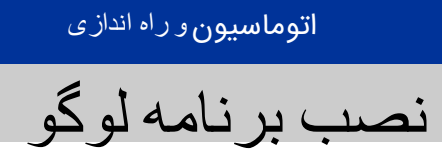

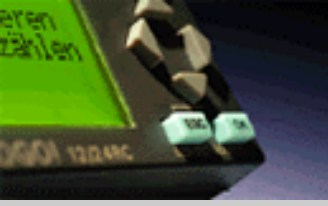

SIEMENS

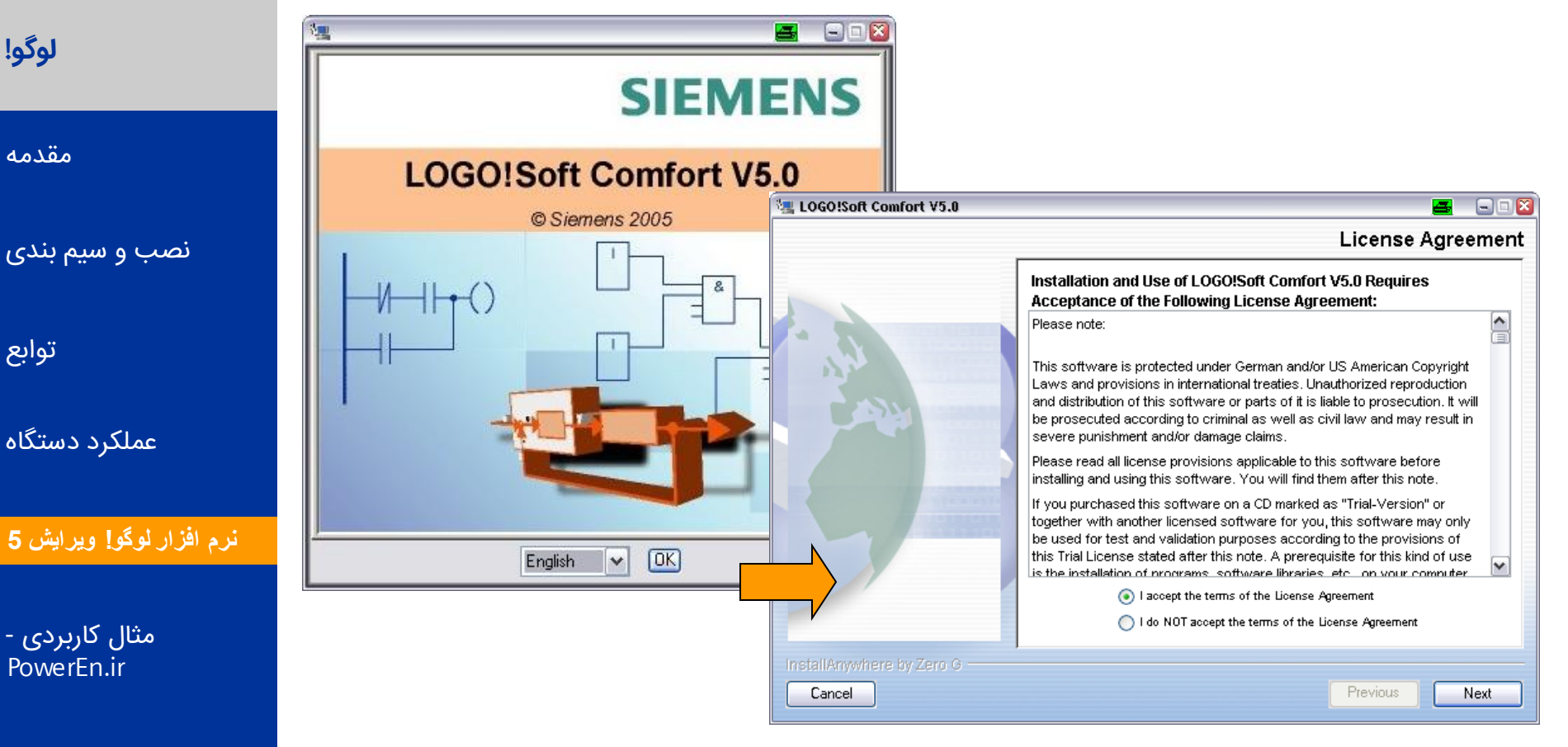

پس از انتخاب زبان و تایید در پنجره بعدی نیز next را انتخاب کنید

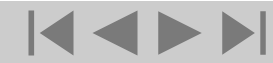

A&D AS, 02/2006, Chart 76 © Siemens AG 2006 - Subject to change without notice

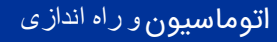

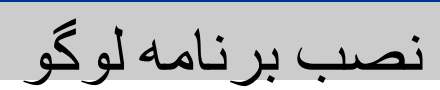

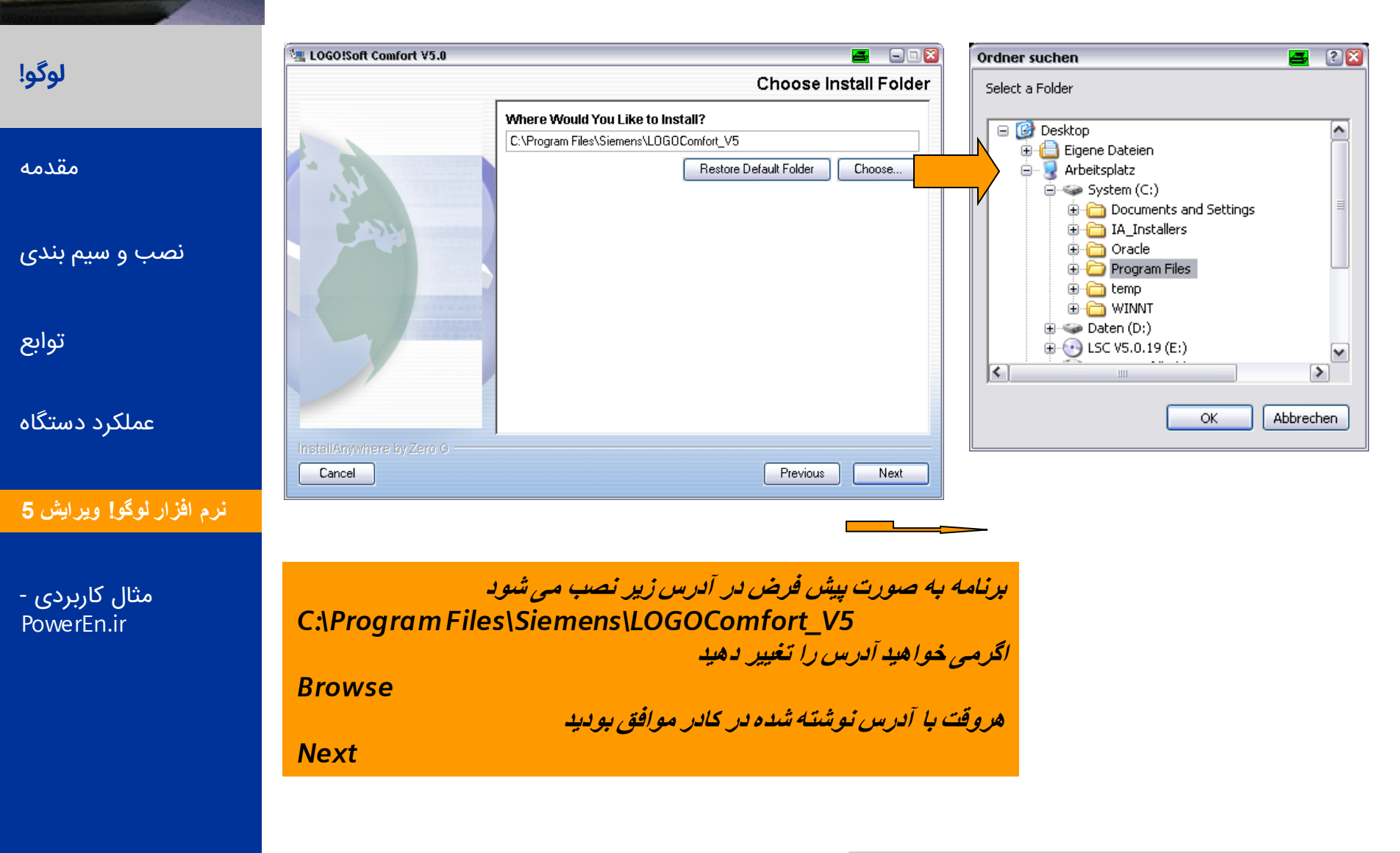

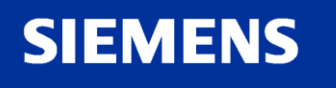

SALADA YORK

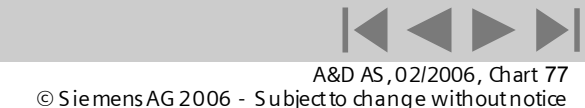

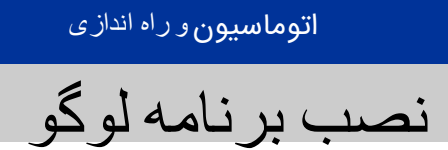

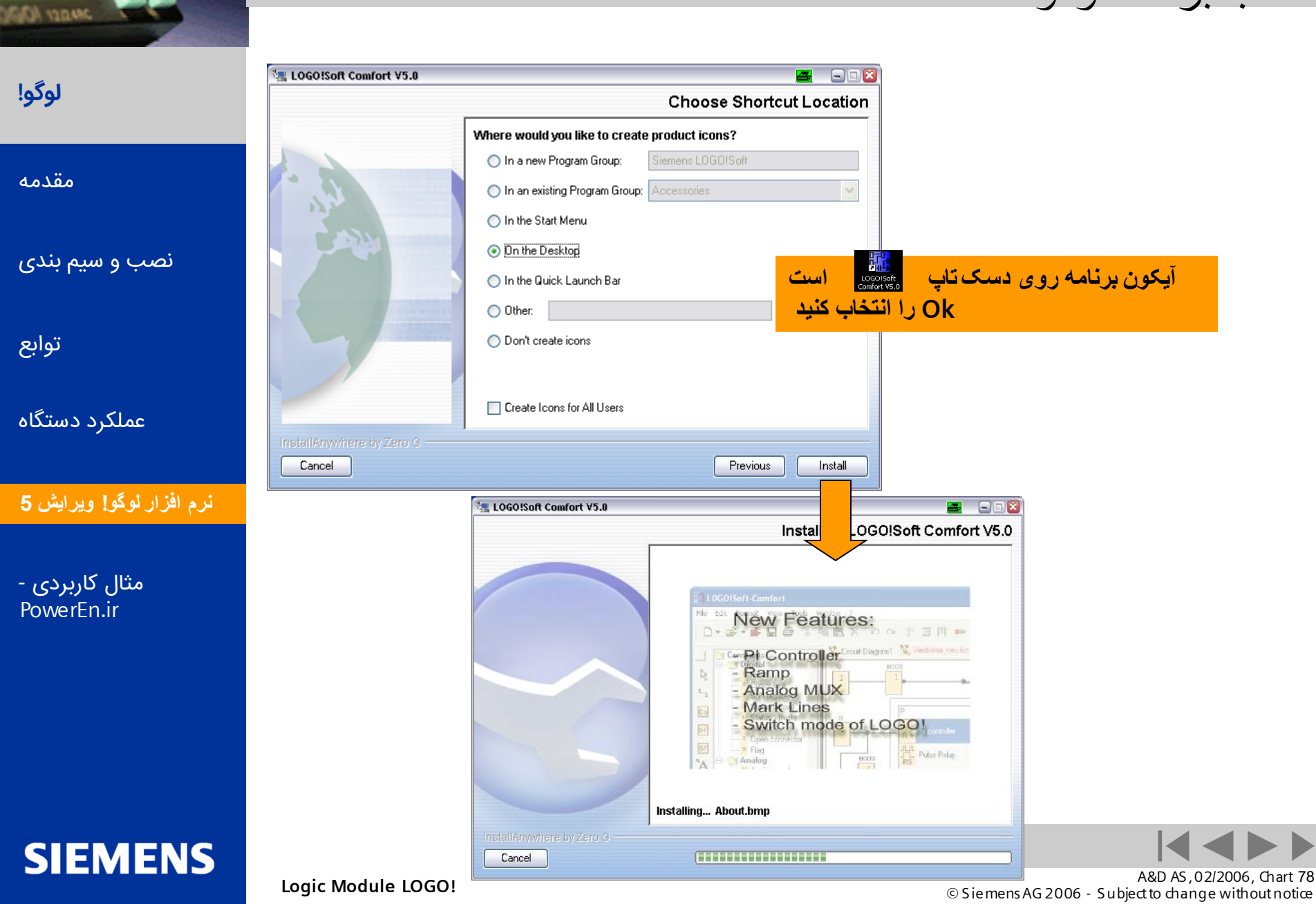

aren

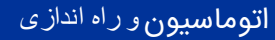

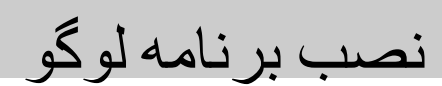

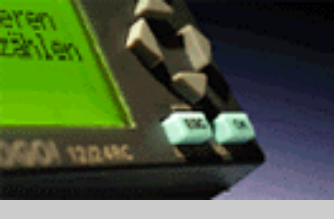

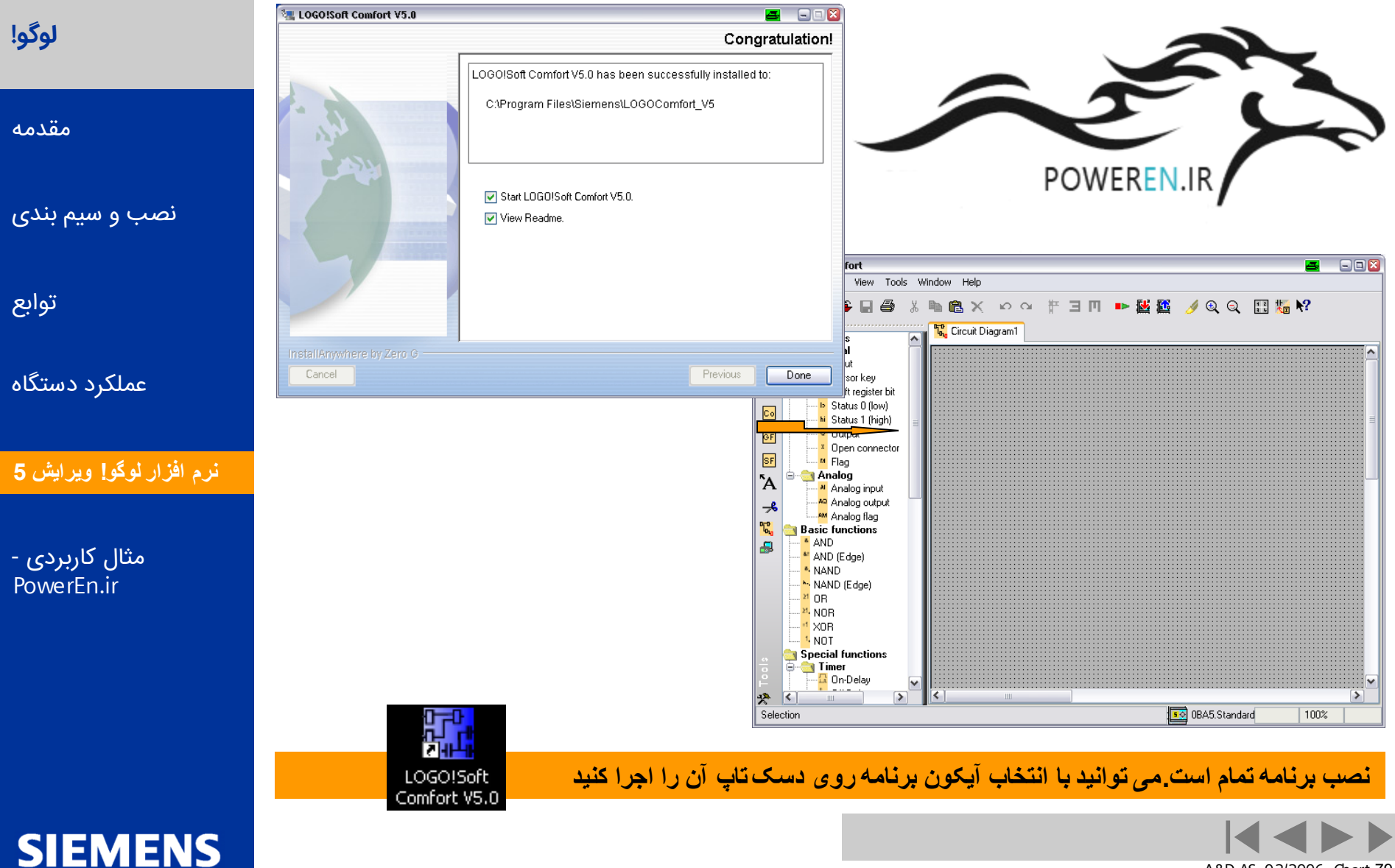

Logic Module LOGO!

A&D AS, 02/2006, Chart 79 © Siemens AG 2006 - Subject to change without notice

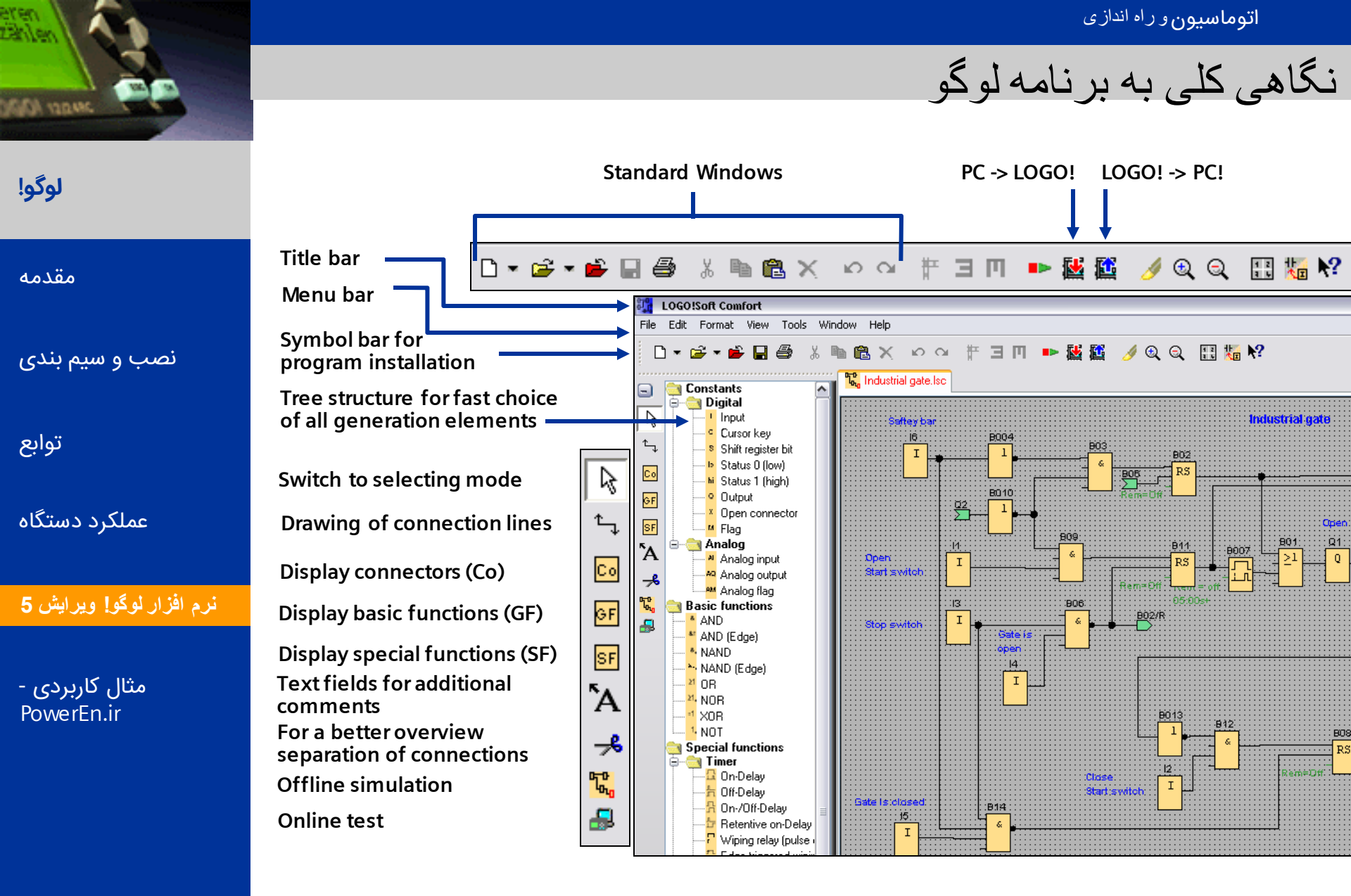

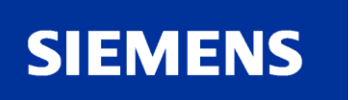

A&D AS , 02/2006 , Chart 80 © Siemens AG 2006 - Subject to change without notice

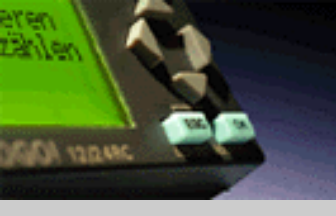

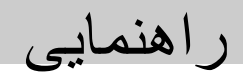

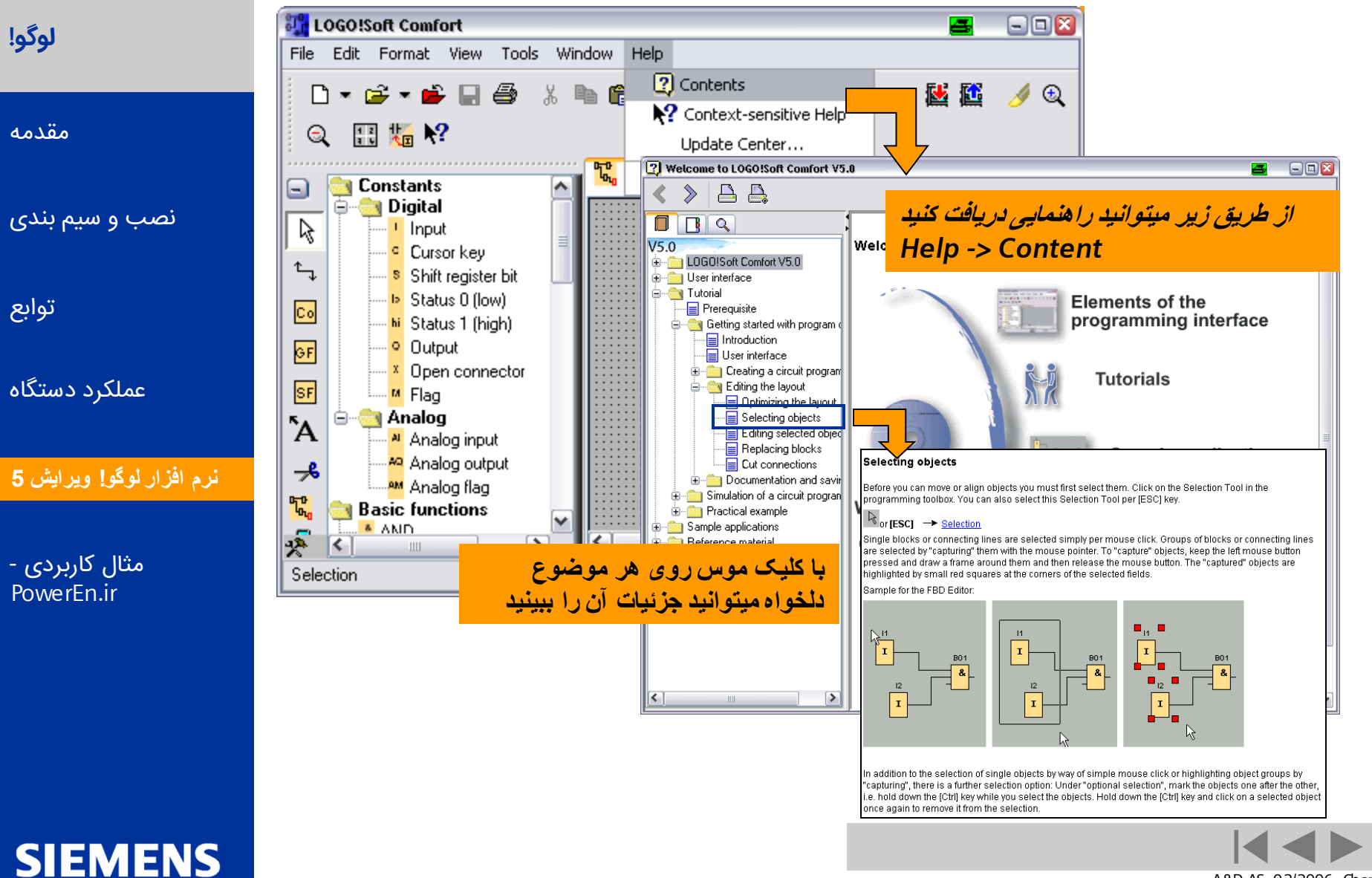

A&D AS , 02/2006 , Chart 81 © Siemens AG 2006 - Subject to change without notice

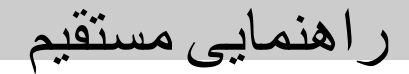

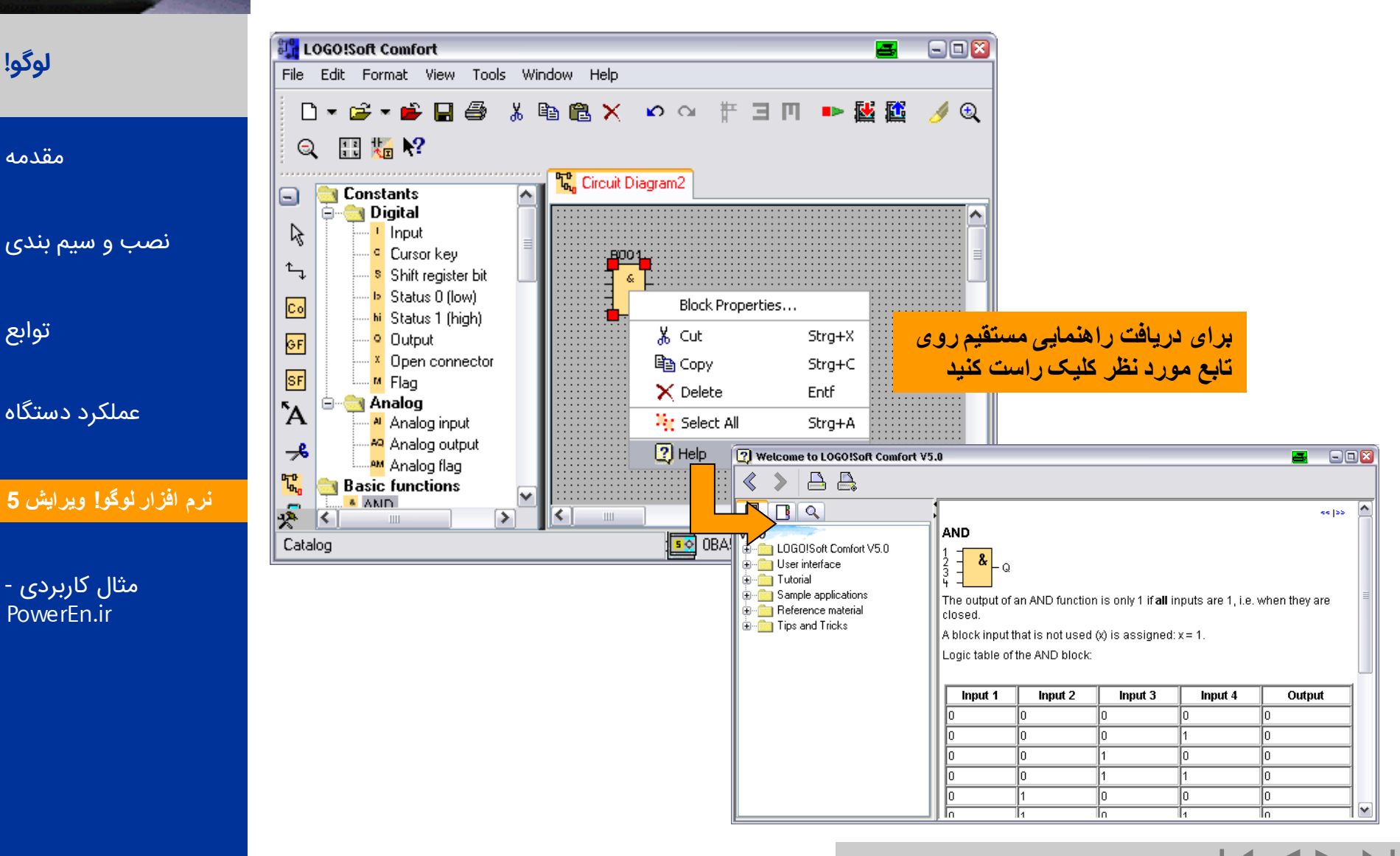

SIEMENS

neines

SHARE FOR

Logic Module LOGO!

A&D AS, 02/2006, Chart 82 © Siemens AG 2006 - Subject to change without notice

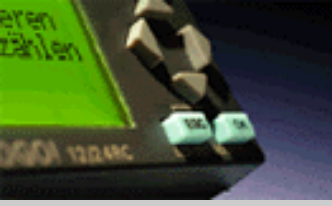

ر اهنمایی مستقیم

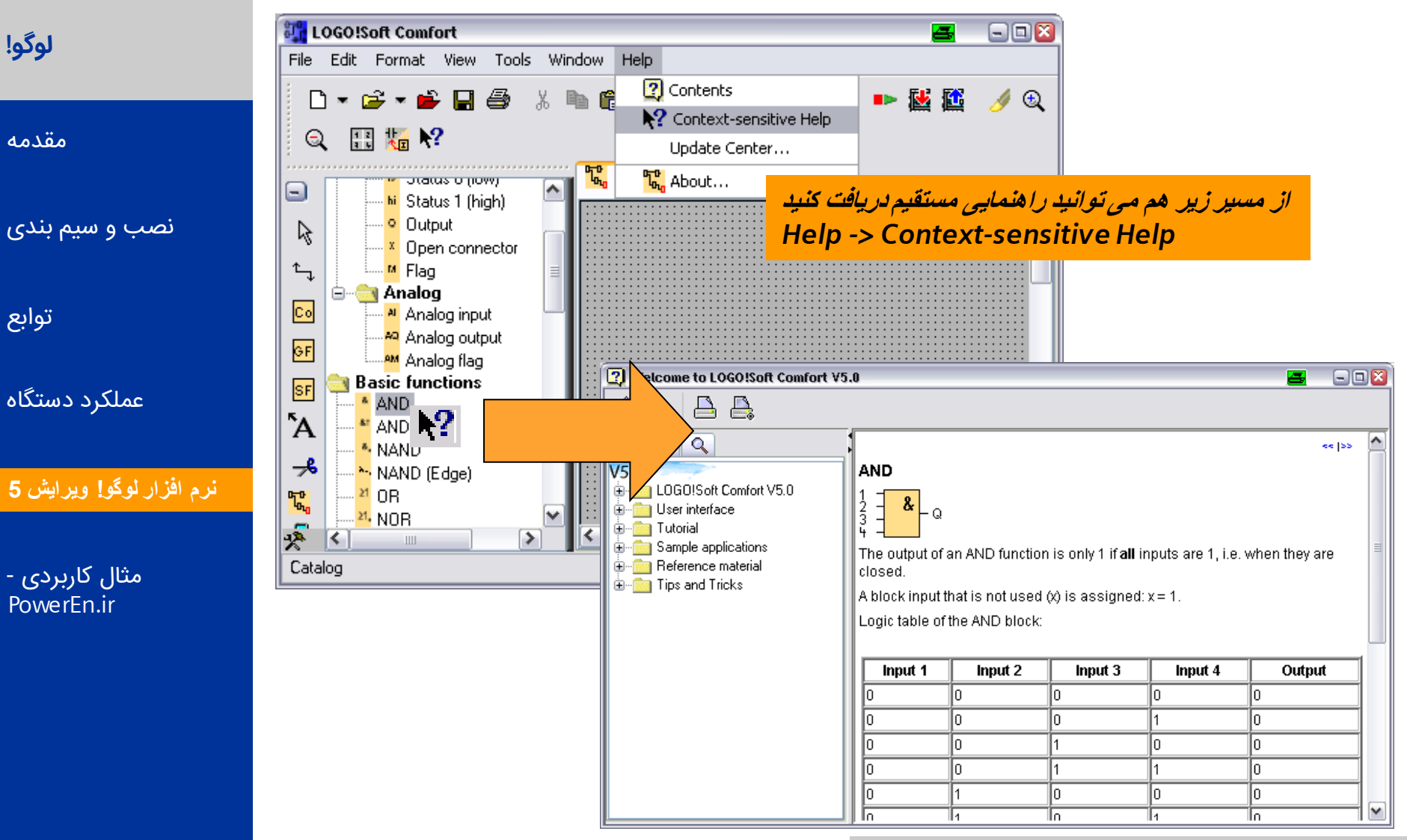

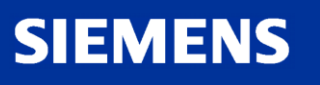

Logic Module LOGO!

A&D AS, 02/2006, Chart 83 © Siemens AG 2006 - Subject to change without notice

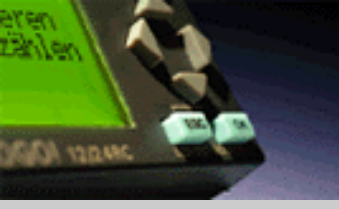

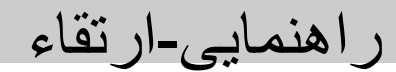

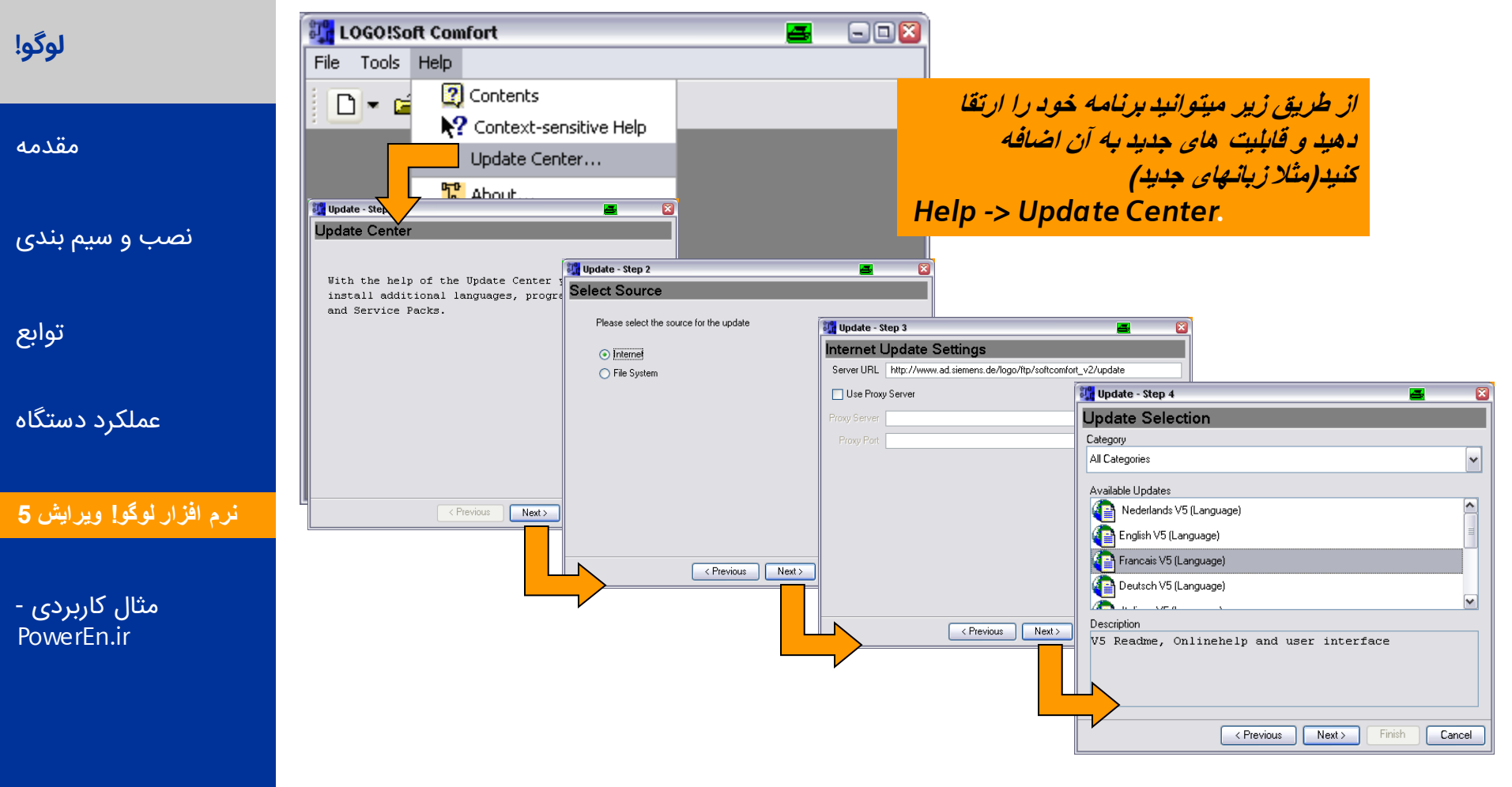

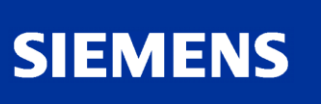

Logic Module LOGO!

A&D AS , 02/2006 , Chart 84 © Siemens AG 2006 - Subject to change without notice

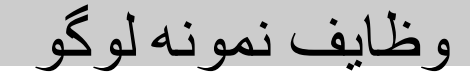

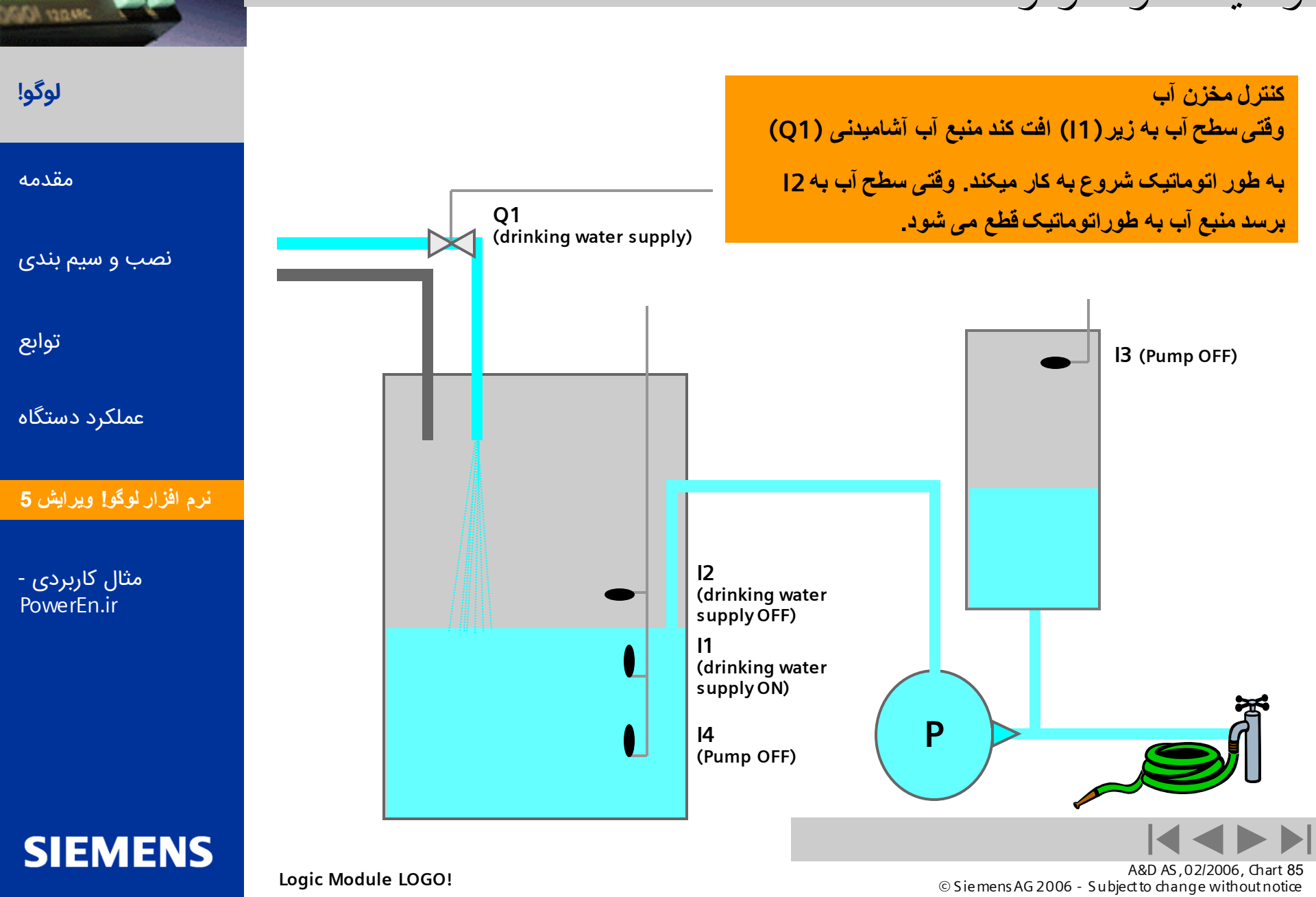

in all an

## قدم اول: وار دکر دن اتصالات (CO)

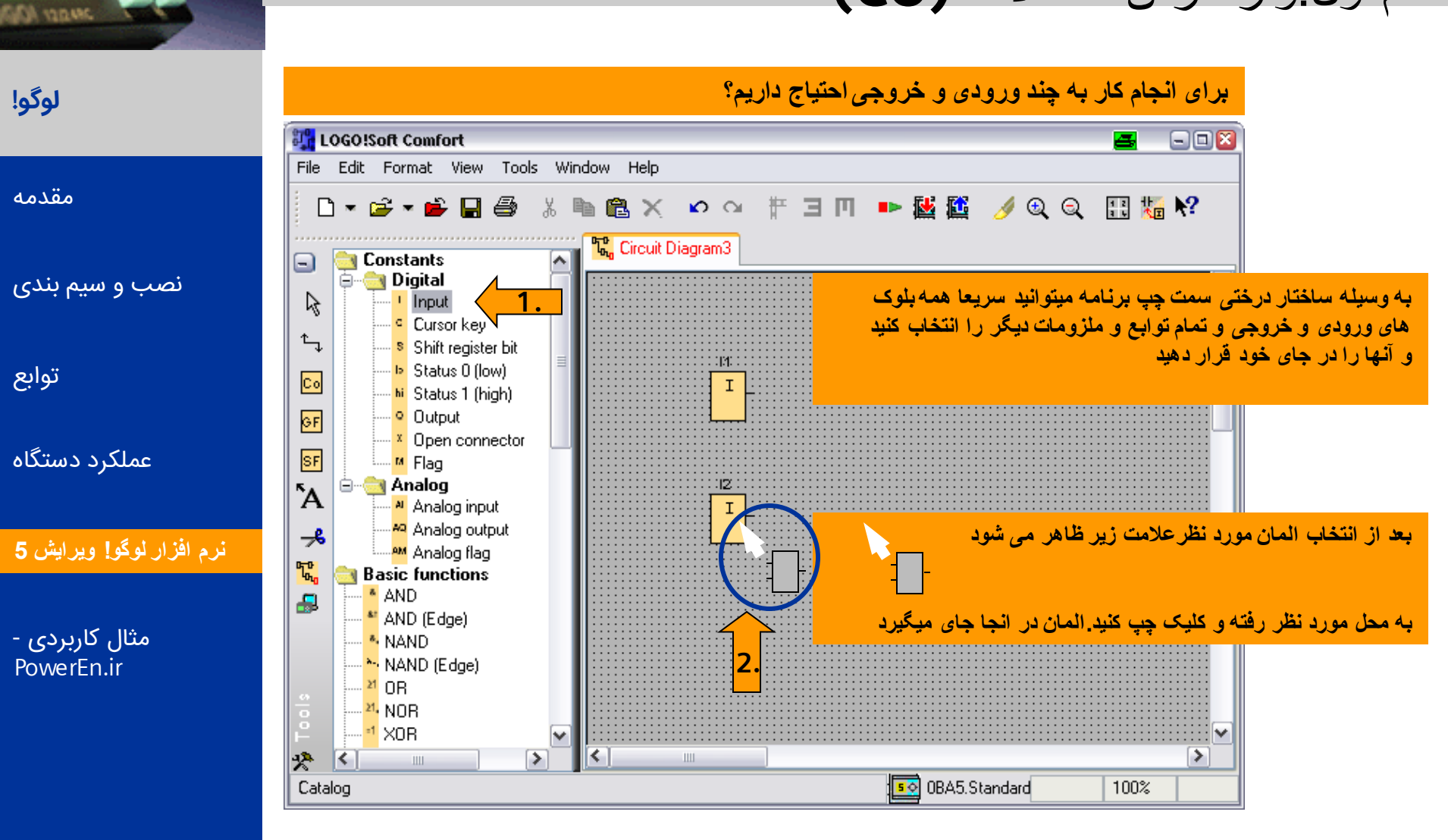

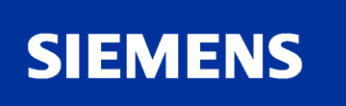

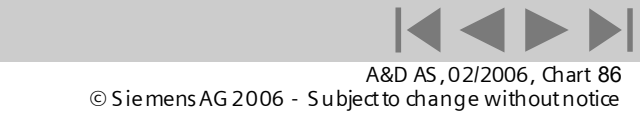

## قدم دوم : وارد كردن توابع پايه

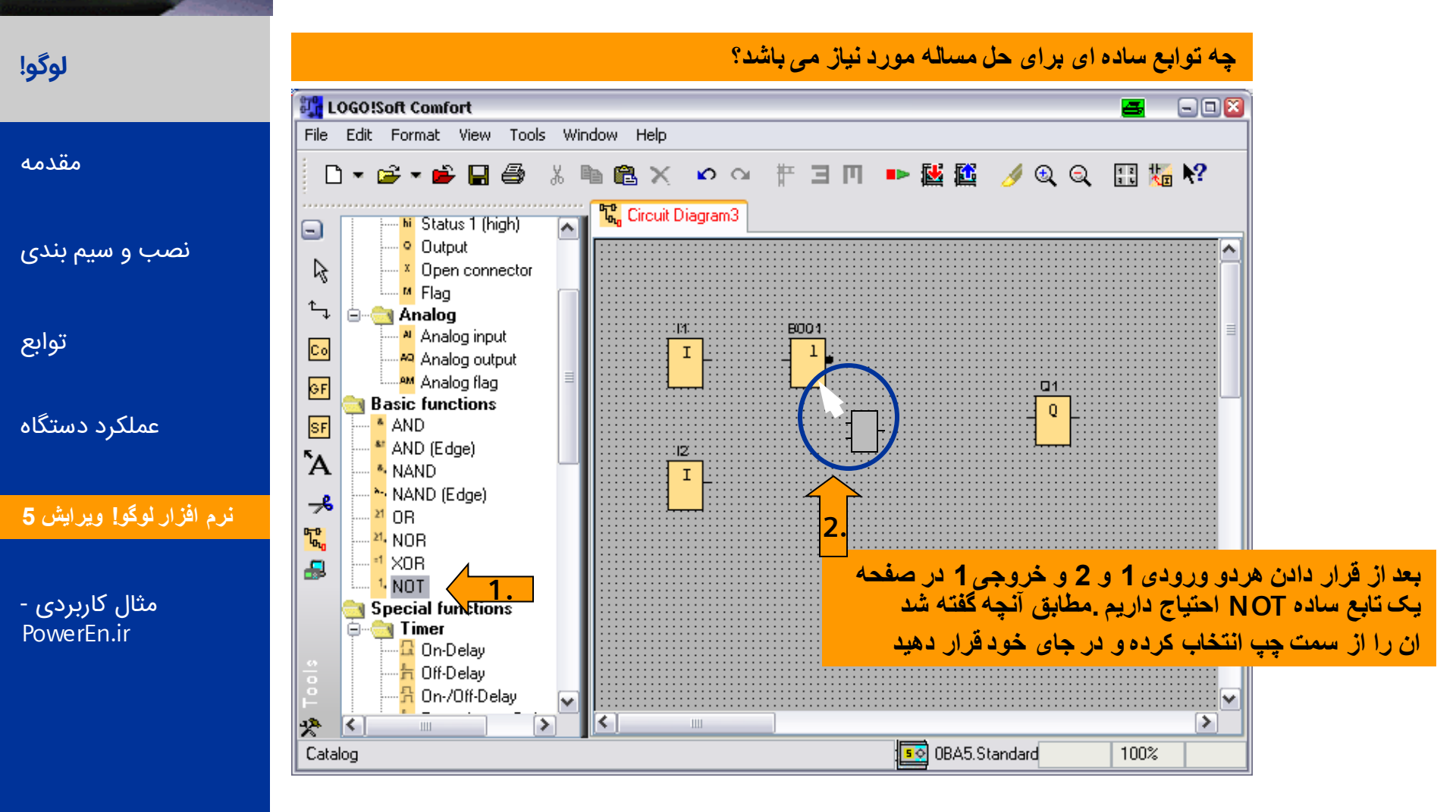

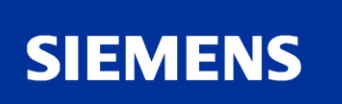

rahlen

SALADA VODARC

A&D AS, 02/2006, Chart 87 © Siemens AG 2006 - Subject to change without notice

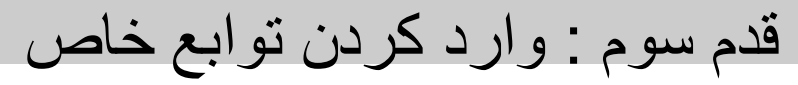

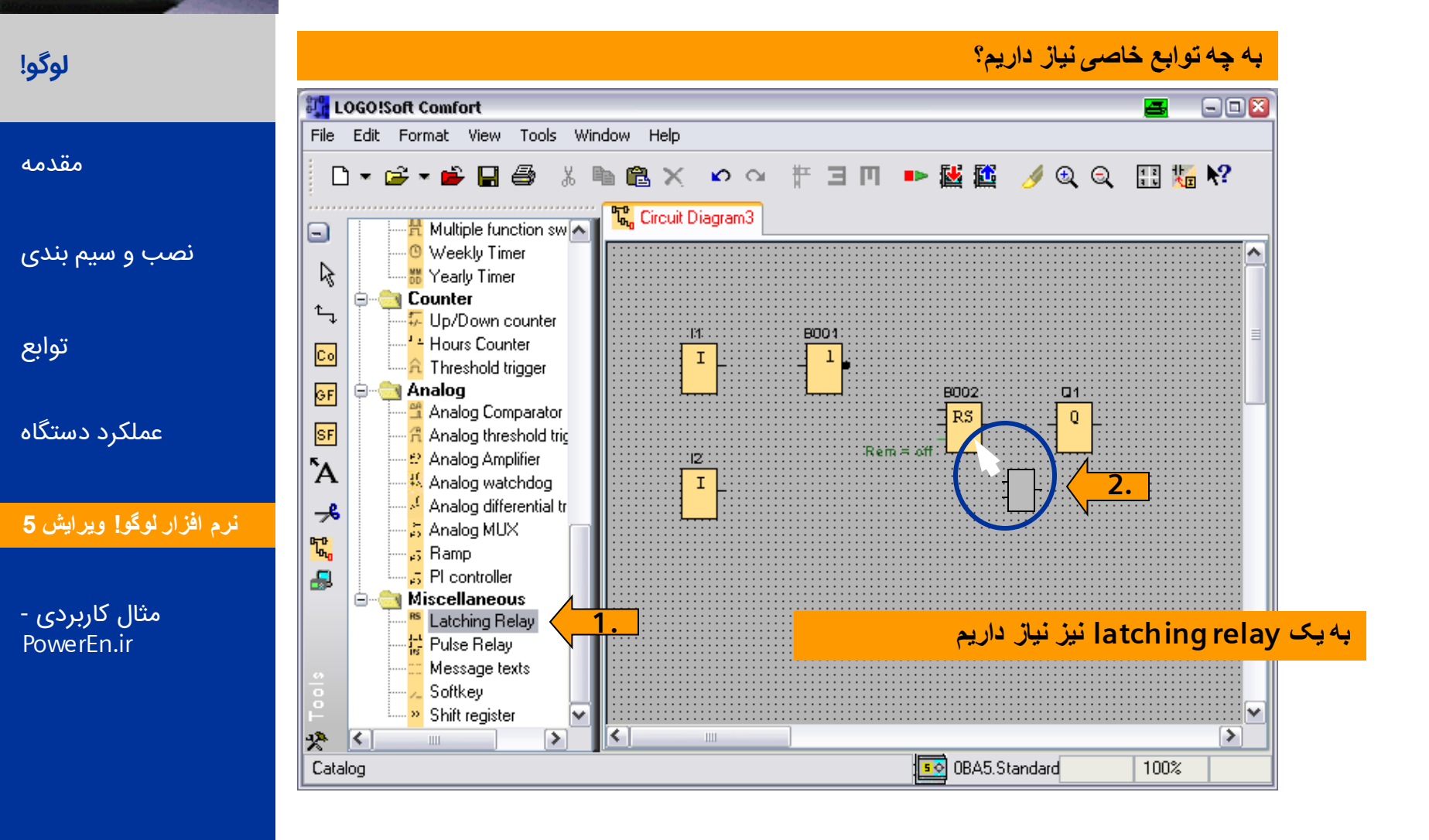

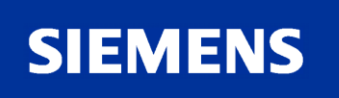

ishlen I

SALADER ACTOR

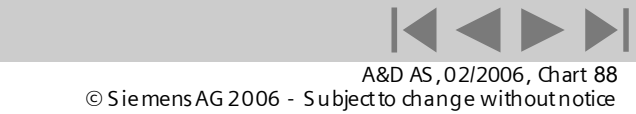

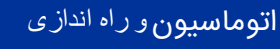

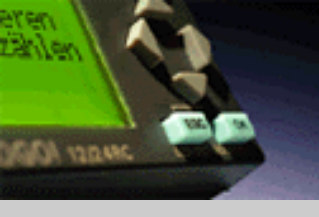

## **Step 3: Insert special functions (SF)**

لوگو!

#### در این برنامه می توان به جای استفاده از NOT پایه latching relay را معکوس کرد.

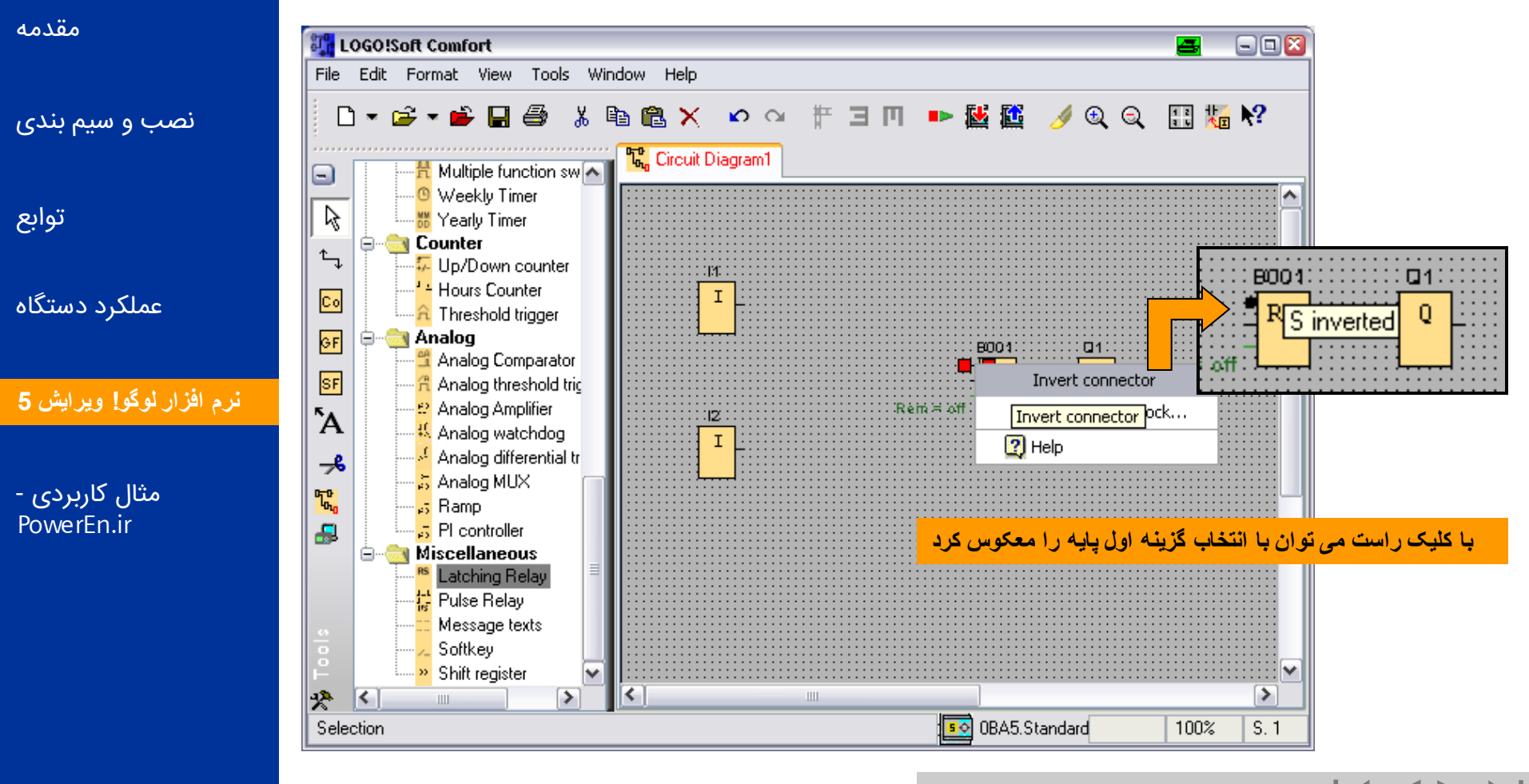

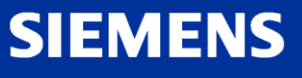

A&D AS , 02/2006 , Chart 89 © Siemens AG 2006 - Subject to change without notice

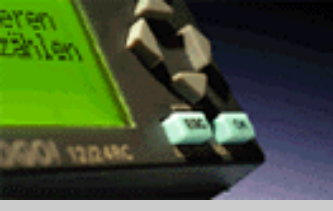

لوگو!

قدم چهارم: اتصال

حالا باید بلوکها را به هم متصل کرد

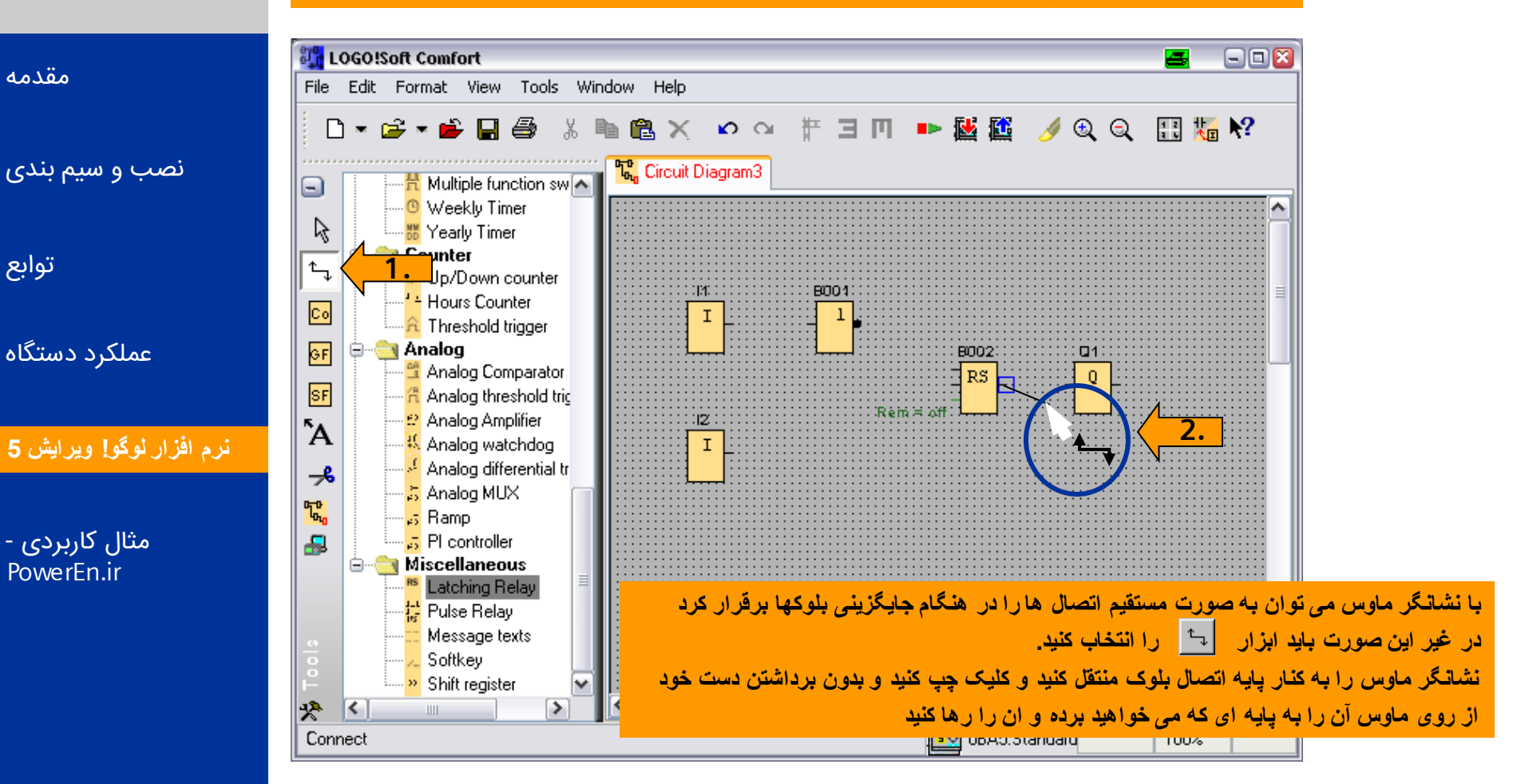

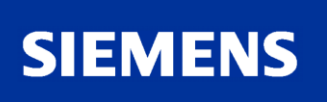

A&D AS, 02/2006, Chart 90 © Siemens AG 2006 - Subject to change without notice

قدم چهارم : اتصال

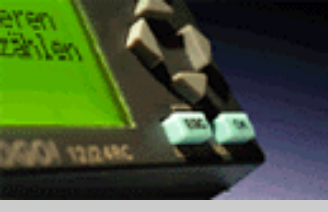

لوگو!

مقدمه

توابع

#### LOGO!Soft Comfort 2 - 🗆 🔀 Tools Window Help File Edit Format View **O** OI 🌛 🔍 🔍 🔣 🏭 😽 D **1** $\mathbb{R} \times$ ΨЭM 🕨 🔣 🛅 نصب و سیم بندی 况 Circuit Diagram3 🕂 Multiple function sw 🔼 🕒 Weekly Timer R 🛗 Yearly Timer Counter ۰ ۴ Jp/Down counter 140 BOO 10 <sup>1</sup> Hours Counter Co 1 Ι 🔒 Threshold trigger GF عملکرد دستگاه 😑 🖂 Analog 8002 🚆 Analog Comparator RS SF 🔏 Analog threshold tric Rèmi∺ off 😫 Analog Amplifier $|\mathbf{Z}|$ ΓΆ Ι 🔣 Analog watchdog نرم افزار لوگو! ويرايش 5 🧏 Analog differential tr ≁ 👼 Analog MUX Ľ 🕫 Ramp مثال کاربردی -<del>....</del> 5 PI controller به طور معمول میتوانید بعد از قرار دادن بلوک آن را توسط نشانگر وصل کنید.اما اگر در وضعیت 😑 😋 Miscellaneous PowerEn.ir Latching Relay دیگری قرار دارید باید ابزاری را برای متصل کردن انتخاب کنید. ^\_ 🚼 Pulse Relay اکنون نشانگر را روی پایه اتصال حرکت دهید (یک جعبه کوچک آبی رنگ نشان داده می شود) و Message texts کلیک چپ موس را فشار دهید. همز مان که کلیک را فشار می دهید نشانگر را به سمت پایه ای که Softkey Shift register میخواهید اتصال دهید، حرکت دهید سیس کلیک موس را رها کنید.اتصال نمایان می شود. همین کار \* < > Ш را برای دیگر اتصال ها تکرار کنید. Connect

برای کامل کردن مدار کنتر کے باید بلوک ہا را به بکدیگر متصل کنید:

## SIEMENS

Logic Module LOGO!

A&D AS, 02/2006, Chart 91 © Siemens AG 2006 - Subject to change without notice

قدم ينجم : اضاف كردن متن

با اضاف کردن متن بر روی پس زمینه ، برنامه شما قابل فهم تر می شود. برای این کار راههای متفاوتی در ساختار برنامه قرار دارد:

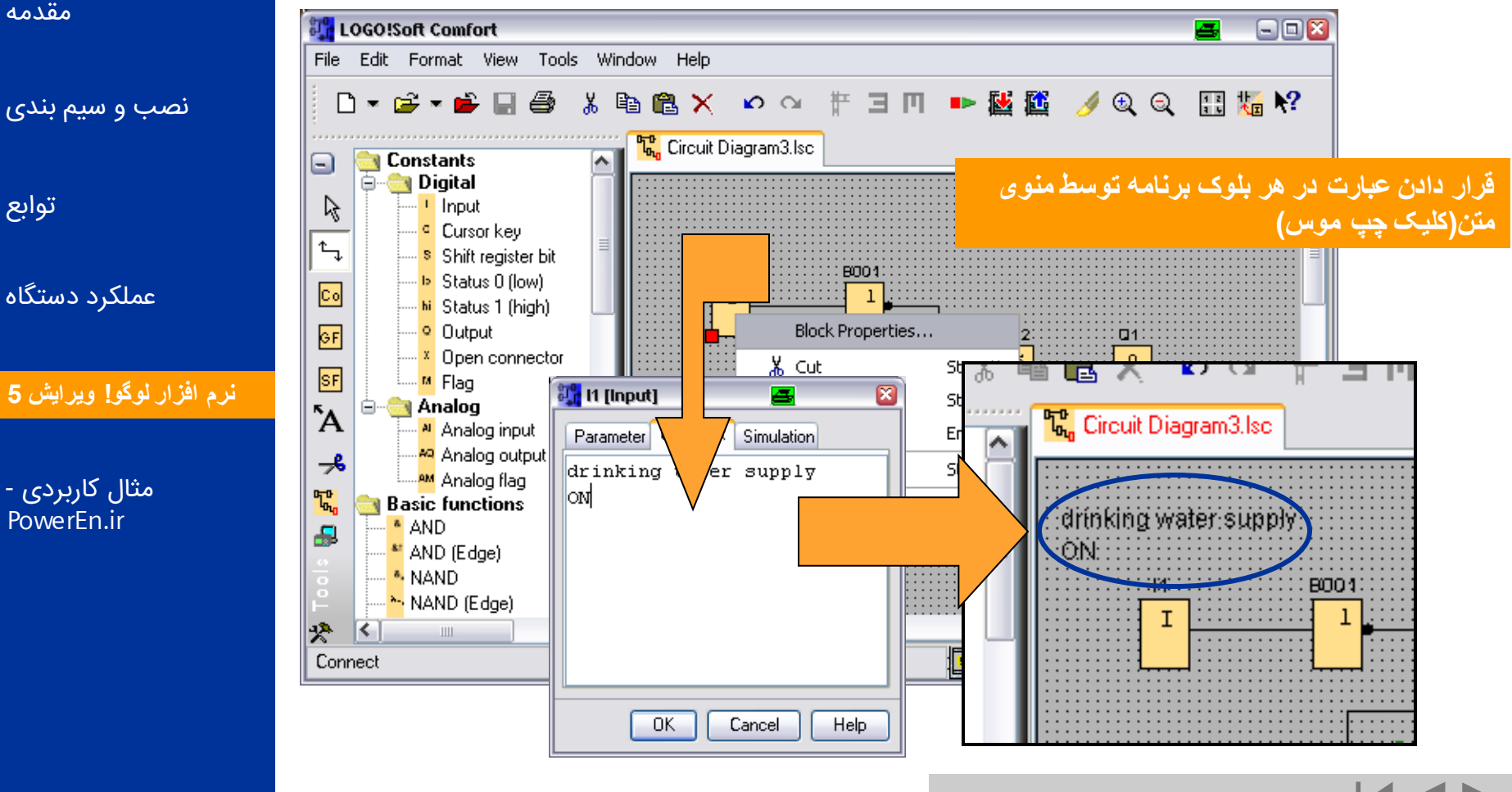

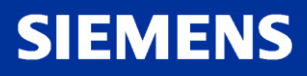

zählen

SALADER ACTOR

لوگو!

مقدمه

توابع

Logic Module LOGO!

A&D AS, 02/2006, Chart 92 © Siemens AG 2006 - Subject to change without notice

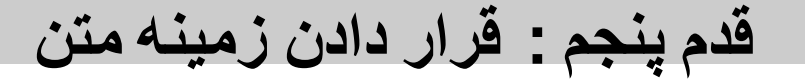

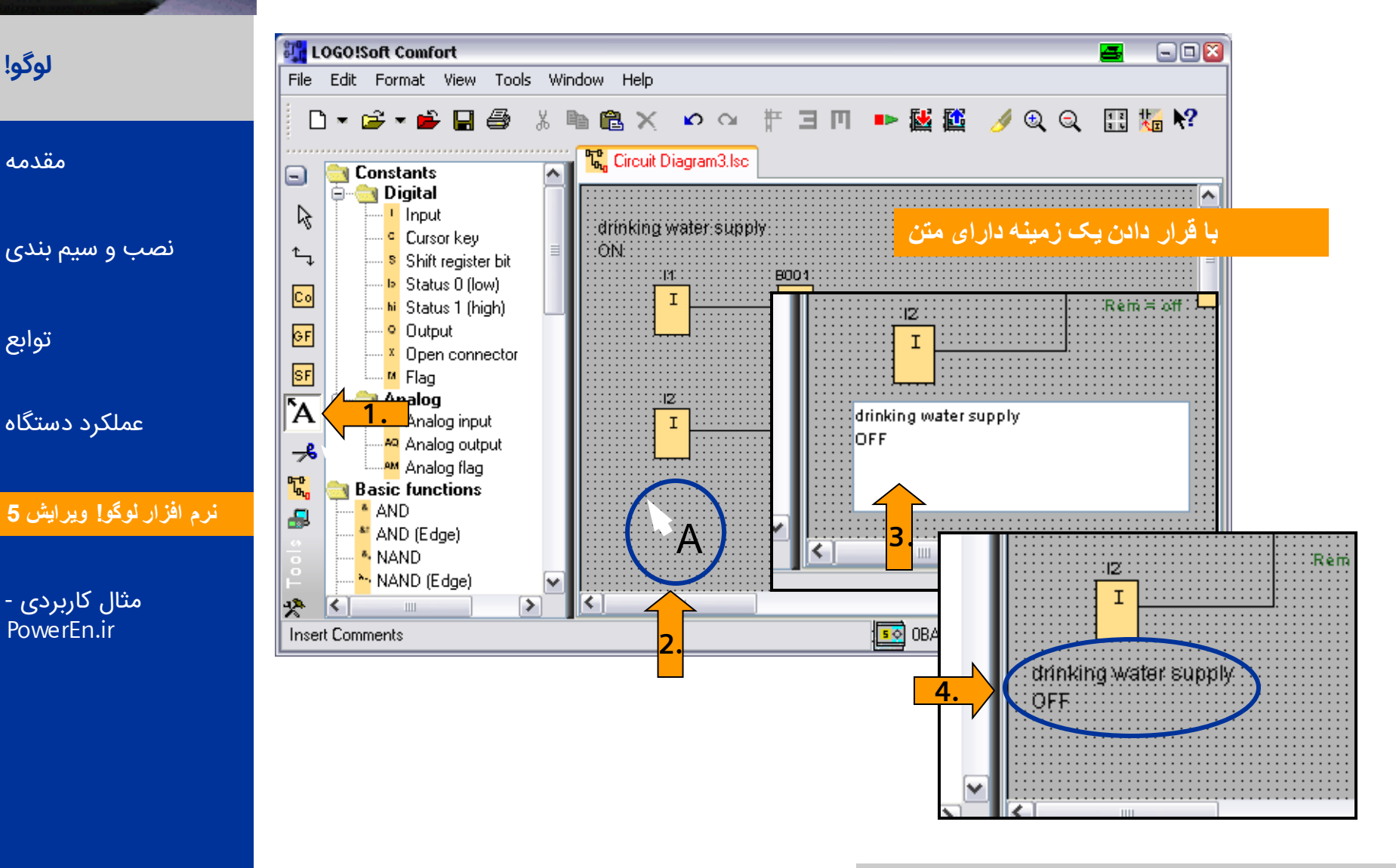

SIEMENS

eren | zählen

SHARE FOR

Logic Module LOGO!

A&D AS, 02/2006, Chart 93 © Siemens AG 2006 - Subject to change without notice

## قدم ششم : نام گذاری اتصالات

لوگو!

مقدمه

توابع

SPARE AGAIN

eren | zählen

#### به منظور خوانا تر شدن برنامه ، می توان نامهایی را برای ورودی و خروجی ها در زمینه متن قرار داد.

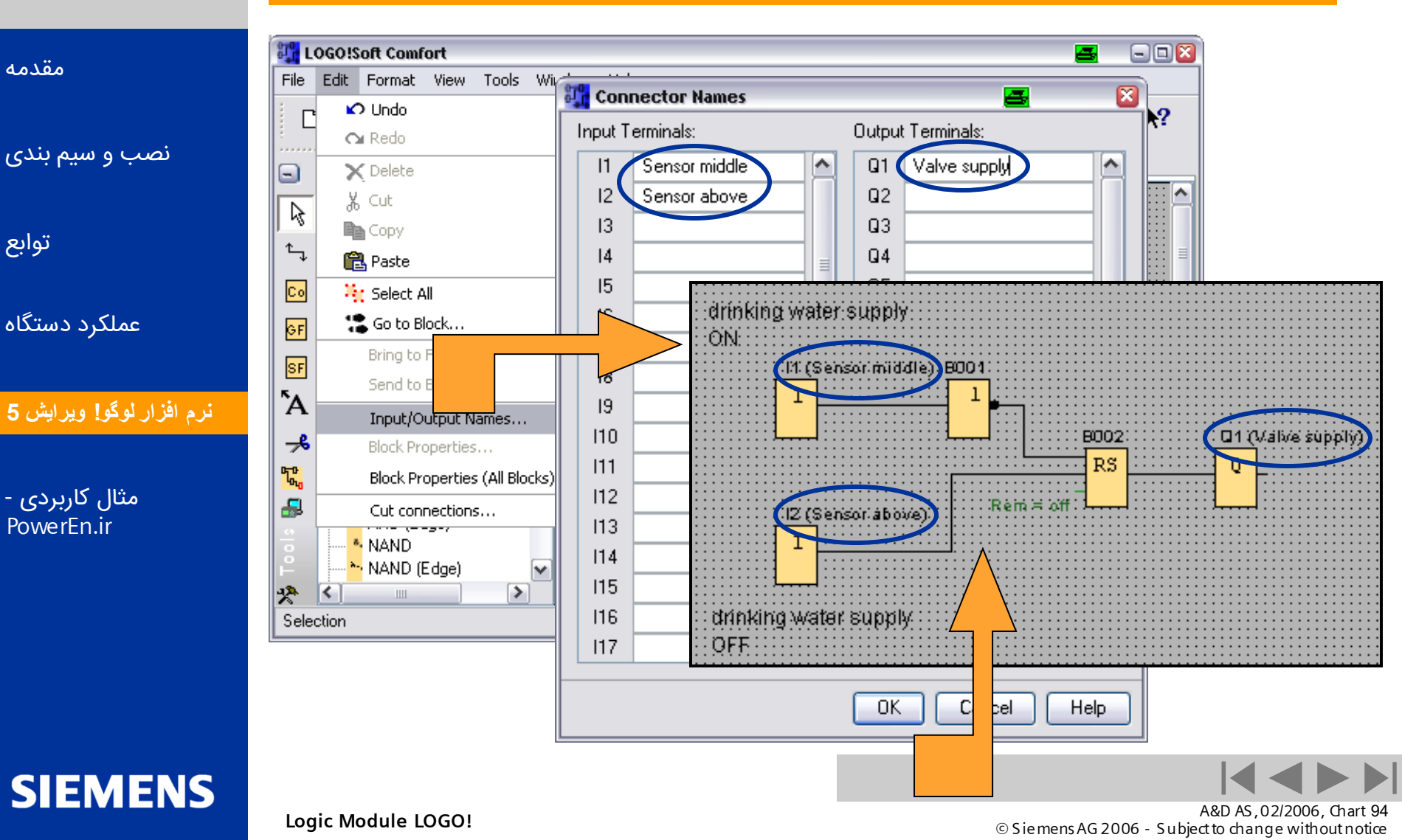

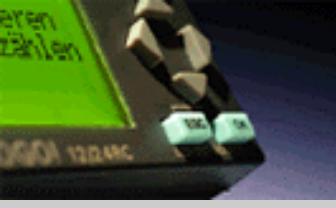

## قدم هفتم : جابه جا كردن المانها

#### لوگو!

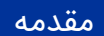

نصب و سیم بندی

توابع

عملکرد دستگاه

نرم افزار لوگو! ويرايش 5

مثال کاربردی -PowerEn.ir برنامه کنترلی با قرار دادن ساختار بلوک ها و اتصال آنها کامل می شود. blocks, lines, and text fields can be moved accordingly.

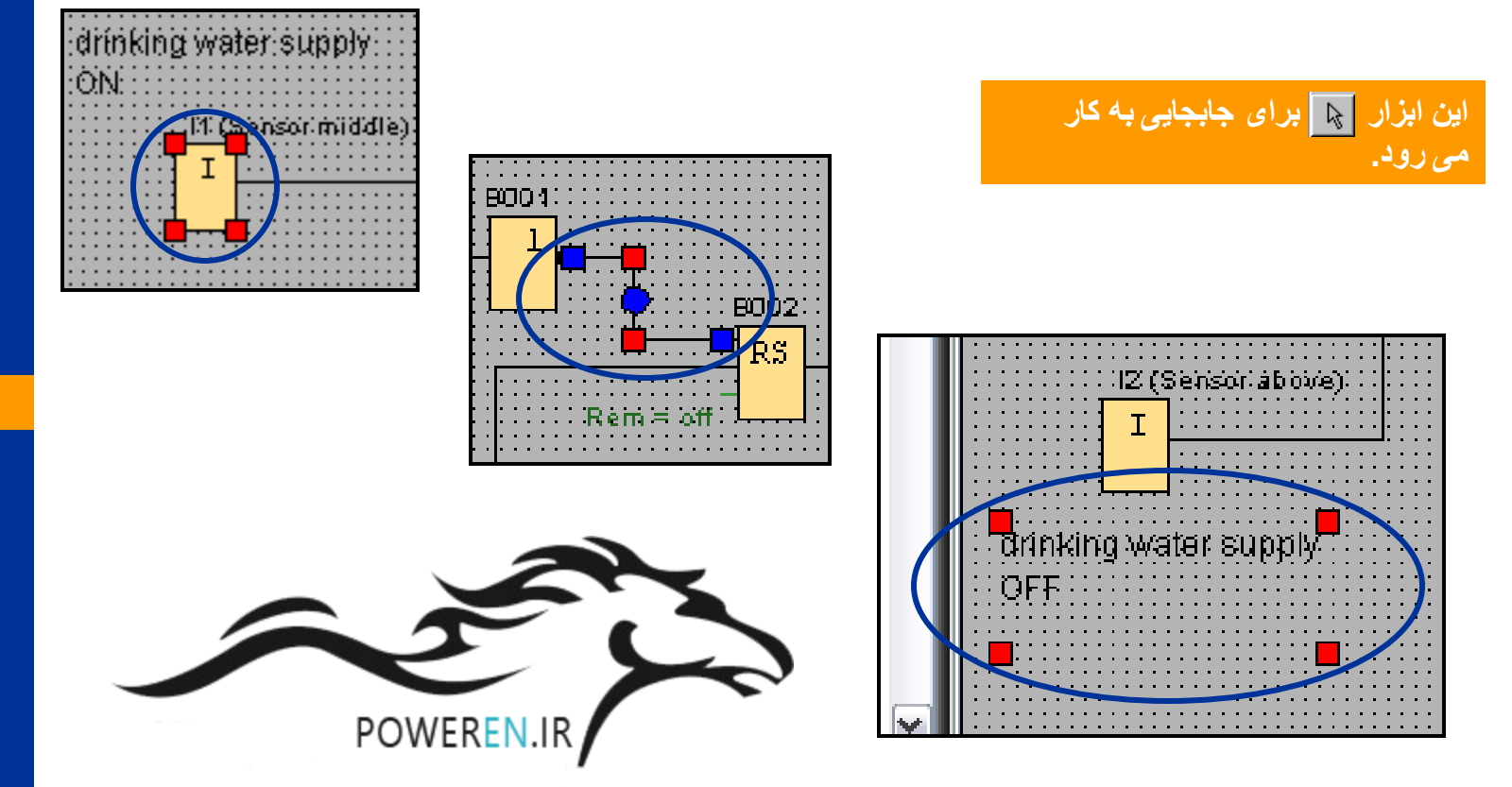

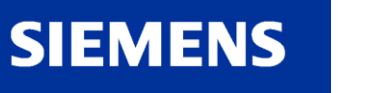

A&D AS, 02/2006, Chart 95 © Sie mens AG 2006 - Subject to change without notice

قدم هشتم : رديف كردن

#### برای طراحی بهتر می توانید بلوک ها را در ردیف های افقی یا عمودی قرار دهید .

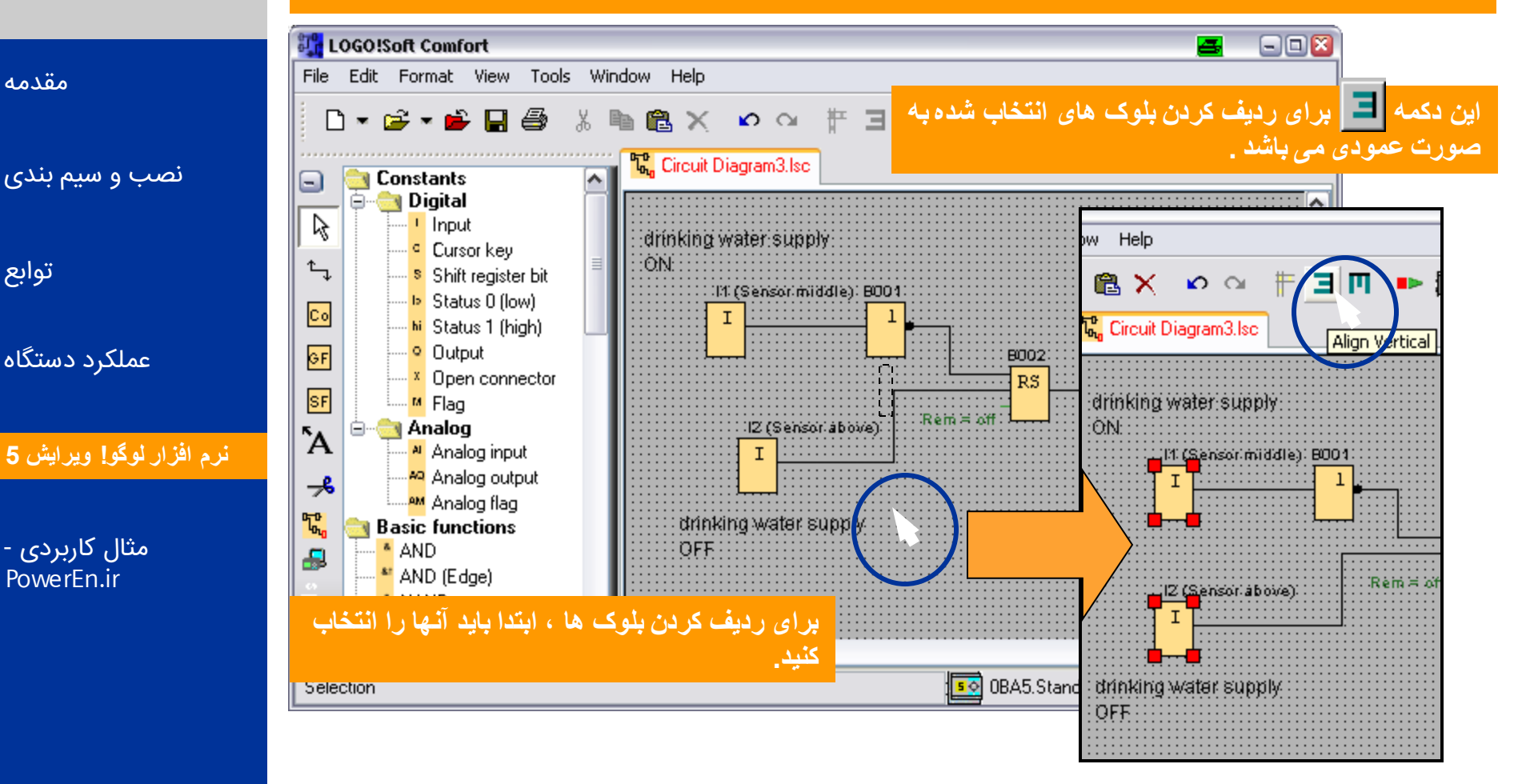

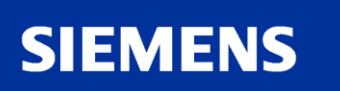

SALADER ACTOR

لوگو!

مقدمه

توابع

PowerEn.ir

A&D AS, 02/2006, Chart 96 © Siemens AG 2006 - Subject to change without notice

## قدم نهم : يار امتر گذاری بلوک ها

#### در اینجا می توانید تنظیمات مربوط به هر تابع مخصوص را انجام داد.

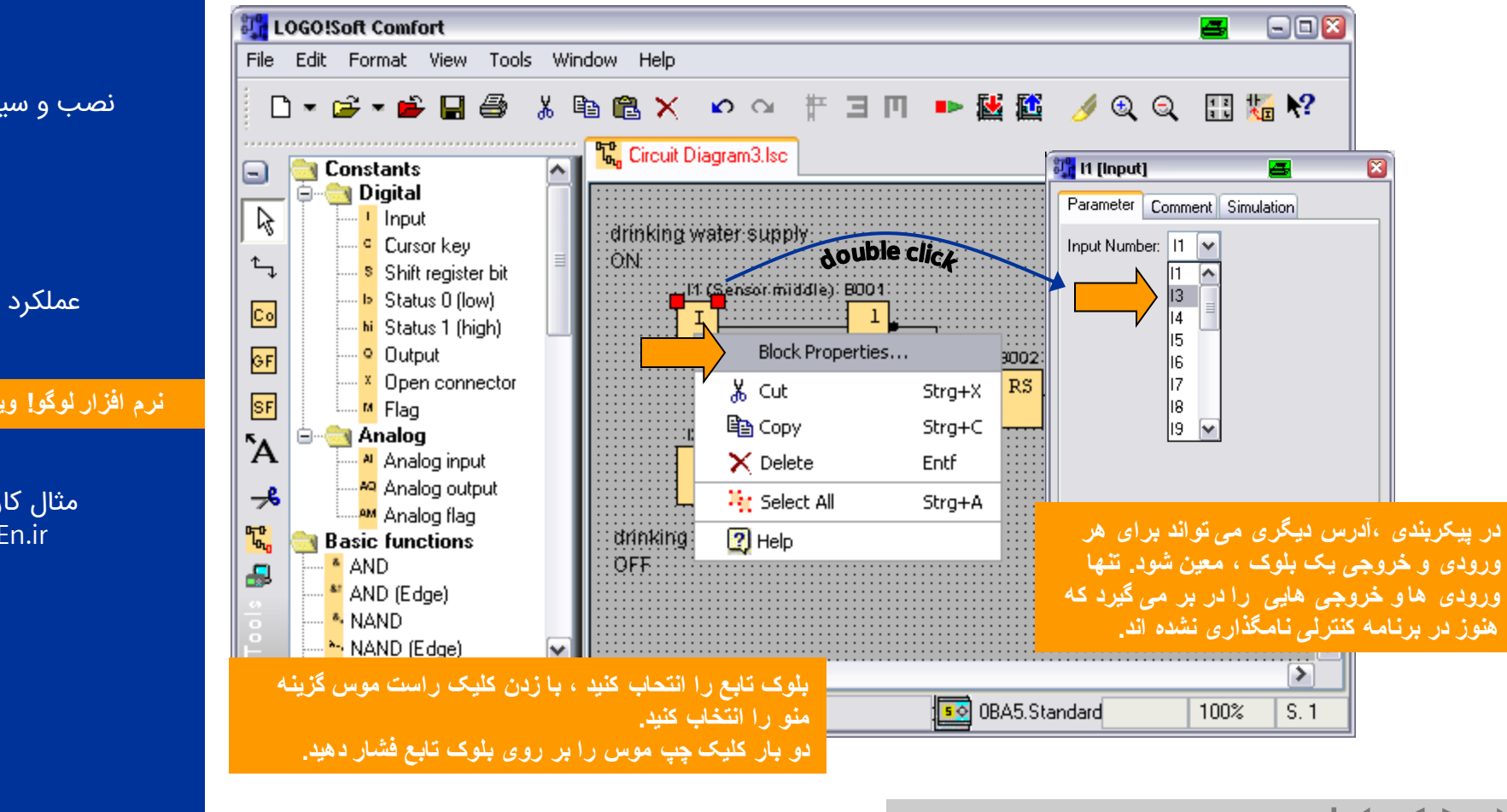

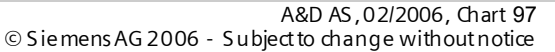

Logic Module LOGO!

## لوگو!

SALADER ACTOR

#### مقدمه

نصب و سیم بندی

توابع

عملکرد دستگاه

نرم افزار لوگو! ويرايش 5

SIEMENS

مثال کاربردی -PowerEn.ir

## قدم نهم : پارامتر گذاری بلوک ها

#### ضمنا این امکان هم وجود دارد که نشانه همه بلوک ها را چک و یا عوض کنیم.

| File Edit Format View Tools Window Help   iconv   Image: Convert of the sect of the sec                                                                                                    |
|----------------------------------------------------------------------------------------------------|
| Corrigure all blocks     Singet of the series of the series of t                                                                                                    |
| ك                                                                                                    |
| يتواب<br>کولی<br>کولی<br>ک |
| مملکرد دستگ<br>عملکرد دستگ<br>ها که المول المول ا                                                                                                    |
| عملکرد دستگا<br>عملکرد دستگا<br>املکرد دستگا<br>Send to Back منابع المالي المالي الم<br>مالي مالي مالي مالي المالي المالي المالي المالي المالي المالي المالي المالي المالي المالي المالي المالي المالي<br>مالي مالي مالي مالي مالي مالي مالي المالي المالي المالي المالي المالي المالي المالي المالي المالي المالي المالي المالي المالي المالي المالي المالي المالي المالي المالي المالي المالي المالي<br>مالي مالي مالي مالي مالي مالي مالي مالي                                                                                                    |
| المعادية المعادية ا<br>معادية المعادية المعادية المعادية المعادية المعادية المعادية المعادية المعادية المعادية المعادية المعادية المعادية المعادية المعادية المعادية المعادية المعادية المعادية المعادية المعادية المعادية المعادية المعادية المعادية المعادية ا                                                                                                    |
| Send to Back     المرابع المرابع ال                                                                                                    |
| Block Properties                                                                                                    |
|                                                                                                    |
| مثال کاربردی Block Properties (All Blocks) Wate و المعنال کاربردی OwerEn.ir Cut connections                                                                                                    |
| NAND<br>NAND [Edge)                                                                                                    |
| Salasian                                                                                                    |
| Selection Select block from drawing                                                                                                    |
| Apply OK Cancel Help                                                                                                    |
| SIEMENS                                                                                                    |

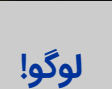

SALADE ACTION

eren | zählen

Logic Module LOGO!

A&D AS, 02/2006, Chart 98 © Siemens AG 2006 - Subject to change without notice

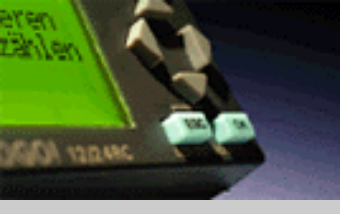

## قدم دهم : قالب بندی متن ها

قالب بندی زمینه متن ها و عبارات توسط کاربر ، می تواند تغییر کند.

#### لوگو!

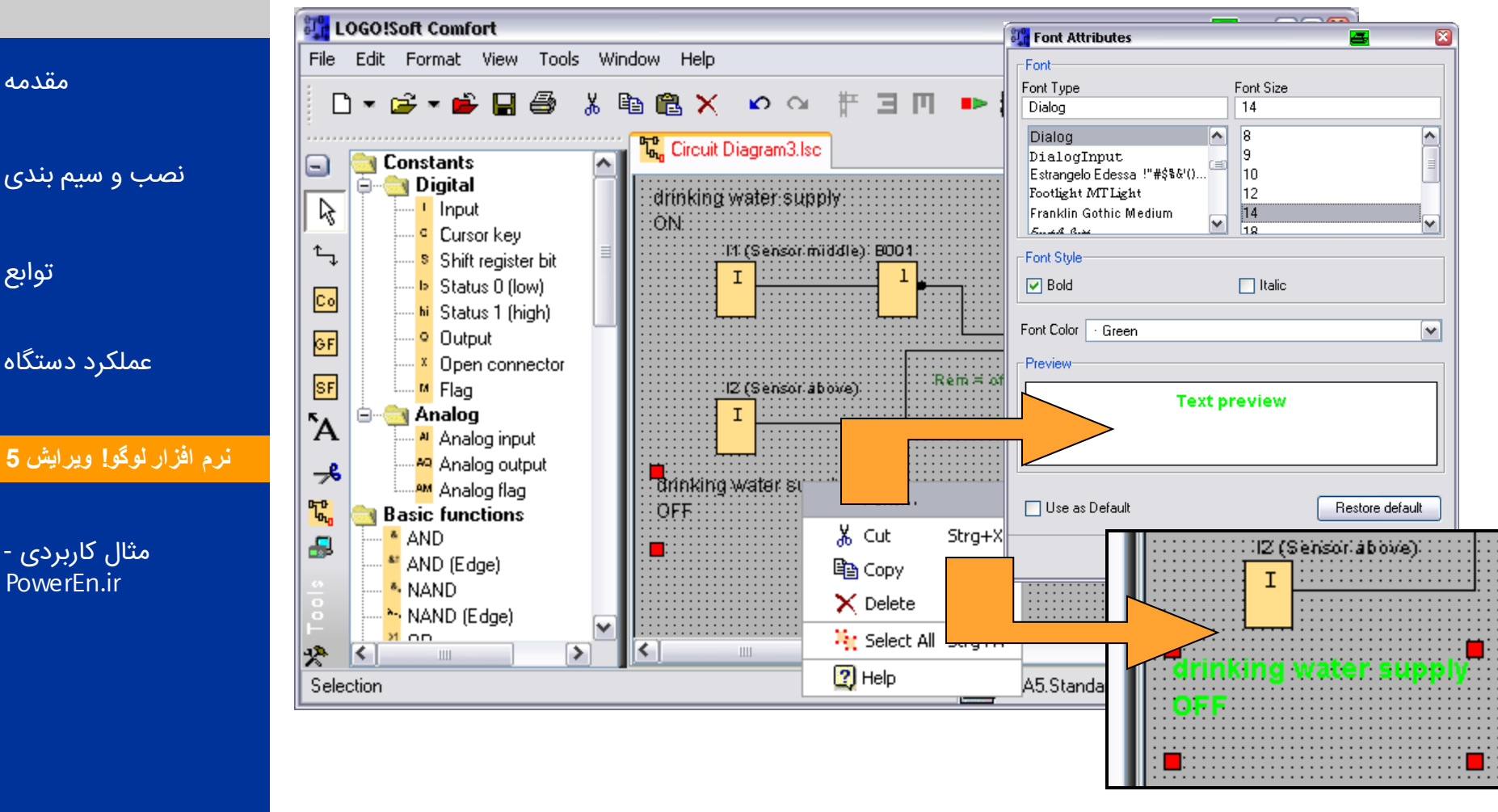

SIEMENS

A&D AS , 02/2006 , Chart 99 © Siemens AG 2006 - Subject to change without notice

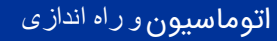

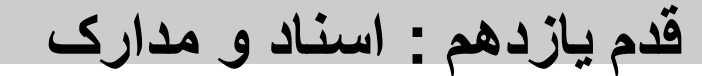

لوگو!

SALADE ACTION

eren | zählen

#### برای مستند سازی برنامه ، تمام اتصالات بکار برده شده ، توابع مخصوص و توابع اصلی قابل نمایش می باشد.

مقدمه

نصب و سیم بندی

توابع

عملکرد دستگاه

نرم افزار لوگو! ویرایش 5

- مثال کاربردی PowerEn.ir

| te              | OGO!Soft Comfort              |          |                                 |                              |
|-----------------|-------------------------------|----------|---------------------------------|------------------------------|
| File            | Edit Format View Tools Wind   | low Help |                                 | 📴 Select Block 🛛 🚘           |
| i r             | 🖍 Undo                        | Strg+Z   | o ∝ # ∃ □ ▶ ቚ 🕮                 | Block number                 |
| E               | 🕰 Redo                        | Strg+Y   |                                 |                              |
|                 | 🗙 Delete                      | Entf     | Diagram3.lsc                    | Available Blocks             |
|                 | 🐰 Cut                         | Strg+X   |                                 | 🔄 Blocks                     |
| 145             | 🗈 Сору                        | Strg+C   | water supply Control of drinkin |                              |
| ۍ               | 🔁 Paste                       | Strg+V   | 11. (Sensor middle): B001       | I [Input] - Sensor middle    |
| Co              | 🦌 Select All                  | Strg+A   | I I                             |                              |
| GF              | 🖀 Go to Block                 | Strg+G   |                                 | I2 [Input] - Sensor above    |
|                 | Bring to Front                |          |                                 | Q Q1 [Output] - Valve supply |
| lor<br>⊼∡       | Send to Back                  |          | IZ (Sensor above): Rem≍ off     |                              |
| Α               | Input/Output Names            |          | I                               |                              |
| -*              | Block Properties              |          |                                 |                              |
| <mark>чо</mark> | Block Properties (All Blocks) |          | water supply                    |                              |
|                 | Cut connections               |          |                                 | B002 [Latching Relay]        |
| ~               | NAND                          |          |                                 |                              |
| Ě               | NAND (Edge)                   |          |                                 | OK Cancel Help               |
| *               |                               | <        |                                 |                              |
| Selec           | ction                         |          | 0BA5.Standar                    | rd 100%                      |

SIEMENS

A&D AS, 02/2006, Chart100 © Siemens AG 2006 - Subject to change without notice

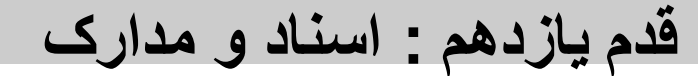

# CADI VIDANC

لوگو!

مقدمه و سیم بندی

توابع

ىلكرد دستگاه

نرم افزار لوگو! ویرایش 5

مثال کاربردی -PowerEn.ir

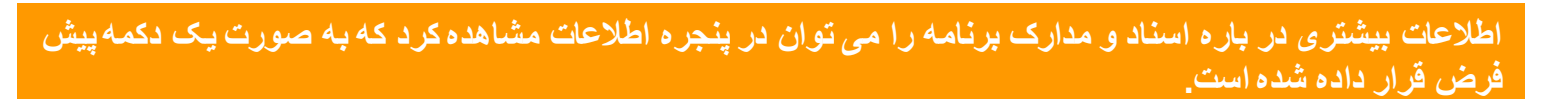

|               | 👯 LOGO!Soft Comfort 🔤 🖃 🖼 🔀                                                                                                    |                                                                                                    |
|---------------|----------------------------------------------------------------------------------------------------|----------------------------------------------------------------------------------------------------|
|               | File Edit Format View Tools Window Help                                                                                                    |                                                                                                    |
| نصب           | Zoom<br>Q Zoom In (Ctrl+mouse wheel)                                                                                                    |                                                                                                    |
| ,             | Constants Q Zoom Out (Ctrl+mouse wheel)     Function Blocks 2/130                                                                                                    |                                                                                                    |
|               | Impute     Toolbars     REM     O/60       Impute     Impute     Impute     2/24                                                                                                    |                                                                                                    |
|               | Curs     Solution     Digital Outputs     1/16       Shift     Info Window     F4     Flag     0/24                                                                                                    |                                                                                                    |
| لمد           | Co Stati Stati Status Bar I Analog Inputs 0/8                                                                                                    | ≡                                                                                                    |
|               | GF     Outp     Outp     Outp     O/10       Malog outputs     O/2                                                                                                    |                                                                                                    |
| نرم افزار لوگ | SF     M Flag     12/2000       Analog     12/(Sensor.abovie)     Block names     0/64                                                                                                    |                                                                                                    |
|               | للمان المعادية المعادي المعادي المعادي المعادي المعادي المعادي المعادي المعادي المعادي المعادي المعاد المعادي ا<br>View -> Info Window المعادي المعادي المعادي المعادي المعادي المعادي المعادي المعادي المعادي المعادي المعادي الم |                                                                                                    |
| مثا           | Shift register 0/1 پنجره اطلاعات دسترسی پیدا کنید.<br>Shift register bits 0/8 در بنجره اطلاعات مرجع استفاده شده در برنامه ، با زمان و تاریخ                                                                                        | Inputs 2/24<br>Outputs 1/16<br>0/24<br>Inputs 0/8<br>c 0/10<br>Outputs 0/2<br>memory 12/2000<br>ames 0/64<br>Elags 0/6<br>teys 0/4<br>egister bits 0/8<br>mectors 0/16<br>nesting depth: I1-B001-B002-Q1 |
|               | Open connectors U/16 می شود. از نمهیش داده می شود. Maximum nesting depth: I1-B001-B002-Q1                                                                                                    |                                                                                                    |
|               | NAND<br>NAND (Edge)                                                                                                    |                                                                                                    |
|               | Minimum required LOGO!:0BA0.Standard 00%                                                                                                    |                                                                                                    |

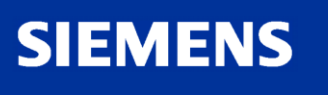

A&D AS, 02/2006, Chart101 © Siemens AG 2006 - Subject to change without notice

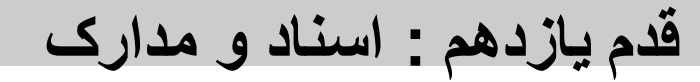

#### اطلاعات و محیط برنامه را می توان مطابق شکل زیر مشاهده کرد.

| 🛺 LOGO!Soft Comfort                             |             | 💻 🖃 🖾 🖾                                       |         |
|-------------------------------------------------|-------------|-----------------------------------------------|---------|
| File Edit Format View Tools Window Help         |             |                                               |         |
| 🗅 New                                           | • <u> </u>  | 🚰 Properties from Circuit Diagram3.lsc 🖉      |         |
| 😅 Open                                          | Strg+O      | General Comment Statistics Page Layout Parame | eter    |
| 🚔 Close                                         | Strg+F4     | Creator: Mr. Smith                            |         |
| Close All                                       | Strg+Alt+F4 | Project name: LOGOLWorkshop                   |         |
| 🚽 Save                                          | Strg+S      |                                               |         |
| Save As                                         | 30          | Installation name: Drinking water supply      |         |
| Page Setup                                      | Ē           | Customer: High-Tec Automation                 |         |
| Print Preview                                   | Strg+F1     | Diagram no.: 08-15                            |         |
| 🖨 Print                                         | Strg+P      | N Checked: Mr Checker                         |         |
| Properties                                      | Alt+Eingabe |                                               |         |
| Compare                                         | Strg+Minus  | Company: SIEMENS                              | <b></b> |
| to LAD                                          |             | Version: 1 0 0                                |         |
| 1 D:\Projekte u Ziele\\Circuit Diagram3.lsc     |             |                                               |         |
| 2 C:\Program Files\Siemens\\Industrial gate.lsc |             | Show at new file                              |         |
| Exit                                            | Alt+F4      |                                               |         |
| NAND (Edge)                                     |             | OK Cancel                                     | Help    |
| Minimum required LOGO!:0BA0.Standard            |             | SS 0BA5.Standard 100%                         |         |

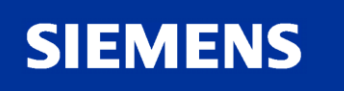

eren Zählen

SALAD AND

لوگو!

مقدمه

توابع

نصب و سیم بندی

عملکرد دستگاه

مثال کاربردی -PowerEn.ir

نرم افزار لوگو! ویرایش 5

Logic Module LOGO!

A&D AS , 02/2006 , Chart102 © Siemens AG 2006 - Subject to change without notice

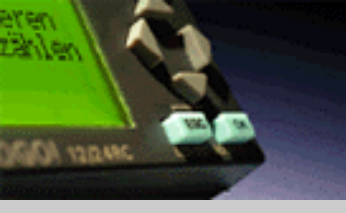

## قدم یازدهم : اسناد و مدارک

لوگو!

مقدمه

نصب و سیم بندی

توابع

عملکرد دستگاه

نرم افزار لوگو! ویرایش 5

مثال کاربردی -PowerEn.ir The program including the entered plant data can be viewed from the attribute window under File -> Print preview.

| LOGO!Soft Comfort                                                                              |                                                                                                    |
|------------------------------------------------------------------------------------------------|----------------------------------------------------------------------------------------------------|
| File Edit Format View Tools Window Help                                                        |                                                                                                    |
| 🗅 New                                                                                          | ) I I I I II II II II II II II II II II                                                                                                    |
| 🚔 Open                                                                                         | Strg+O Back Forward IV Zoom @ Print Properties Core                                                                                                    |
| 🚔 Close                                                                                        | Strg+F4                                                                                                    |
| Close All                                                                                      | Strg+Alt+F4                                                                                                    |
| 📕 Save                                                                                         | Strg+S                                                                                                    |
| Save As                                                                                        | I2 (Sensor above)                                                                                                    |
| Page Setup                                                                                     | drinking water supply                                                                                                    |
| Print Preview                                                                                  | Strg+F1                                                                                                    |
| 🖨 Print                                                                                        | Strg+P                                                                                                    |
| Properties                                                                                     | Alt+Eingabe                                                                                                    |
| Compare                                                                                        | Strg+Minus                                                                                                    |
| to LAD                                                                                         |                                                                                                    |
| 1 D:\Projekte u Ziele\\Circuit Diagram3.lsc<br>2 C:\Program Files\Siemens\\Industrial gate.lsc | *                                                                                                    |
|                                                                                                | e enterformanti posse o ritorizza de do Moria - para Paganda - para Paganda - para - par<br>- para - para - para - para - para - para - para - para - para - para - para - para - para - para - para - para - para - para - para - para - para - para - para - para - para - para - para - para - para - para - para - para - para - pa |
| Exit                                                                                           | Alt+F4                                                                                                    |
| NAND (Edge)                                                                                    |                                                                                                    |
| Minimum required LOGO!:0BA0.Standard                                                           | 0BA5.Standard 100%                                                                                                    |

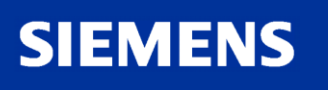

A&D AS, 02/2006, Chart103 © Siemens AG 2006 - Subject to change without notice

شما می توانید اسناد و مدارکی را که می خواهید چاپ کنیداز طریق گزینه ... Properties در پنجره print preview انتخاب كنيد. توسط پيش فرض قرار دادن دياگرام مدارى، ليست پارامترها و ليستى شامل نام اتصالات انتخاب خواهد شد

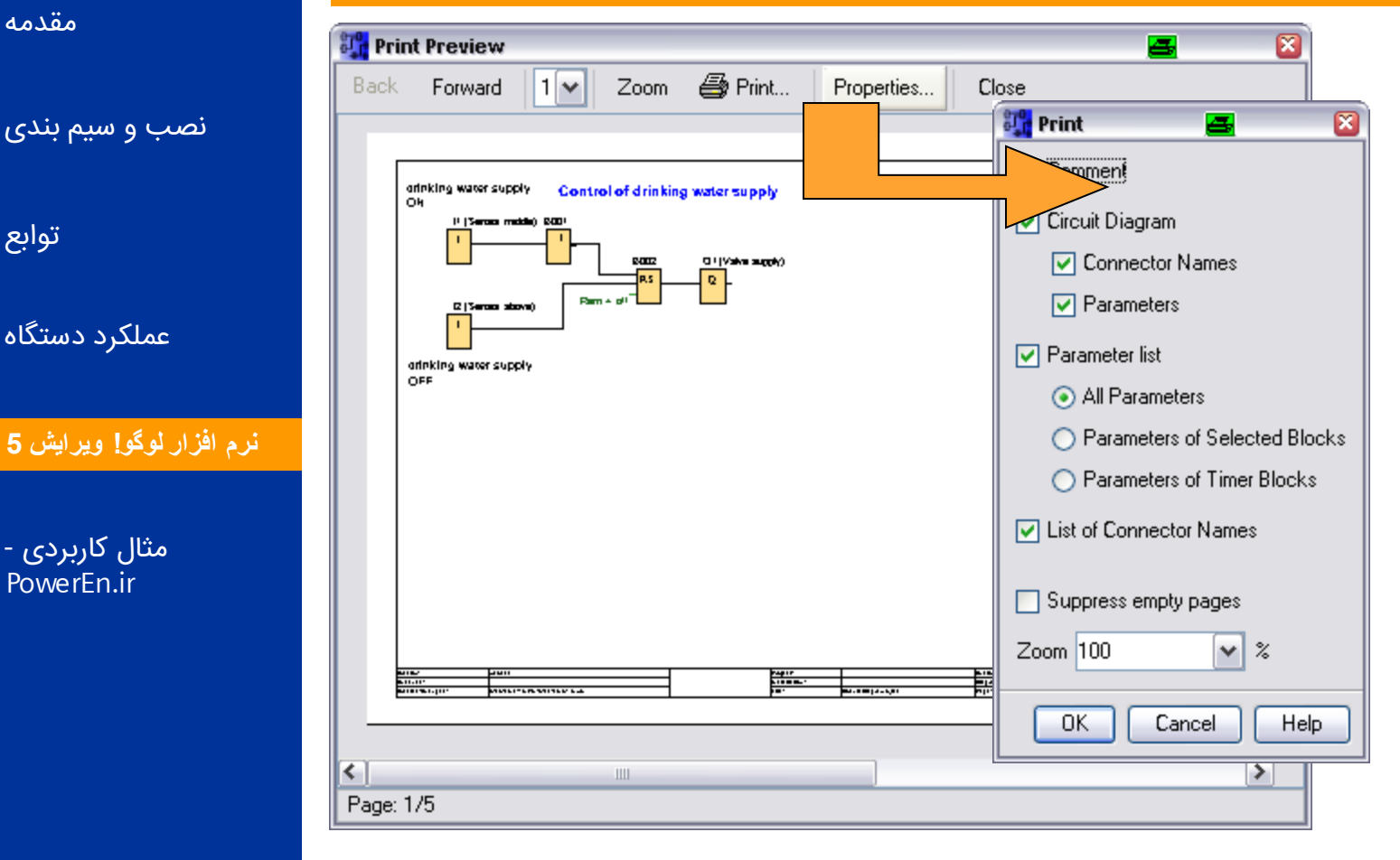

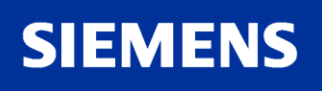

Lählen

SHARE FOR

لوگو!

مقدمه

توابع

نصب و سیم بندی

عملکرد دستگاه

مثال کاربردی -PowerEn.ir

Logic Module LOGO!

A&D AS, 02/2006, Chart104 © Siemens AG 2006 - Subject to change without notice

قدم یازدهم : اسناد و مدارک

#### این امکان وجود دارد تا دیاگرام مدار را به صفحات بزرگتر تقسیم کرد

| LOGO!Soft Comfort                               |             | 💻 🖃 🖾                                            |
|-------------------------------------------------|-------------|--------------------------------------------------|
| File Edit Format View Tools Window Help         |             |                                                  |
| 🗅 New                                           | •           | ) 🗆 m 👞 🜃 🏄 🔍 🔍 🔍 🖽 🌇 😽                          |
| 🗃 Open                                          | Strg+O      |                                                  |
| 🚔 Close                                         | Strg+F4     |                                                  |
| Close All                                       | Strg+Alt+F4 |                                                  |
| 📕 Save                                          | Strg+S      | Co Properties from Circuit Diage Luc             |
| Save As                                         |             | General Comment Statistics Page Layout Parameter |
| Page Setup                                      |             |                                                  |
| Print Preview                                   | Strg+F1     | Horizontal 2                                     |
| 🖨 Print                                         | Strg+P      | Vertical 2                                       |
| Properties                                      | Alt+Eingabe |                                                  |
| Compare                                         | Strg+Minus  |                                                  |
| to LAD                                          |             | Preview                                          |
| 1 D:\Projekte u Ziele\\Circuit Diagram3.lsc     |             |                                                  |
| 2 C:\Program Files\Siemens\\Industrial gate.lsc |             |                                                  |
| Exit                                            | Alt+F4      |                                                  |
| NAND (Edge)                                     | ]           | 3 4                                              |
| Minimum required LOGO!:0BA0.Standard            |             |                                                  |
|                                                 |             | OK Cancel H                                      |
|                                                 |             |                                                  |

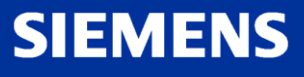

eren | zählen

SALADE ACTION

لوگو!

مقدمه

توابع

نصب و سیم بندی

عملکرد دستگاه

- مثال کاربردی PowerEn.ir

افزار لوگو! ويرايش 5

A&D AS , 02/2006 , Chart105 © Siemens AG 2006 - Subject to change without notice

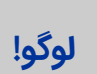

SHARE FOR

nel der

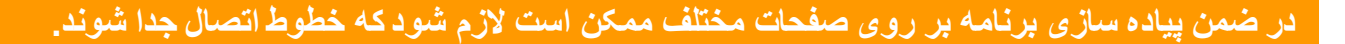

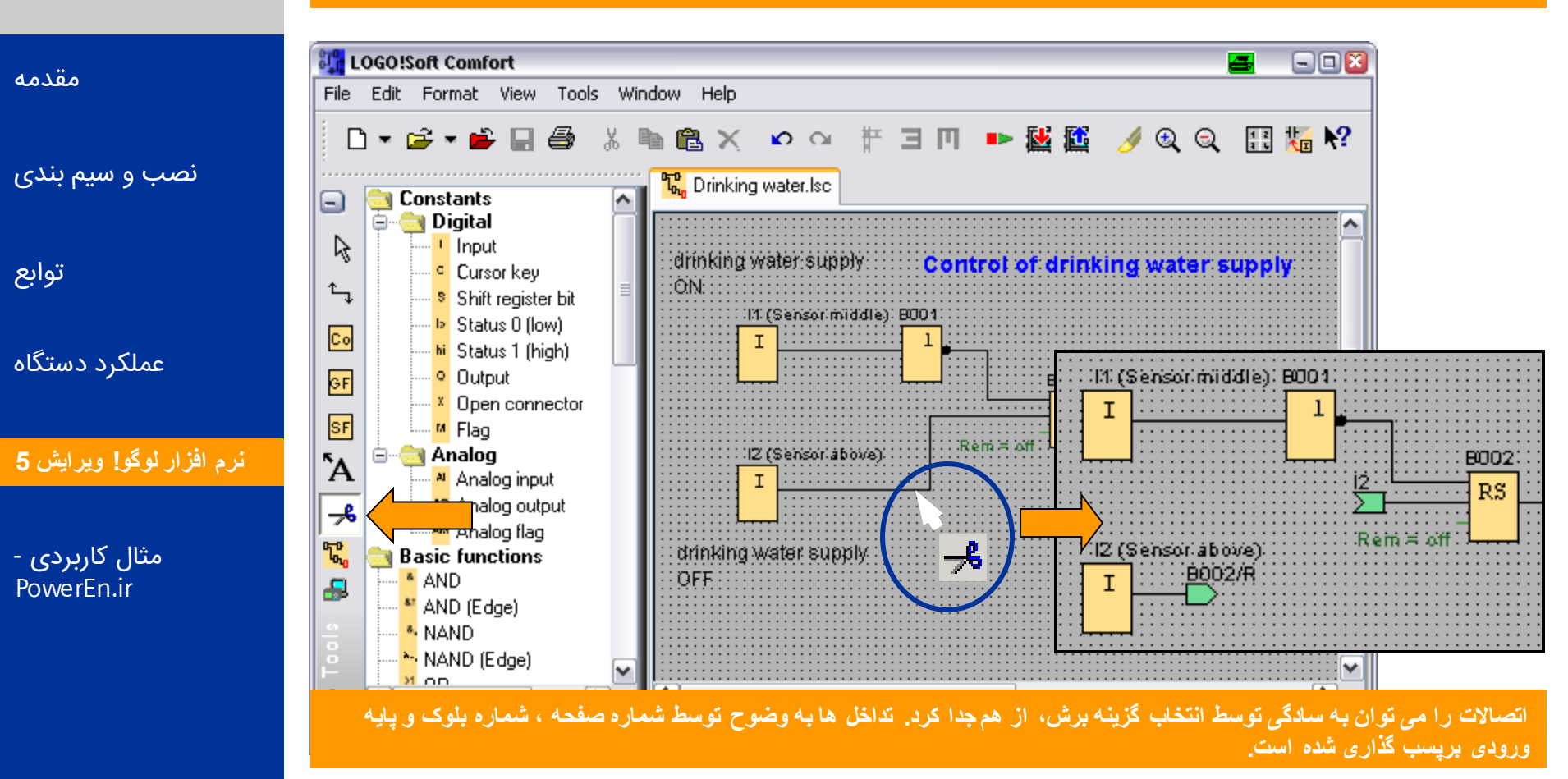

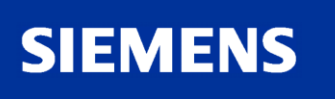

A&D AS, 02/2006, Chart106 © Siemens AG 2006 - Subject to change without notice

#### قدم دوازدهم : تست کردن برنامه

بعد از پیکر بندی و اسناد و مدارک ، قدم بعدی، تست برنامه توسط شبیه ساز است.

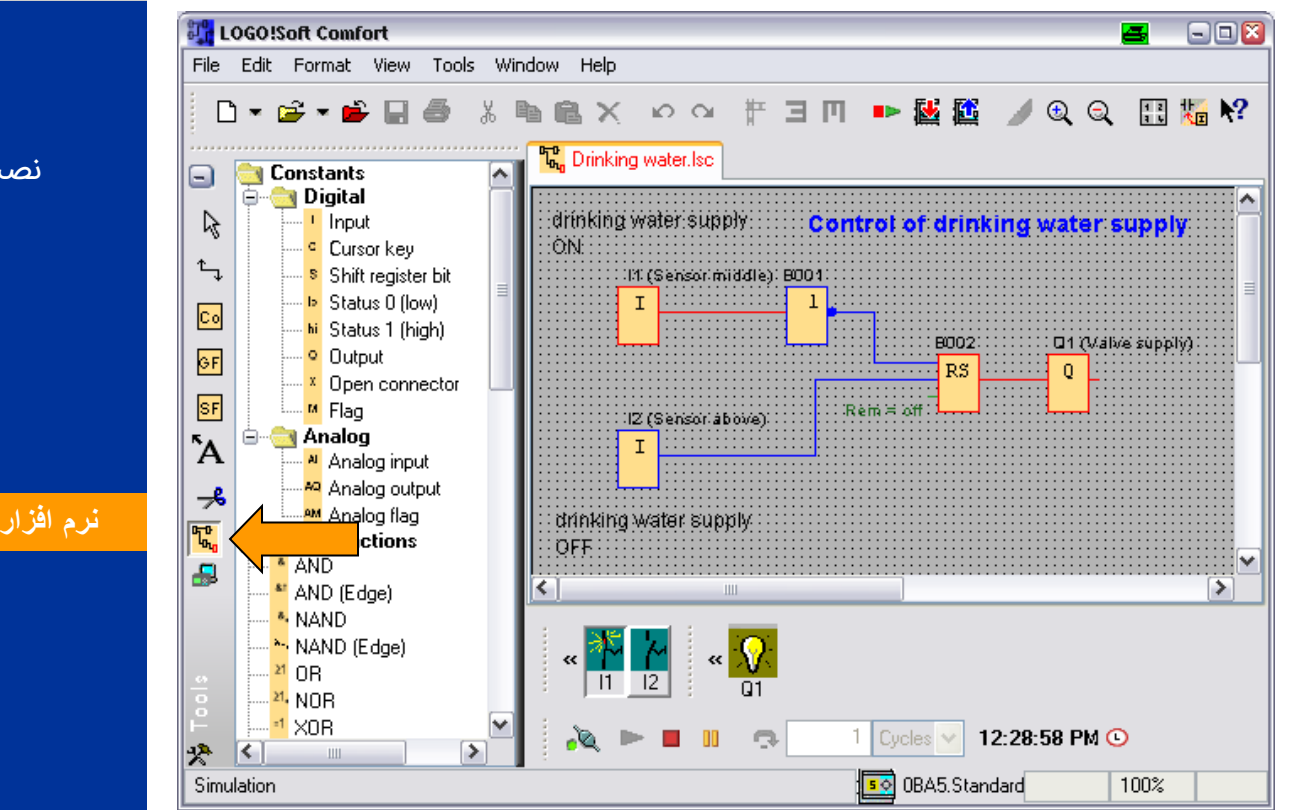

اکنون شما می دانید که برنامه می تواند در لوگو اجرا شود. اما هنوز شما باید عملکرد برنامه خود را مطابق آنچه انتظار دارید چک کنید. شاید قصد داشته باشید تا پارامتر هایی را عوض کنیدشما می توانید به راحتی مقادیر ورودی ها ، نحوه عملکرد قسمت های مختلف را از طریق محاسبه و آنچه در خروجی آنها دارید، با هم مقایسه کنید.

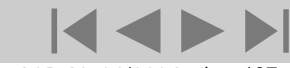

A&D AS , 02/2006 , Chart107 © Siemens AG 2006 - Subject to change without notice

لوگو!

SALADA YORNAG

مقدمه نصب و سیم بندی

توابع

عملکرد دستگاه

نرم افزار لوگو! ویرایش 5

مثال کاربردی -PowerEn.ir

## SIEMENS

#### قدم دوازدهم : تست کردن برنامه

#### یک ابزار بسیار کارامد برای چک کردن برنامه موجود می باشد.

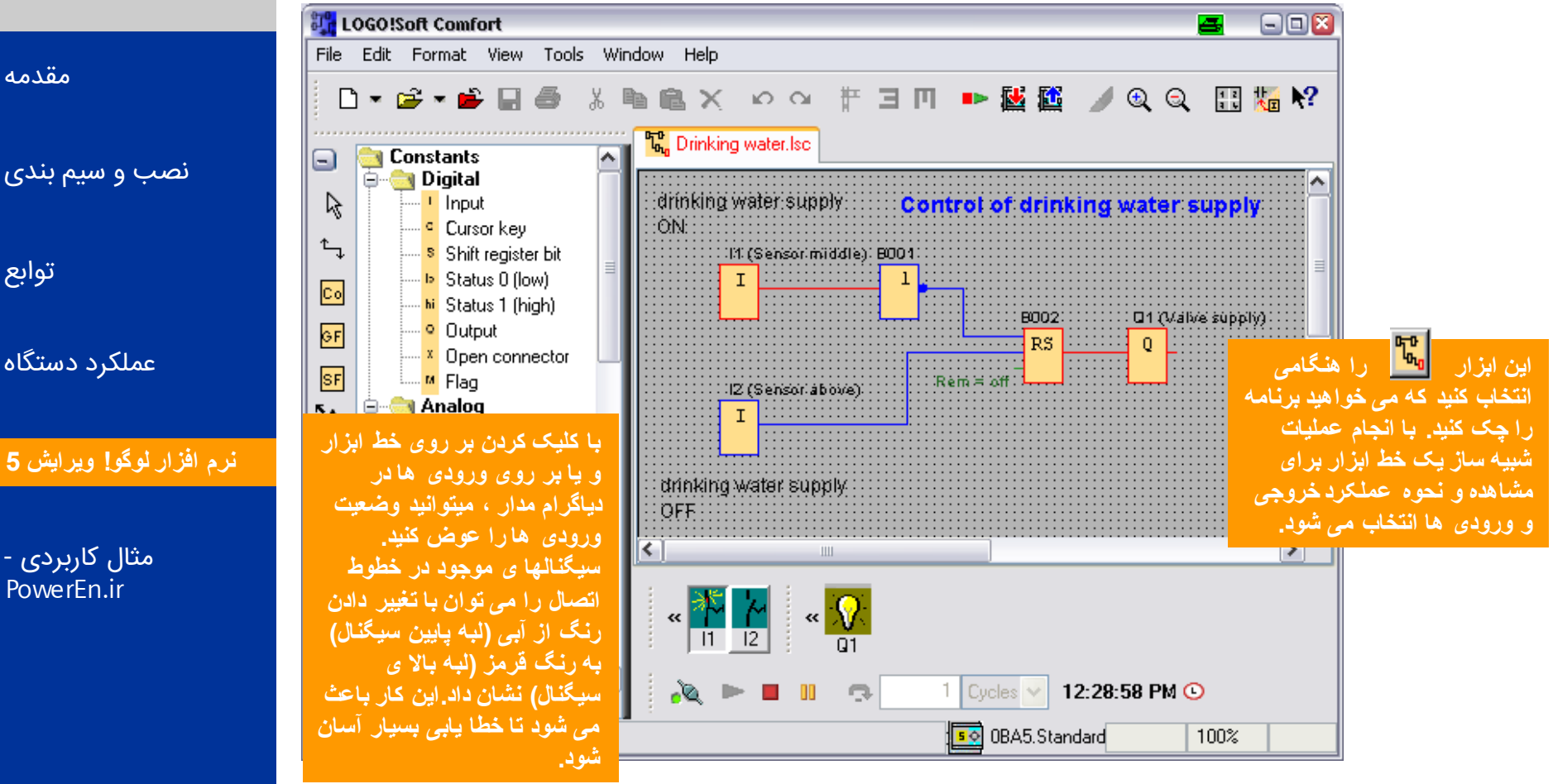

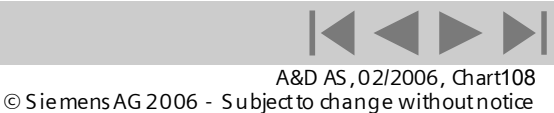

Logic Module LOGO!

## لوگو!

مقدمه

SALADER ACTOR

توابع

عملکرد دستگاه

نرم افزار لوگو! ويرايش 5

SIEMENS

مثال کاربردی -PowerEn.ir
اتوماسيون و راه اندازي

# قدم دوازدهم : تست کردن برنامه

از مزایای تست کردن برنامه این است که هر ورودی می تواند به یک سوییچ اختصاص داده شود.

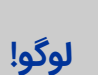

مقدمه

توابع

SIEMENS

SALADA YORNAG

### LOGO!Soft Comfort - 🗆 🔀 4 Tools Window Help File Edit Format View X 🏭 l1 [input] 2 井 ヨ 円 🔹 👪 🌃 🗋 💌 🚔 💌 🚔 Ê × io ai Parameter Comment Simulation نصب و سیم بندی 📆 Drinking water.lsc 📑 Constants ~ Switch 🚊 💮 🔂 Digital drinking water supply **Control of drin** 2 Input Momentary pushbutton (make) ΟN-Cursor key ۴., Momentary pushbutton (break) Shift register bit 14 (Sensor middle): BO Status 0 (low) I ............. Co Frequency bi Status 1 (high) Block Properties... 8002 عملکرد دستگاه GF Output ∦ Cut Automatic Range Of Values Strg+X RS Open connector SF Copy Strg+C M Flag Minimum Value Maximum Value 😑 🧠 🔄 Analog X Delete Ά Entf نرم افزار لوگو! ویرایش 5 📕 Analog input 0 9999 🗐 0 Kr Select All Strg+A 🛺 Analog output ≁ M Analog flag 🕐 Help drinking ۳¢ OK. Cancel **Basic functions** Apply Help ÖFF مثال کاربردی -AND æ PowerEn.ir > 🎽 AND (Edge) 🐴 NAND. 🖰 NAND (Edge)

هریک از ورودی های بلوک ها را توسط منوی متن ورودی بلوک (کلیک راست موس) به یک سوییچ خاص اختصاص داد. شما می توانید از بین کلیدهای فشاری و ورودی های فرکانسی ،در ورودی های دیجیتال انتخاب کنید. اگر کلید ورودی های فرکانسی را انتخاب کنید ، فرکانس های شبیه سازی شده می توانند در فرکانس های مختلفی تنظیم شود. با ورودی آنالوگ مقدار رنج و مقدار شروع را می توان تنظیم کرد. تمام آین تنظیمات در منوی. Tools -> Simulation parameters قرار دارد.

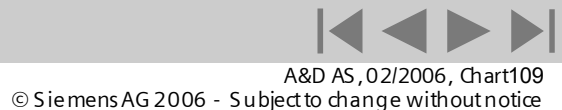

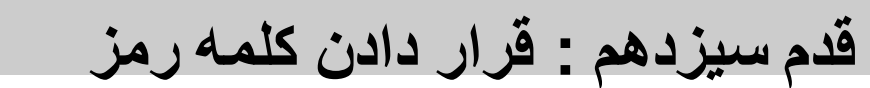

## برای محافظت از برنامه خود می توانید یک عدد ده رقمی را به عنوان کلمه رمز قرار دهید.

| Den                                             | Strg+O            |        | General Comment Statistics             | Page Layout Parameter |  |
|-------------------------------------------------|-------------------|--------|----------------------------------------|-----------------------|--|
| Close                                           | Strg+F4           |        | Program name:                          |                       |  |
| Close All                                       | Strg+Alt+F4       |        | - Program password                     |                       |  |
| 🖬 Save                                          | Strg+S            | CC     | Old password:                          |                       |  |
| Save As                                         |                   | 3004C  | New password:                          | SECRET                |  |
| Page Setup                                      |                   | 1      | t new password                         | SECRET                |  |
| Print Preview                                   |                   | L      |                                        |                       |  |
| 🖨 Print                                         |                   |        | Display content on LOGO! after         | er power on           |  |
| Properties                                      | Alt+Eingabe       |        | Date/time                              |                       |  |
| Compare                                         | Strg+Minus        | ···    | Conduct of analog outputs in STOP mode |                       |  |
| Convert to LAD                                  |                   |        |                                        |                       |  |
| 1 D:\Projekte u Ziele\\Circuit Diagram3.lsc     |                   |        | All outputs keep the last v            | alue                  |  |
| ۔<br>ت می کند! به طوری که بدون نیاز به کلمه رمز | در لوگو محافظه    | را فقط | این کلمه رمز برنامه شما                |                       |  |
| ، کردن کلمه رمز قبلی وارد گزیناOld password     | ، کنید. بر ای پاک | مشاهده | می توانید آن را پاک و یا               |                       |  |
|                                                 | بالی بگذارید      | 51) N  | شويد و lew Password                    |                       |  |

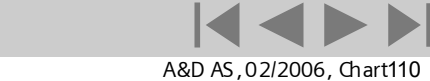

© Siemens AG 2006 - Subject to change without notice

لوگو!

SHARE FOR

eren | zählen

مقدمه

صب و سیم بندی

توابع

عملکرد دستگاه

نرم افزار لوگو! ویرایش 5

- مثال کاربردی PowerEn.ir

SIEMENS

Logic Module LOGO!

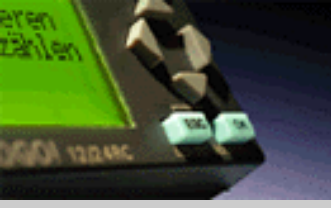

**اتوماسیون** و راه انداز ی

قدم چهاردهم : انتقال برنامه به لوگو

لوگو!

مقدمه

نصب و سیم بندی

توابع

عملکرد دستگاه

نرم افزار لوگو! ویرایش 5

مثال کاربردی -PowerEn.ir این امکان برای شما وجود دارد که ابتدا دیاگرام مدار خود را تحلیل کنید سپس وسایل مورد نیاز را توسط گزینه Tools - Determine LOGO - ابتدا توسط مشخص کنید.

LOGO!Soft Comfort X Select Hardware... 4 Edit Format View Tools Window File Help Select Hardware Resources Transfer ٠ 🗋 💌 🥩 🖛 📂 🔛 Ξ 📩 LOGO! Known Blocks: 🚊 - 😋 OBAO Input,Cursor key,Shif Constants/Connectors: Determine LOGO! F2 Basic Functions: AND, AND (Edge), NAND, N Standard Select Hardware... 📉 Constants Strg+H Special Functions: On-Delay, Off-Delay, Or ¢ 😑 🖂 Digital 😮 Simulation R -- 🕛 Input 0 LB11 Maximum Resources: 🕘 Cursor key Simulation Parameters. Function Blocks 130 0BA1 ۴., REM 60 Shift registe Standard 🟯 Online Test Digital Inputs 24 Status 0 (lov) Co ¢ Digital Outputs 16 Options... hi Status 1 (hid Flag 24 🔁 LB11 GF Output 8 Analog Inputs 🖮 🔄 08A2 Open connector Text Box 10 ¢ Standard SF 2 Analog outputs M Flag IZ (Sensor above) **7**0 Program memory 2000 Standard Analog Block names 64 در انتخاب قطعات مي توانيد در تمامي انواع لوگو ، مرجع آنها را 0 Analog flags 6 مشاهده کنید . تمامی بلوک های تابع و مراجع در پیکر بندی (که 🔂 LB11 Cursor keys 4 به نوع ویرایش بستگی دارد) ارائه شده است. 🖕 😋 08A3 Shift register Shift register bits 8 🚾 Standard 16 AND Open connectors 🖮 🖂 08A4 🎽 AND (Edge) 🜆 Standard 🐴 NAND. 🖮 🔄 08A5 🛰 NAND (Edge) 50 Standard < ..... > < \* < 1111 > Selection OK Cancel Help

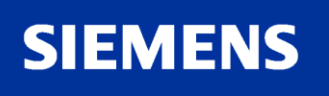

A&D AS, 02/2006, Chart111 © Siemens AG 2006 - Subject to change without notice

اتوماسيون و راه اندازى

قدم چهاردهم : انتقال برنامه به لوگو

## بعد از اینکه برنامه شما با موفقیت چک شد باید آن را به لوگو انتقال دهید. برای این منظور لوگو را باید توسط کابل به رایانه متصل کرد.

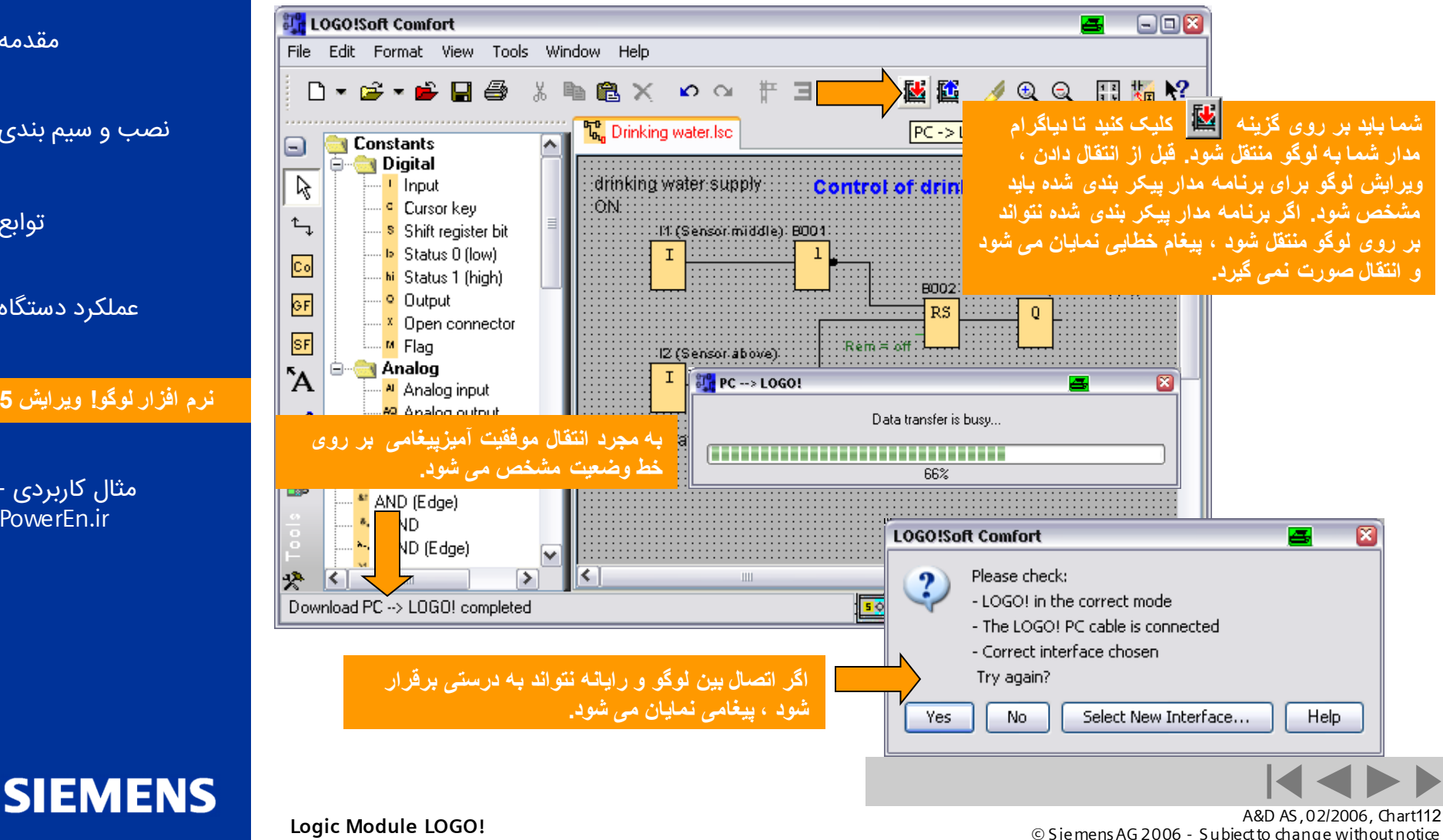

لوگو!

SALADA VOID MAC

مقدمه

نصب و سیم بندی

توابع

عملکرد دستگاه

نرم افزار لوگو! ويرايش 5

مثال کاربردی -PowerEn.ir

اتوماسيون و راه اندازی

قدم پانزدهم : راه اندازی لوگو

# بعد از اینکه برنامه را بر روی لوگو انتقال دادید باید لوگو را بر روی حالت RUN-mode قرار گیرد. سپس برنامه می تواند اجرا شود.

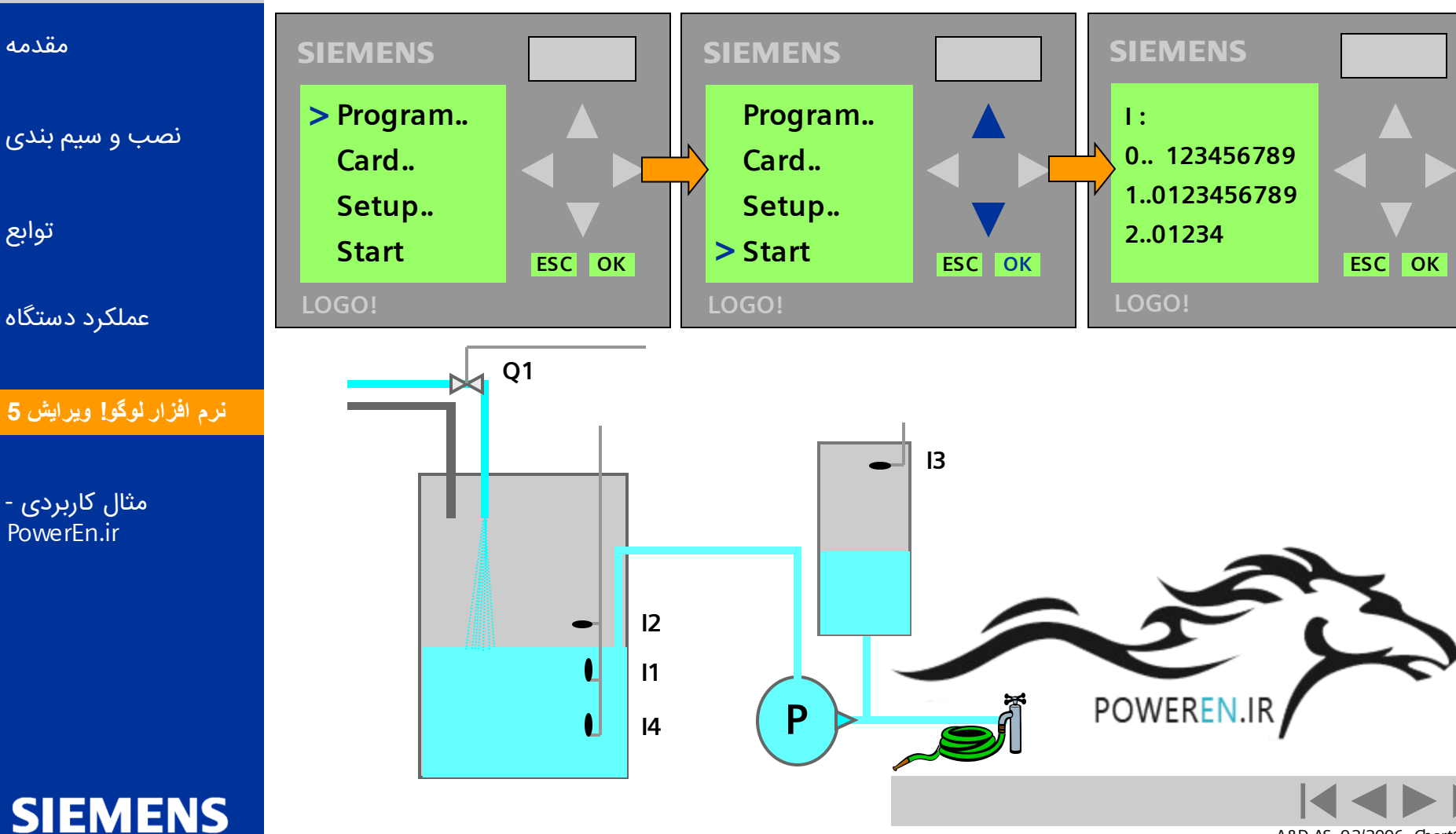

Logic Module LOGO!

- shiler

SANDER ACTOR

لوگو!

A&D AS , 02/2006 , Chart113 © Siemens AG 2006 - Subject to change without notice

اتوماسيون و راه اندازي

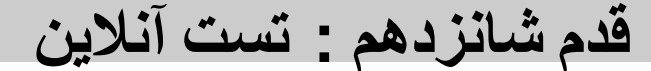

# SALADER ACTOR لوگو!

مقدمه

توابع

# علاوه بر شبیه سازی که می تواند انجام گیرد ، یک تست آنلاین نیز بعد از انتقال برنامه بر روی لوگو می تواند انجام

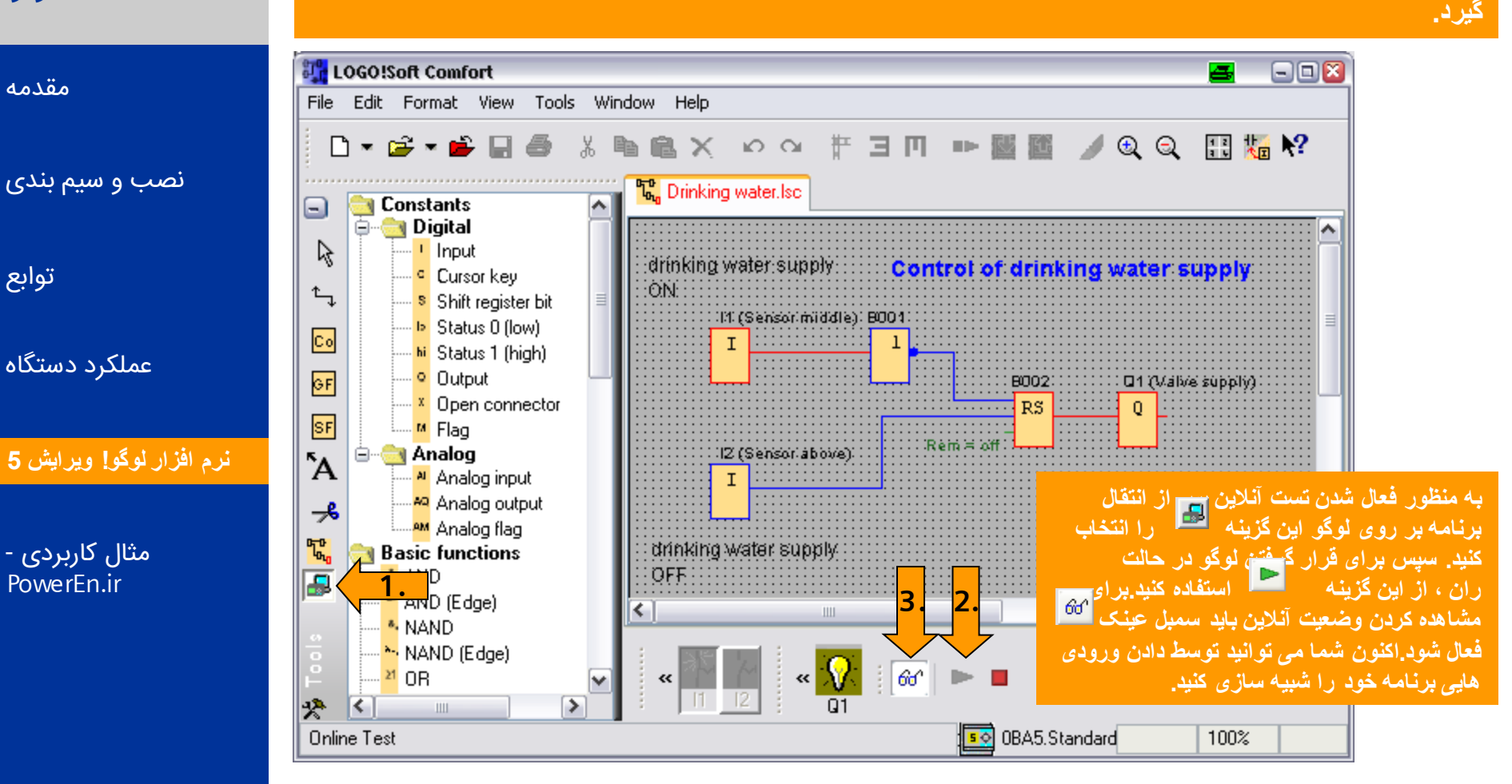

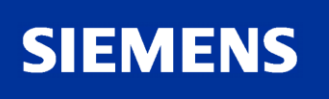

اتوماسيون و راه اندازى

# لوگو!

SALADER ACTOR

aren 1 zahlen

### شما می توانید ساعت سیستم لوگو را تنظیم کنید. البته می توانید بطور مستقیم از روی خود وسیله این کا را انجام دهید.

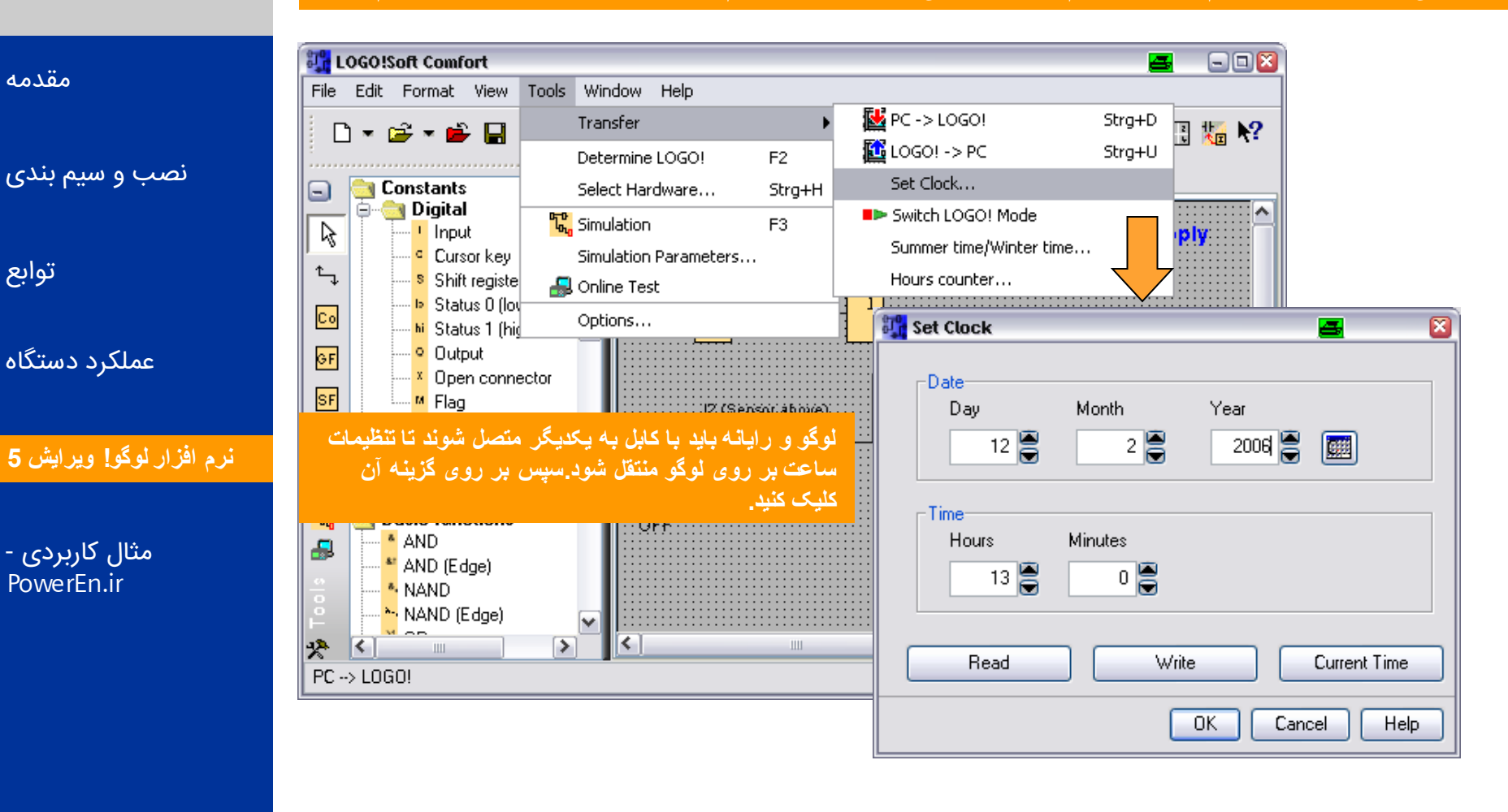

SIEMENS

Logic Module LOGO!

A&D AS , 02/2006 , Chart115 © Siemens AG 2006 - Subject to change without notice

اتوماسيون و راه اندازي

قدم هفدهم : تنظيم ساعت

لوگو!

SALADA YORNAG

مقدمه

نصب و سیم بندی

توابع

عملکرد دستگاه

نرم افزار لوگو! ويرايش 5

مثال کاربردی -PowerEn.ir

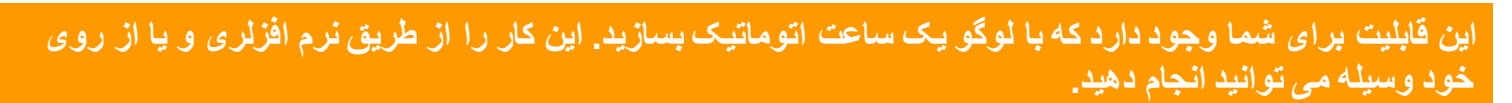

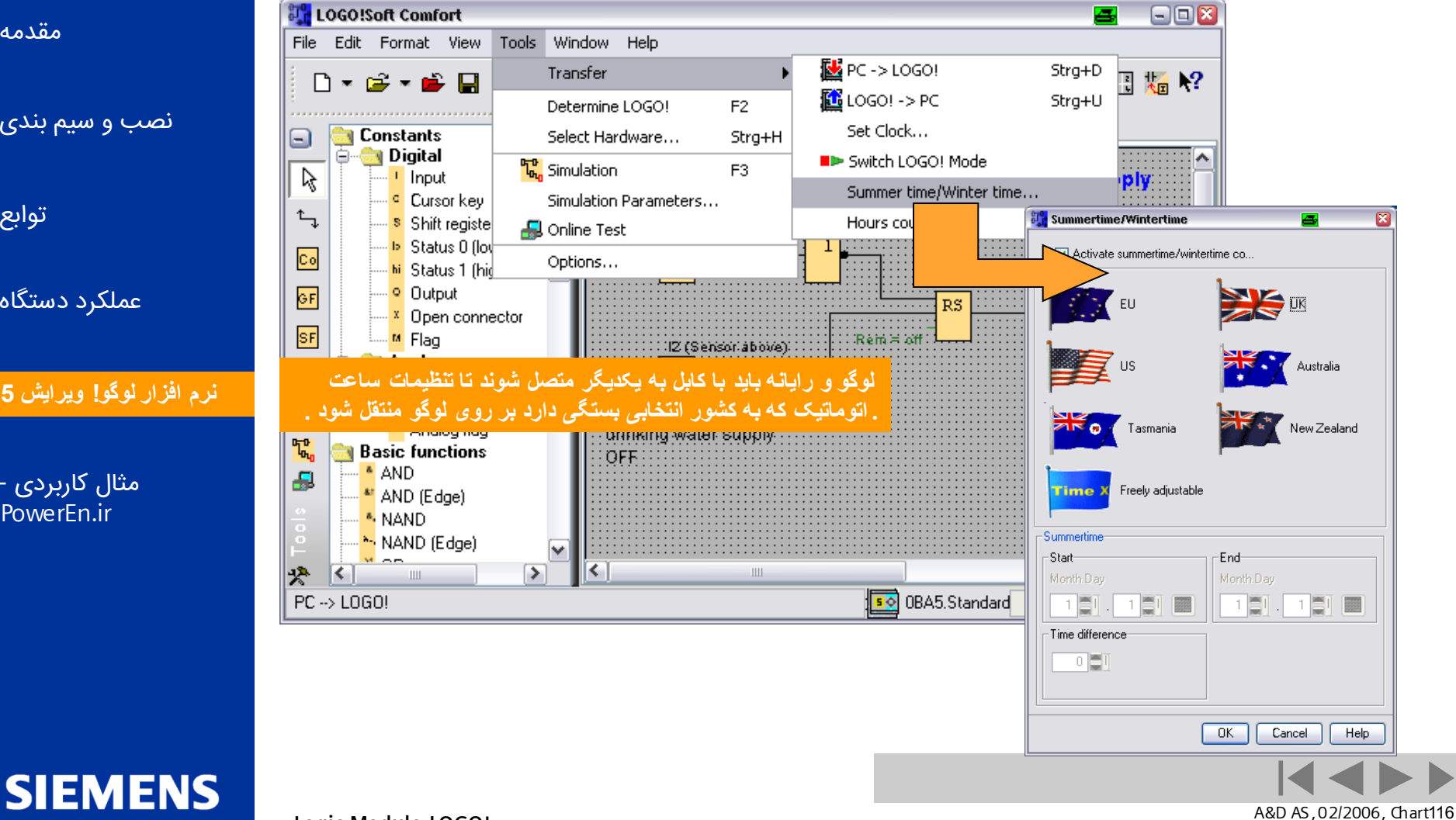

© Siemens AG 2006 - Subject to change without notice

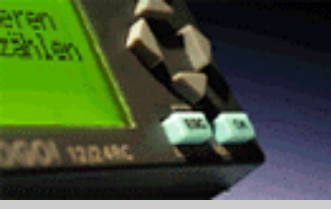

### اتوماسيون و راه اندازى

تنظيمات متفرقه ديگر توسط اين گزينه Options - Tools مي تواند انجام گيرد.

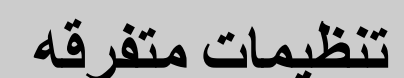

## لوگو!

مقدمه

توابع

### - - 🛛 🎇 LOGO!Soft Comfort Tools Window Edit Format View Help File Transfer • Э П 🕨 👪 🌃 🥖 🔍 🔍 🔛 🍇 😽 🗅 💌 🚅 💌 🚔 🔛 Determine LOGO! F2 试 Constants Select Hardware... Strg+H نصب و سیم بندی 🗐 😁 🔄 Digital ~ 😮 Simulation F3 R ---- Input Control of drinking water supply Cursor key Simulation Parameters... î., Shift registe 80040 🚚 Online Test 🕩 Status 0 (lov Co Option hi Status 1 (hig **Uptions** 4 X GF Output Standard Editor **Document view** Open connector عملکرد دستگاه SF lage - M Flag Document view **A** Tabs 🚊 🕘 Analog ¥ Screen Print 📕 Analog input Preview-🗝 Analog output ≁ نرم افزار لوگو! ویرایش 5 Cut connections Window1 Window2 M Analog flag drinking W °C, Interface **Basic functions** OFF 🖫 Simulation AND æ Golors 🎽 AND (Edge) Look and Feel مثال کاربردی -NAND. PowerEn.ir 🖰 NAND (Edge) × 00 < Σ \* < 1111 PC --> LOGO! OK. Cancel Help SIEMENS

Logic Module LOGO!

A&D AS, 02/2006, Chart117 © Siemens AG 2006 - Subject to change without notice

**اتوماسیون** و راه ا<sup>ن</sup>دازی

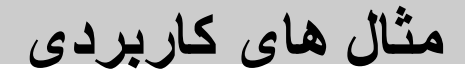

# كنترل حامل

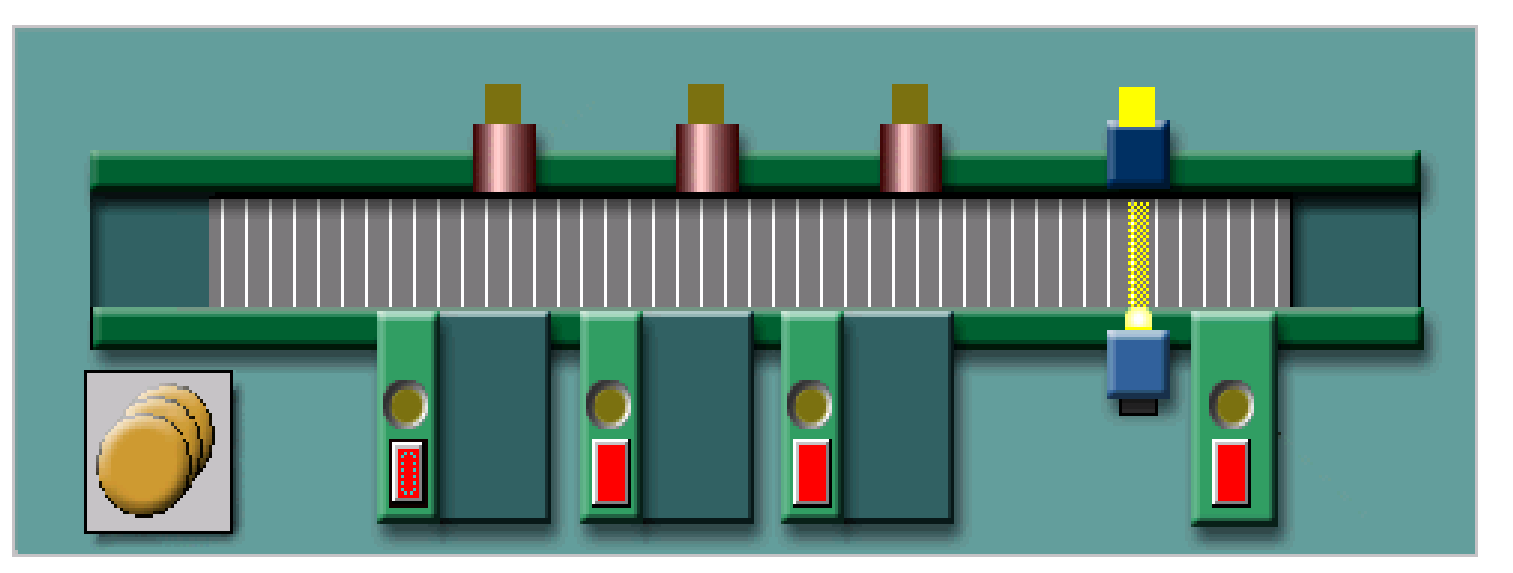

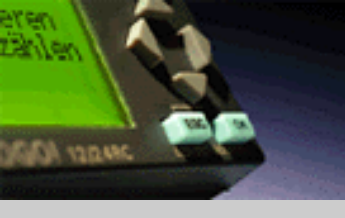

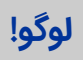

مقدمه

نصب و سیم بندی

توابع

عملکرد دستگاه

نرم افزار لوگو! ويرايش 5

مثال کاربردی ۔ PowerEn.ir

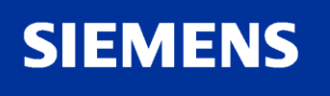

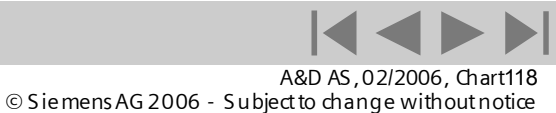

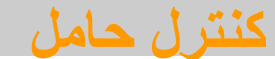

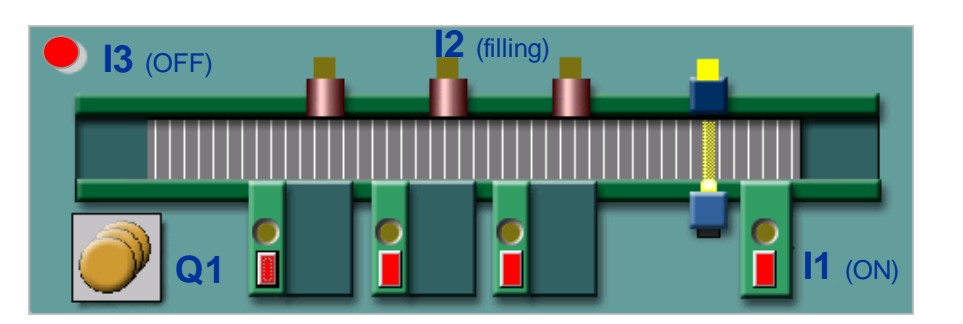

## تعريف تابع :

یک بطری که حامل را پر میکند می تواند کنترل شود.

قسمت اول

کنترل حامل توسط سوییچ(۱۱) خاموش و روشن می شود. وقتی که کنترل حامل روشن می شود موتور حامل فعال می شود.موتور توسط سوییچ(۱3) می تواند خاموش شود.

قسمت دوم

وقتی که سنسور(12) بطری را مشاهده کرد موتور به مدت سه ثانیه خاموش می شود. سپس موتور به کار خود ادامه می دهد.

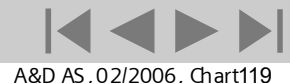

© Siemens AG 2006 - Subject to change without notice

Logic Module LOGO!

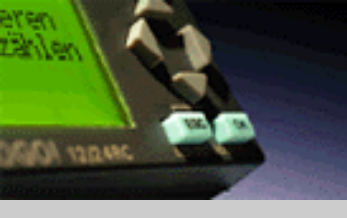

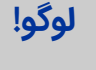

مقدمه

نصب و سیم بندی

توابع

عملکرد دستگاه

نرم افزار لوگو! ويرايش 5

SIEMENS

مثال کاربردی ۔ PowerEn.ir

### اتوماسيون و راه انداز ی

# راه حل : كنترل حامل قسمت اول

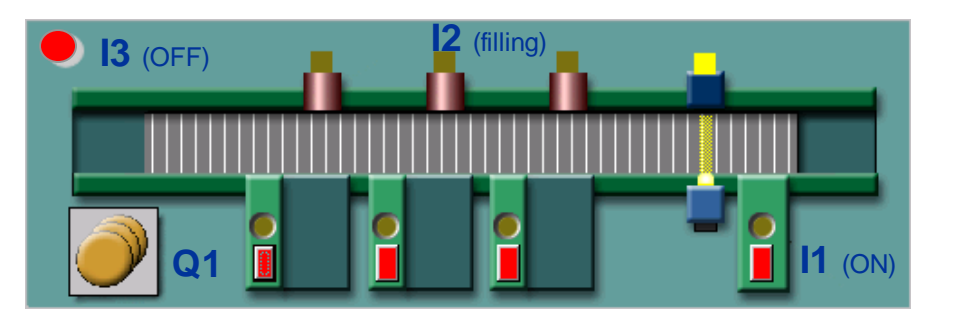

## تعريف تابع :

قسمت اول

کنترل حامل توسط سوییچ(11) خاموش و روشن می شود. وقتی که کنترل حامل روشن می شود موتور حامل فعال می شود.موتور توسط سوییچ (13) می تواند خاموش شود

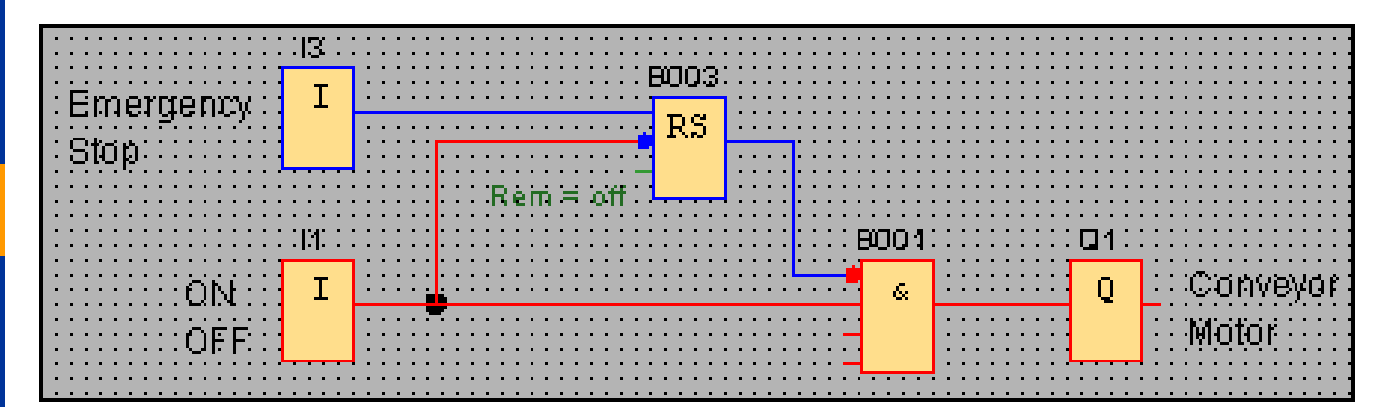

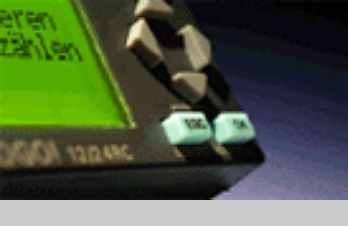

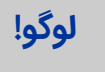

مقدمه

نصب و سیم بندی

توابع

عملکرد دستگاه

نرم افزار لوگو! ويرايش 5

SIEMENS

مثال کاربردی ۔ PowerEn.ir

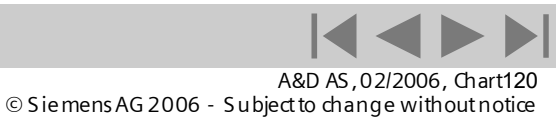

راه حل: كنترل حامل قسمت دوم

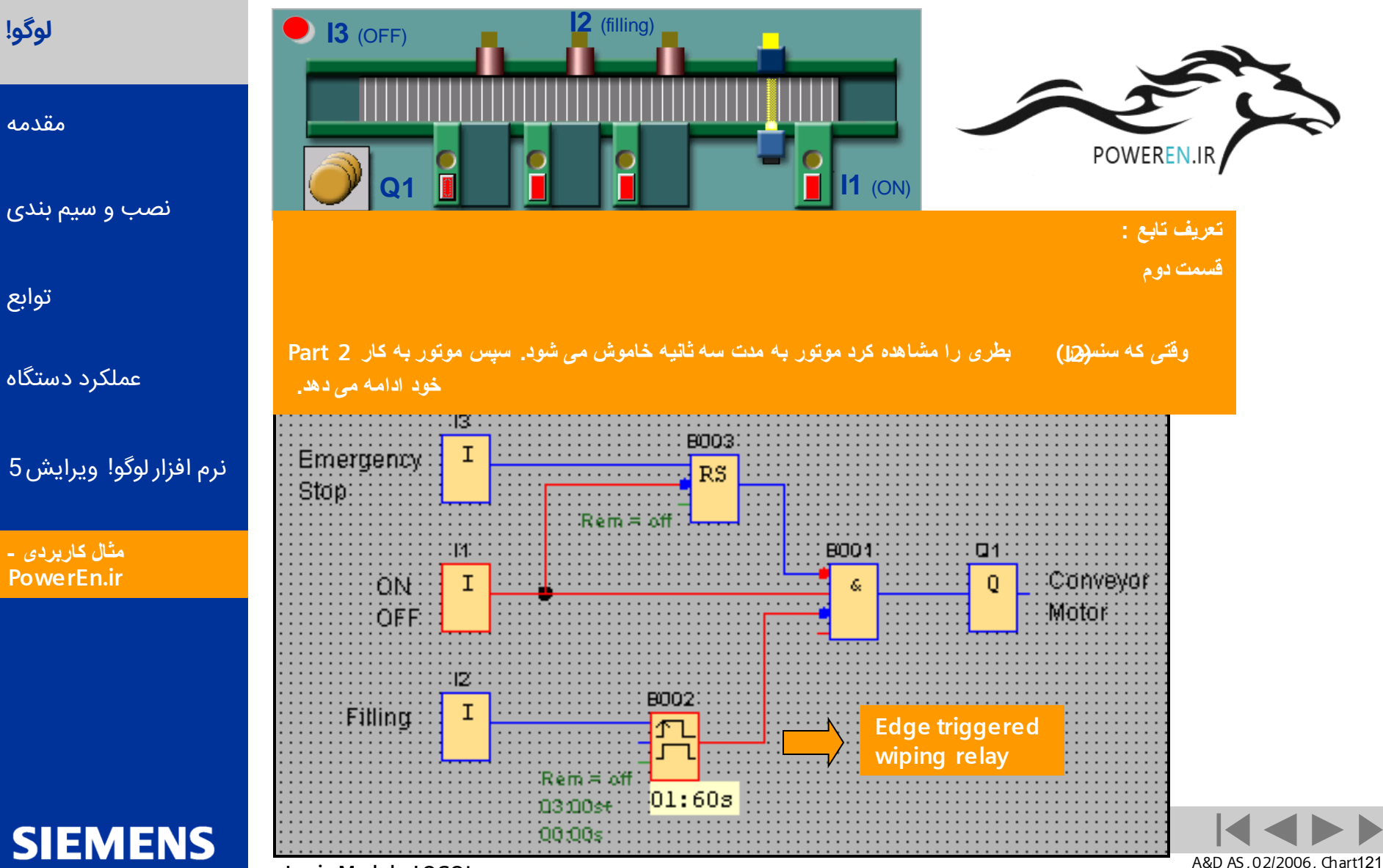

Logic Module LOGO!

SMADY YORK

A&D AS, 02/2006, Chart121 © Siemens AG 2006 - Subject to change without notice